# **User Guide**

**Matrix Switcher** 

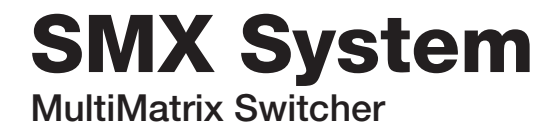

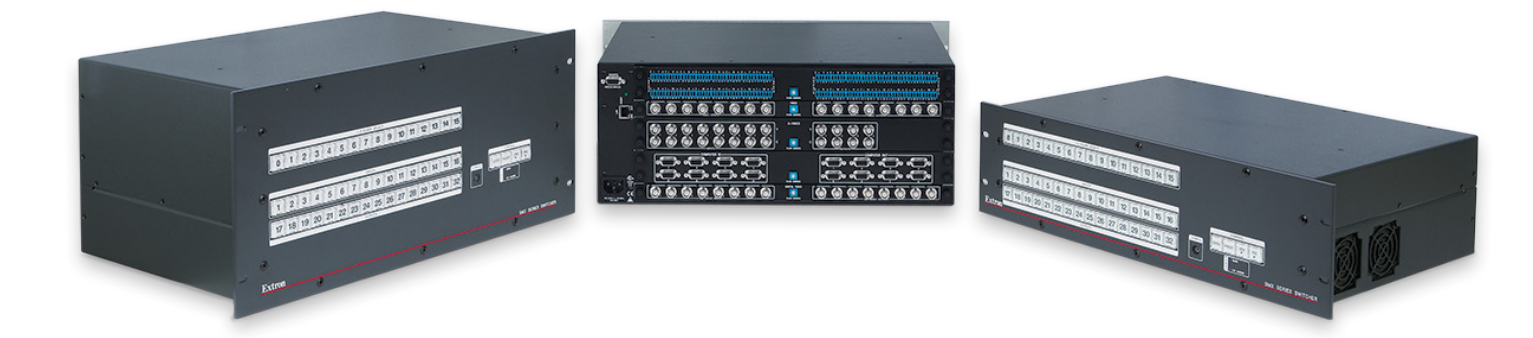

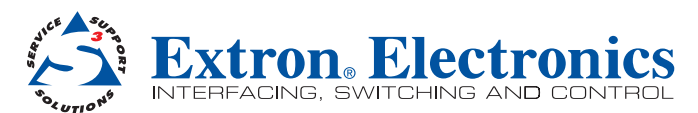

#### Safety Instructions • English

**WARNING:** This symbol, *A*, when used on the product, is intended to alert the user of the presence of uninsulated dangerous voltage within the product's enclosure that may present a risk of electric shock.

**ATTENTION:** This symbol, △, when used on the product, is intended to alert the user of important operating and maintenance (servicing) instructions in the literature provided with the equipment.

For information on safety guidelines, regulatory compliances, EMI/EMF compatibility, accessibility, and related topics, see the Extron Safety and Regulatory Compliance Guide, part number 68-290-01, on the Extron website, www.extron.com.

#### Instructions de sécurité • Français

**AVERTISSEMENT:** Ce pictogramme, ▲, lorsqu'il est utilisé sur le produit, signale à l'utilisateur la présence à l'intérieur du boîtier du produit d'une tension électrique dangereuse susceptible de provoquer un choc électrique.

ATTENTION: Ce pictogramme, △, lorsqu'il est utilisé sur le produit, signale à l'utilisateur des instructions d'utilisation ou de maintenance importantes qui se trouvent dans la documentation fournie avec le matériel.

Pour en savoir plus sur les règles de sécurité, la conformité à la réglementation, la compatibilité EMI/EMF, l'accessibilité, et autres sujets connexes, lisez les informations de sécurité et de conformité Extron, réf. 68-290-01, sur le site Extron, **www.extron.fr**.

#### Sicherheitsanweisungen • Deutsch

WARNUNG: Dieses Symbol ▲ auf dem Produkt soll den Benutzer darauf aufmerksam machen, dass im Inneren des Gehäuses dieses Produktes gefährliche Spannungen herrschen, die nicht isoliert sind und die einen elektrischen Schlag verursachen können.

VORSICHT: Dieses Symbol A auf dem Produkt soll dem Benutzer in der im Lieferumfang enthaltenen Dokumentation besonders wichtige Hinweise zur Bedienung und Wartung (Instandhaltung) geben.

Weitere Informationen über die Sicherheitsrichtlinien, Produkthandhabung, EMI/EMF-Kompatibilität, Zugänglichkeit und verwandte Themen finden Sie in den Extron-Richtlinien für Sicherheit und Handhabung (Artikelnummer 68-290-01) auf der Extron-Website, **www.extron.de**.

#### Instrucciones de seguridad • Español

ADVERTENCIA: Este símbolo, ▲, cuando se utiliza en el producto, avisa al usuario de la presencia de voltaje peligroso sin aislar dentro del producto, lo que puede representar un riesgo de descarga eléctrica.

**ATENCIÓN:** Este símbolo, △, cuando se utiliza en el producto, avisa al usuario de la presencia de importantes instrucciones de uso y mantenimiento recogidas en la documentación proporcionada con el equipo.

Para obtener información sobre directrices de seguridad, cumplimiento de normativas, compatibilidad electromagnética, accesibilidad y temas relacionados, consulte la Guía de cumplimiento de normativas y seguridad de Extron, referencia 68-290-01, en el sitio Web de Extron, **www.extron.es**.

#### Chinese Simplified (简体中文)

**注意**: △ 产品上的这个标志意在提示用户设备随附的用户手册中有 重要的操作和维护(维修)说明。

关于我们产品的安全指南、遵循的规范、EMI/EMF 的兼容性、无障碍 使用的特性等相关内容, 敬请访问 Extron 网站 www.extron.cn, 参见 Extron 安全规范指南, 产品编号 68-290-01。

#### Chinese Traditional (繁體中文)

警告: 金 若產品上使用此符號,是為了提醒使用者,產品機殼內存在著 可能會導致觸電之風險的未絕緣危險電壓。

#### 注意 ① 若產品上使用此符號,是為了提醒使用者。

有關安全性指導方針、法規遵守、EMI/EMF 相容性、存取範圍和相關主題的詳細 資訊,請瀏覽 Extron 網站:www.extron.cn,然後參閱《Extron 安全性與法規 遵守手冊》,準則編號 68-290-01。

#### Japanese

警告: この記号 A が製品上に表示されている場合は、筐体内に絶縁されていない高電圧が流れ、感電の危険があることを示しています。

注意: この記号 △ が製品上に表示されている場合は、本機の取扱説明書に 記載されている重要な操作と保守(整備)の指示についてユーザーの 注意を喚起するものです。

安全上のご注意、法規厳守、EMI/EMF適合性、その他の関連項目に ついては、エクストロンのウェブサイトwww.extron.jpより

『Extron Safety and Regulatory Compliance Guide』 (P/N 68-290-01) をご覧ください。

#### Korean

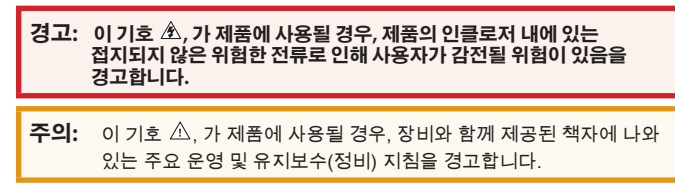

안전 가이드라인, 규제 준수, EMI/EMF 호환성, 접근성, 그리고 관련 항목에 대한 자세한 내용은 Extron 웹 사이트(www.extron.com)의 Extron 안전 및 규제 준수 안내서, 68-290-01 조항을 참조하십시오.

# **FCC Class A Notice**

This equipment has been tested and found to comply with the limits for a Class A digital device, pursuant to part 15 of the FCC rules. The Class A limits provide reasonable protection against harmful interference when the equipment is operated in a commercial environment. This equipment generates, uses, and can radiate radio frequency energy and, if not installed and used in accordance with the instruction manual, may cause harmful interference to radio communications. Operation of this equipment in a residential area is likely to cause interference; the user must correct the interference at his own expense.

**NOTE:** This unit was tested with shielded I/O cables on the peripheral devices. Shielded cables must be used to ensure compliance with FCC emissions limits.

For more information on safety guidelines, regulatory compliances, EMI/EMF compatibility, accessibility, and related topics, see the "Extron Safety and Regulatory Compliance Guide" on the Extron website.

#### Copyright

© 2013 Extron Electronics. All rights reserved.

#### Trademarks

All trademarks mentioned in this guide are the properties of their respective owners.

# The following registered trademarks<sup>(R)</sup>, registered service marks<sup>(SM)</sup>, and trademarks<sup>(TM)</sup> are the property of RGB Systems, Inc. or Extron Electronics:

#### Registered Trademarks<sup>(®)</sup>

AVTrac, Cable Cubby, CrossPoint, eBUS, EDID Manager, EDID Minder, Extron, Flat Field, GlobalViewer, Hideaway, Inline, IP Intercom, IP Link, Key Minder, Locklt, MediaLink, PoleVault, PowerCage, PURE3, Quantum, SoundField, System Integrator, TouchLink, V-Lock, VersaTools, VN-Matrix, VoiceLift, WallVault, WindoWall

Registered Service Mark<sup>(SM)</sup>: S3 Service Support Solutions

#### Trademarks (TM)

AAP, AFL (Accu-Rate Frame Lock), ADSP (Advanced Digital Sync Processing), AIS (Advanced Instruction Set), Auto-Image, CDRS (Class D Ripple Suppression), DDSP (Digital Display Sync Processing), DMI (Dynamic Motion Interpolation), Driver Configurator, DSP Configurator, DSVP (Digital Sync Validation Processing), FastBite, FOXBOX, IP Intercom HelpDesk, MAAP, MicroDigital, ProDSP, QS-FPC (QuickSwitch Front Panel Controller), Scope-Trigger, SIS, Simple Instruction Set, Skew-Free, SpeedMount, SpeedNav, SpeedSwitch, Triple-Action Switching, XTP, XTP Systems, XTRA, ZipCaddy, ZipClip

# **Conventions Used in this Guide**

# **Notifications**

The following notifications are used in this guide:

**CAUTION:** A caution indicates a situation that may result in minor injury.

**ATTENTION:** Attention indicates a situation that may damage or destroy the product or associated equipment.

**NOTE:** A note draws attention to important information.

**TIP:** A tip provides a suggestion to make working with the application easier.

# **Software Commands**

Commands are written in the fonts shown here:

^ARMerge Scene,,Op1 scene 1,1 ^B51 ^W^C

```
[Ø1] RØØØ4ØØ3ØØØØ4ØØØØ8ØØØ6ØØ[Ø2] 35[17][Ø3]
```

Esc X1 \*X17 \* X20 \* X23 \* X21 CE

**NOTE:** For commands and examples of computer or device responses mentioned in this guide, the character "Ø" is used for the number zero and "O" represents the capital letter "o."

Computer responses and directory paths that do not have variables are written in the font shown here:

```
Reply from 208.132.180.48: bytes=32 times=2ms TTL=32
C:\Program Files\Extron
```

Variables are written in slanted form as shown here:

ping xxx.xxx.xxx. -t

SOH R Data STX Command ETB ETX

Selectable items, such as menu names, menu options, buttons, tabs, and field names are written in the font shown here:

From the File menu, select New.

Click the **OK** button.

# **Specifications Availability**

Product specification are available on the Extron website, www.extron.com.

# Contents

| Introduction           | 1 |
|------------------------|---|
| SMX Series Description | 1 |
| Definitions            |   |
| Features               | 4 |

| Installation and Cabling |
|--------------------------|
|--------------------------|

| UL Safety Requirements                                                                | 6              |
|---------------------------------------------------------------------------------------|----------------|
| Rear Panel Features and Connections                                                   | 7              |
| Power and Control Connections                                                         | 7              |
| Input and Output Boards                                                               | 8              |
|                                                                                       |                |
| Other I/O Boards                                                                      | 10             |
| Other I/O Boards<br>SMX Frame and I/O Board Installation                              | 10<br>10       |
| Other I/O Boards<br>SMX Frame and I/O Board Installation<br>Installing the I/O Boards | 10<br>10<br>10 |

| Front Panel Overview               | 13 |
|------------------------------------|----|
| I/O Plane Selection Buttons        | 14 |
| Input and Output Buttons           | 14 |
| Control Buttons                    | 15 |
| Power Indicator LEDs               | 15 |
| Front Panel Configuration Port     | 16 |
| Powering Up                        | 16 |
| Front Panel Operation              | 16 |
| Ties — General Information         | 16 |
| Creating Ties                      | 17 |
| Viewing Ties                       |    |
| Removing Ties                      | 19 |
| Replacing Ties                     |    |
| Muting or Unmuting a Video, Audio, |    |
| or Video and Audio Output          |    |
| Saving and Recalling I/O Presets   |    |
| Setting RGB Delay (VGA and RGBHV   |    |
| Boards Only)                       | 24 |
| Setting the Front Panel Locks      | 05 |
| (Executive Modes)                  |    |
| Setting Background Illuminations   |    |

| Configuring Via the Rear Panel              |    |
|---------------------------------------------|----|
| RS232/RS422 Port                            | 27 |
| Using the Front Panel                       | 27 |
| Viewing and Adjusting the Audio Input Level | 27 |
| Using the Front Panel                       | 27 |
| Viewing and Adjusting the Audio Output      |    |
| Volume                                      | 29 |
| Using the Front Panel                       | 29 |
| Using Reset Levels                          | 31 |
| Using the Front Panel                       | 31 |
| Using the Rear Panel                        | 31 |
| Troubleshooting                             | 33 |
|                                             |    |

# 

| RS-232 or RS-422 Link                | 34 |
|--------------------------------------|----|
| Ethernet (LAN) Port                  | 34 |
| Ethernet Cable                       | 34 |
| Default IP Addresses                 | 34 |
| Establishing an Ethernet Connection  | 35 |
| Connection Timeouts                  | 35 |
| Number of Connections                | 35 |
| Using Verbose Mode                   | 35 |
| SIS Programming Guide                | 36 |
| Host-to-SMX and SMX-to-Host          |    |
| Communications                       | 36 |
| Switcher-Initiated Messages          | 36 |
| Switcher Error Responses             | 37 |
| Using the Command and Response Table |    |
| for SIS Commands                     | 37 |
| Symbol Definitions                   | 38 |
| Command and Response Table           |    |
| for SIS Commands                     | 42 |
| Using the Command/Response Table     |    |
| for IP SIS Commands                  | 53 |
| Symbol Definitions                   | 53 |
| Command and Response Table           |    |
| tor IP SIS Commands                  | 56 |

| SMX Control Software                    |    |
|-----------------------------------------|----|
| Installing and Starting the SMX Control |    |
| Program                                 | 59 |
| Installing the Program                  | 59 |
| Starting the Program                    | 60 |
| Using Emulation Mode                    | 61 |
| Using the Program                       | 62 |
| Control Program Menus and Pages         | 63 |
| Customizing the SMX Window              | 75 |
| Managing Ties                           | 76 |
| IP Settings/Options                     | 77 |
|                                         |    |

# HTML Configuration and Control......87

| Accessing the Web Pages          | . 87 |
|----------------------------------|------|
| System Status Pages              | . 89 |
| System Status                    | . 89 |
| Physical Configuration           | . 90 |
| DSVP                             | . 90 |
| Configuration Pages              | . 91 |
| System Settings Page             | . 91 |
| Passwords Page                   | . 94 |
| Email Settings Page              | . 94 |
| Firmware Upgrade Page            | . 96 |
| File Management Page             | . 97 |
| Uploading Files                  | . 98 |
| Adding a Directory               | . 98 |
| Other File Management Activities | . 98 |
| Control Pages                    | . 98 |
| User Control Page                | . 98 |
| Presets Page                     | 104  |
| -                                |      |

| Ethernet Control                    | .106 |
|-------------------------------------|------|
| Ethernet Link                       | 106  |
| Ethernet Connection                 | 106  |
| Default Address                     | 106  |
| Configuring the SMX for Network     |      |
| Communication                       | 107  |
| Configuring the SMX for Network Use |      |
| Via the ARP Command                 | 108  |
| Connect as a Telnet Client          | 109  |
| Subnetting — A Primer               | 111  |
| Gateways                            | 111  |
| Local and Remote Devices            | 111  |
| IP Addresses and Octets             | 111  |
| Subnet Masks and Octets             | 112  |
| Determining Whether Devices Are     |      |
| on the Same Subnet                  | 112  |
|                                     |      |

# 

| Mounting the Switcher                  | 113 |
|----------------------------------------|-----|
| Tabletop Placement                     | 113 |
| UL Guidelines for Rack Mounted Devices | 113 |
| Rack Mounting                          | 114 |
| Button Labels                          | 114 |
| Using the Button Label Generator       | 114 |
| Replacing Button Labels                | 116 |
| Button Label Blanks                    | 117 |
|                                        |     |

# Introduction

This guide contains installation, configuration, and operating information for the Extron SMX MultiMatrix Switcher with optional input and output (I/O) boards. It covers operations using the front panel controls and Simple Instruction Set (SIS<sup>™</sup>) commands. It also describes how to load and start up the SMX Control Program that runs on Windows<sup>®</sup> operating systems and how to connect to the built-in HTML pages for additional methods of operating the SMX.

In this guide, the terms "SMX switcher," "SMX," and "switcher," are used interchangeably to refer to a typical SMX System MultiMatrix Switcher. "Video model" refers to any SMX switcher that switches only video. "Audio model" refers to any SMX switcher that switches only audio.

This section contains general information about the SMX switcher and includes:

- SMX Series Description
- Definitions
- Features

# **SMX Series Description**

The SMX is a modular, configurable, multi-format card cage system, available in 2U (SMX 200), 3U (SMX 300), 4U (SMX 400), or 5U (SMX 500) frames. Each frame has rear panel slots into which I/O boards can be inserted in any configuration and signal type.

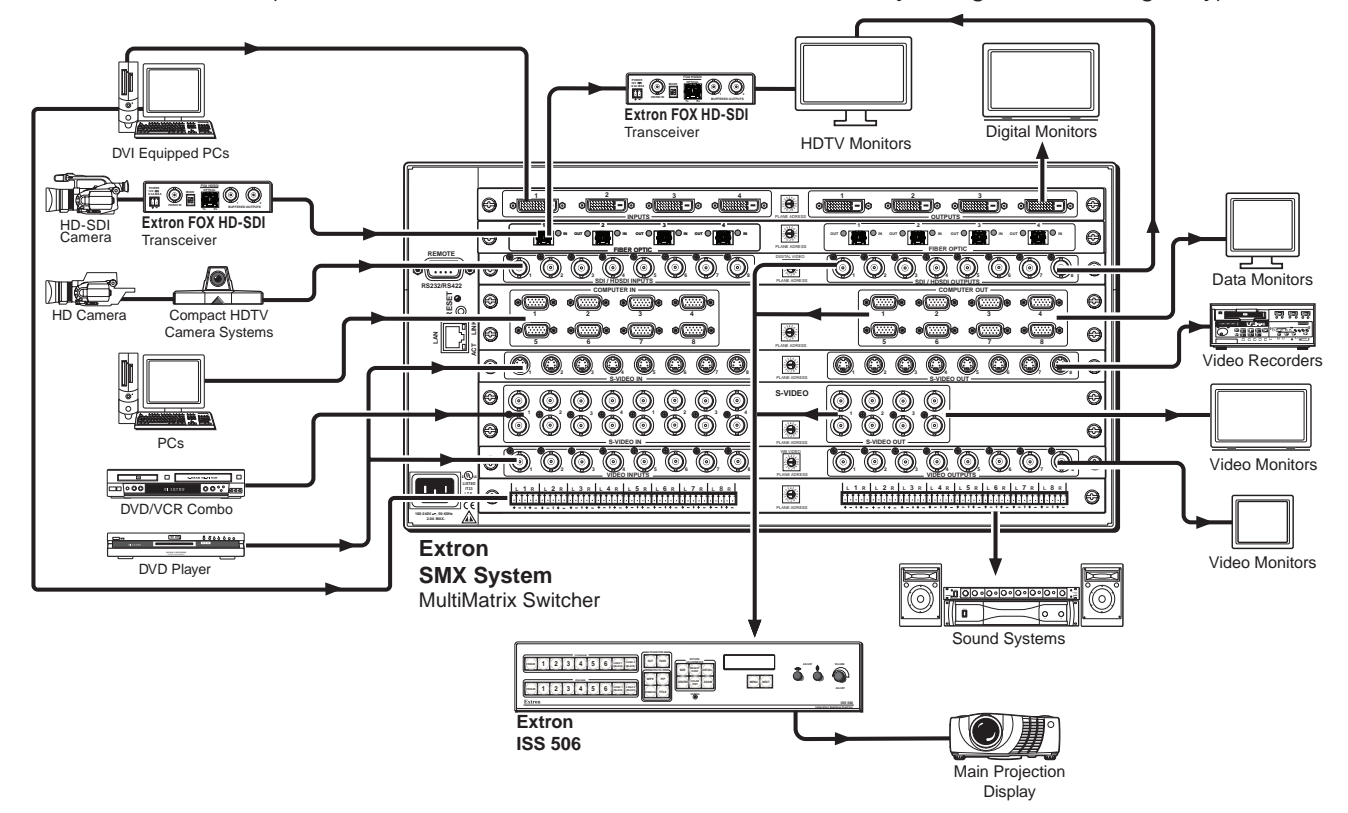

Figure 1. Typical Matrix Swticher Application (5U Unit)

The table below gives a list of available I/O boards, the number and type of connectors, and the number of slots used by any given board. For example, from the first row, the SMX 84 V is an 8x4 (8 inputs by 4 outputs) composite video board. It takes up one slot, and has BNC connectors.

| Beerd Turne                 | I/O Connector    |                 | Board Names                  |                              |                              |                                                             |                                        |  |  |  |
|-----------------------------|------------------|-----------------|------------------------------|------------------------------|------------------------------|-------------------------------------------------------------|----------------------------------------|--|--|--|
| воаго туре                  |                  |                 | Board Sizes (Slots Used)     |                              |                              |                                                             |                                        |  |  |  |
| Composite<br>Video          | BNC              |                 |                              |                              | SMX 84 V<br>8x4 (1)          | SMX 88 V<br>8x8 (1)                                         | SMX 1616 V<br>16x16 (2)                |  |  |  |
| S-video                     | BNC              |                 |                              |                              | SMX 84 YC<br>8x4 (2)         | SMX 88 YC<br>8x8 (2)                                        | SMX 1616 YC<br>16x16 (4)               |  |  |  |
| SDI and<br>HD-SDI           | BNC              |                 | SMX 44 HD-SDI<br>4x4 (1)     |                              | SMX 84 HD-SDI<br>8x4 (1)     | SMX 88 HD-SDI<br>8x8 (1)                                    | SMX 1616 HD-SDI<br>16x16 (2)           |  |  |  |
| Ultra<br>Wideband           | BNC              | Ō               |                              |                              | SMX 84 WB<br>8x4 (1)         | SMX 88 WB<br>8x8 (1)                                        | SMX 1616 WB<br>16x16 (2)               |  |  |  |
| Sync                        | BNC              |                 |                              |                              |                              | SMX 88<br>SYNC (H or V)<br>8x8 (1)<br>SMX 88 H+V<br>8x8 (2) | SMX 1616<br>SYNC (H or V)<br>16x16 (2) |  |  |  |
| Stereo Audio                | Captive<br>screw |                 |                              |                              | SMX 84 A<br>8x4 (1)          | SMX 88 A<br>8x8 (1)                                         | SMX 1616 A<br>16x16 (2)                |  |  |  |
| DVI                         |                  |                 | SMX 44 DVI<br>4x4 (1)        | SMX 48 DVI<br>4x8 (2)        | SMX 84 DVI<br>8x4 (2)        | SMX 88 DVI<br>8x8 (2)                                       |                                        |  |  |  |
| DVI-Pro                     | (digital)        | © (**********)© | SMX 44<br>DVI Pro<br>4x4 (1) | SMX 48<br>DVI Pro<br>4x8 (2) | SMX 84<br>DVI Pro<br>8x4 (2) | SMX 88<br>DVI Pro<br>8x8 (2)                                |                                        |  |  |  |
| S-video<br>Boards           | mini DIN         | ٢               |                              |                              | SMX 84 SV<br>8x4 (1)         | SMX 88 SV<br>8x8 (1)                                        | SMX 1616 SV<br>16x16 (2)               |  |  |  |
| HDMI                        | HDMI             |                 | SMX 44 HDMI<br>4x4 (1)       | SMX 48 HDMI<br>4x8 (2)       | SMX 84 HDMI<br>8x4 (2)       | SMX 88 HDMI<br>8x8 (2)                                      |                                        |  |  |  |
| Wideband<br>VGA             | 15-pin HD        | @ <u></u> )@    |                              |                              | SMX 84 VGA<br>8x4 (2)        | SMX 88 VGA<br>8x8 (2)                                       | SMX 1616 VGA<br>16x16 (4)              |  |  |  |
| Fiber Optic<br>(singlemode) | Optical          |                 |                              |                              |                              | SMX 88<br>FOX 4G SM<br>8x8 (1)                              | SMX 1616<br>4G SM<br>16x16 (2)         |  |  |  |
| Fiber Optic<br>(multimode)  | (SFP)            |                 |                              |                              |                              | SMX 88<br>FOX 4G MM<br>8x8 (1)                              | SMX 1616<br>4G MM<br>16x16 (2)         |  |  |  |
|                             | USB B<br>input   |                 | SMX 44 USB<br>4x4 (1)        |                              | SMX 84 USB<br>8x4 (1)        |                                                             |                                        |  |  |  |
| USD                         | USB A<br>output  |                 |                              |                              |                              |                                                             |                                        |  |  |  |

The 2U frame has 4 single board slots, the 3U frame has 6 board slots, the 4U frame has 8 slots, and the 5U frame has 10 slots. Each slot supports power and control connections to the I/O boards. When a board is installed into a slot it may use more than one slot. For example, the SMX 1616 VGA board uses four slots. The slots that a board covers are not available for other I/O board installation until that multi-slot board has been removed (see **Installing the I/O Boards** on page 10 for details).

**NOTE:** To customize the SMX unit, use the SMX Configurator program, available at **www.extron.com**, or contact Extron Customer Support (see **back cover** for contact numbers).

# Definitions

The following terms are used throughout this guide:

**Tie** — An input-to-output connection

**Set of ties** — An input *tied* to two or more outputs. An output can never be tied to more than one input

**Configuration** — One or more *ties* or one or more *sets of ties* 

**Current configuration** — The *configuration* that is currently active in the switcher (also called *configuration 0*)

**Plane** — A board or set of boards that will be switched together. Plane numbers are set by a rotary switch on each board.

**Global memory preset** — An I/O *configuration* that has been stored (all planes). Up to 32 *global memory presets* can be stored. Preset locations are assigned to the input buttons and output buttons and can be selected from the front panel, serial port, or Ethernet control for either saving or retrieving. When a *preset* is recalled from memory, it becomes the *current configuration*.

**Plane memory preset** — A *plane configuration* that has been stored. Up to 10 *plane presets* per switching plane can be saved and recalled without affecting the other I/O plane connections.

**EDID** — Extended Display Identification Data. A communications protocol or instruction set developed by VESA (Video Electronics Standards Association) for the identification of display devices to computers using the DDC (Display Data Channel) transmission standard

**HDCP** — High-bandwidth Digital Content Protection. An encryption method developed by Intel<sup>®</sup> that protects copyrighted digital entertainment material that uses the Digital Video Interface (DVI) and High Definition Multimedia Interface (HDMI)

**DVI** — Digital Visual Interface. The digital video connectivity standard developed by DDWG (Digital Display Work Group). This connection standard offers two different connectors: one with 24 pins that handles digital video signals only, and one with 29 pins that handles both digital and analog video. DVI standard uses TDMS (Transition Minimized Differential Signal) from Silicon Image and DDC (Display Data Channel) from VESA (Video Electronics Standards Association). DVI-D supports digital signal transfer only, and DVI-I supports both digital and analog signal transfer.

**HDMI**<sup>®</sup> — High Definition Multimedia Interface. A specification developed by the HDMI Working Group that combines video, multi-channel audio, and control signals into a single digital interface for use with DVD players, digital television, and other audiovisual devices

**SDI** — Serial Digital Interface. This standard is based on a 270 Mbps transfer rate. It is a 10-bit, scrambled, polarity independent interface with common scrambling for both component ITU-R 601 and composite digital video and four channels of embedded digital audio.

**HD-SDI** — High-definition version of SDI specified in SMPTE-292M. This standard transmits audio and video over a single coaxial cable with a data rate of 1.485 Gbit/second.

**USB** — Universal Serial Bus. Developed by PC and telecom industry leaders, USB was designed for easy plug-and-play expansion outside the device, requiring no additional circuit cards. USB devices can be attached or detached without removing computer power.

# **Features**

**Hot swappable input/output boards and SFP modules** — Any board or SFP module can be added or replaced without taking the unit out of service or removing the power.

**Channel to channel isolation** — Each I/O board provides isolation between channels and extremely low electrostatic emissions.

**Quick-Switch Front Panel Controller (QS-FPC<sup>M</sup>)** — The QuickSwitch FPC allows for touch-of-a-button input and output selection and switching.

**Presets** — This time-saving feature allows the setup and recall of recurring I/O configurations using either the front panel, RS-232 or RS-422, or Ethernet.

**Global:** Up to 32 individual I/O configurations may be saved and recalled. **Plane:** Up to 10 presets per switching plane can be saved and recalled without affecting the other I/O plane connections.

**RS-232 and RS-422 control** — A rear panel RS-232/RS-422 control port provides connection to control software via a control system or PC.

**Front panel control configuration port** — A front panel 2.5 mm mini jack is available for setup and configuration the SMX without having to access the rear of the unit while it is installed within a rack system.

**Simple Instruction Set (SIS)** — The remote control protocol uses SIS commands for easy programming and operation.

**Control and configuration software** — For RS-232, RS-422, and Ethernet control from a PC, the Extron control software that runs on Windows operation systems is supplied with every matrix switcher. This icon-driven software uses a graphical, drag-and-drop interface to make input and output configuration and other customization functions simple and convenient. The software also offers an emulation mode for configuration of an off-site matrix switcher; the input and output configuration can then be saved for future downloading to the SMX.

**IP control (Ethernet) via the LAN port** — This port allows the switcher to be controlled through an Ethernet local area network (LAN) or wide area network (WAN) using standard IP internet protocols. This ability provides flexible connectivity for off-site control and password-protection of the switcher.

Web hosting — Users can upload customized web pages into the switcher.

**Digital Sync Validation Processing (DSVP™)** — In critical environments or unmanned, remote locations, it may be vital to know that sources are active and switching. Extron DSVP confirms that input sources are active by scanning all sync inputs for active signals. DSVP provides instant frequency feedback for composite sync or separate horizontal and vertical sync signals via the RS232/RS422 port or the Ethernet port.

**Virtual plane grouping** — Switching planes can be grouped together to make a single, virtual switching plane. Plane grouping allows several signal planes to act as a single unit with a single control command affecting all planes

**Audio input gain and attenuation** — Users can set the input level of audio gain or attenuation (-18 dB to +24 dB) via the RS232/RS422 port, an Ethernet link, or the front panel. Individual input audio levels can be adjusted so there are no noticeable volume differences between sources.

**Audio output volume (audio I/O boards)** — The audio volume of each output can be displayed and adjusted through a range from full output to completely silent using the front panel, or through serial port or Ethernet control.

**RGB delay (VGA and RGBHV)** — This allows the delay of the output of the signal by a specified time (the delay time), enabling video and audio signals to be kept in sync. RGB delay can be set via the front panel, RS-232 or RS-422, or LAN connection.

**Three front panel security lockout modes (executive modes)** — If a matrix switcher is installed in an area where operation by unauthorized personnel may be a problem, either of two security lockout modes can be implemented (the third mode is unlocked). When a front panel locked mode is enabled, a special button combination or SIS command is required to unlock the front panel controller and make the front panel operational.

**Upgradeable firmware** — The firmware that controls all switcher operation can be upgraded on location through the serial port or the Ethernet port, without taking the switcher out of service. Firmware upgrades are available for download on the Extron website, **www.extron.com**, and they can be installed using the Windows-based control program or the built-in HTML pages.

**Button labeling** — The Extron button label software lets you create labels to place in the front panel I/O buttons, with names, alphanumeric characters, or color bitmaps. Alternatively, labels can be made with any Brother® P-Touch® or comparable labeler.

**Operational flexibility** — Operations such as input and output selection, setting of presets, and adjustment of audio levels can be performed on the front panel or via the Ethernet or serial link. The serial links allow remote control via a PC or control system. The Ethernet link allows multiple remote links with two levels of password-protection.

- **Front panel controls** The front panel controls support input and output selection and grouping, preset creation and selection, RGB delay, audio gain and attenuation, and volume control (audio models).
- Windows-based control program Via serial port or Ethernet remote control, the Windows-based control software provides a graphical interface and drag-and-drop or point-and-click operation.
- Simple Instruction Set (SIS) SIS commands provides easy programming and operation.

**Switching flexibility** — The SMX provides individually buffered, independent matrix switched outputs with audio follow and audio breakaway for audio models:

- Tie any input to any or all outputs
- Quick multiple tie Multiple inputs can be switched to multiple outputs simultaneously. This allows all displays (outputs) to change from source to source at the same time.
- Audio follow Audio can be switched with its corresponding video input via front panel control, under Ethernet, RS-232 or RS-422 control, or by giving the video and audio boards the same plane address.
- Audio breakaway Audio can be broken away from its corresponding video signal. This feature allows any audio signal to be selected with any video signal simultaneously to one or all outputs in any combination. Audio breakaway switching can be done via Ethernet, RS-232 or RS-422 control, or by giving the video and audio boards different plane addresses.

# Installation and Cabling

This section describes how to install the I/O boards and connect cables to the SMX device. Topics in this section include:

- UL Safety Requirements
- Rear Panel Features and Connections
- SMX Frame and I/O Board Installation
- Wiring the Audio Connectors

# **UL Safety Requirements**

The requirements listed below pertain to the safe installation and operation of this SMX. Important safety instructions:

- **1.** Read these instructions.
- 2. Keep these instructions.
- 3. Heed all warnings.
- 4. Follow all instructions.
- 5. Do not use this apparatus near water.
- 6. Clean only with a dry cloth.
- **7.** Do not block any ventilation openings. Install in accordance with the manufacturer instructions.
- 8. Do not install near any heat sources such as radiators, heat registers, stoves, or other apparatus (including amplifiers) that produces heat.
- 9. Do not defeat the safety purpose of the polarized or grounding type plug. A polarized plug has two blades with one wider than the other. A grounding type plug has two blades and a third grounding prong. The wide blade or the third plug are provided for your safety. If the provided plug does not fit into your outlet, consult an electrician for replacement of the obsolete outlet.
- **10.** Protect the power cord from being walked on or pinched particularly at plugs, convenience receptacles, and the point where they exit from the apparatus.
- 11. Only use attachments/accessories specified by the manufacturer.
- **12.** Use only with the cart, stand, tripod, bracket, or table specified by the manufacturer, or sold with the apparatus. When a cart is used, use caution when moving the cart/ apparatus combination to avoid injury from tip-over.
- **13.** Unplug this apparatus during lightning storms or when unused for long periods of time.
- 14. Refer all servicing to qualified service personnel. Servicing is required when the apparatus has been damaged in any way, such as power-supply cord or plug is damaged, liquid has been spilled or objects have fallen into the apparatus, the apparatus has been exposed to rain or moisture, does not operate normally, or has been dropped.

# **Rear Panel Features and Connections**

|            | ٢                   |   |              |                                 |                        |             |           |                                           |                                           |          |                                                        |           |     |
|------------|---------------------|---|--------------|---------------------------------|------------------------|-------------|-----------|-------------------------------------------|-------------------------------------------|----------|--------------------------------------------------------|-----------|-----|
|            |                     | Θ | 0 <b>1</b> 0 | 2<br>0<br>0<br>0<br>0<br>0<br>0 |                        | 0 <b>4</b>  | <b> 0</b> | 0 (1) (1) (1) (1) (1) (1) (1) (1) (1) (1) | 2<br>0<br>0<br>0<br>0<br>0<br>0<br>0<br>0 |          | 4<br>0                                                 | <u>وا</u> | 5   |
|            |                     | 0 |              | ©ut 2 N<br>● FiBE               |                        | ë <b>1</b>  | •<br>•    | <b>O</b>                                  | Fiber                                     |          |                                                        | ٥H        | -6  |
| (4)        |                     | Θ | 0, 0,        |                                 | <u>). 0. (</u>         | ), (0,      |           | 0                                         | ), <u>(),</u> ()                          |          | 0, 0.                                                  | eļ        | 7   |
|            | RS232/RS422         | 0 |              |                                 |                        | )0          |           |                                           |                                           |          | 0(::::)0<br>4                                          | 0         |     |
| 2          |                     | Θ |              | •                               |                        | )0          | ©<br>●    |                                           | 5 • • • • • • • • • • • • • • • • • • •   | )• •     | •)•<br>8                                               | ΘÏ        |     |
| $\bigcirc$ |                     | Θ | 0, 0,        |                                 | 0.0.0                  | ), (),      |           | 0, 0                                      | ), (), (),<br>svid                        | 0, 0, 0, | 0, 0,                                                  | ΘH        | 9   |
|            |                     | 0 | 00           | 00                              | 000                    |             | S-VIDEO   | 0                                         |                                           |          |                                                        | $\odot$   |     |
|            |                     | 0 | 00           |                                 |                        |             | ° 💽       | <u> </u>                                  |                                           |          |                                                        | ΘÌ        |     |
|            |                     | Θ | 0.0.         |                                 | <u>) () (</u>          | ), (0,      |           | 0.                                        | ), O, O,                                  | )        |                                                        | ٥¦        | -11 |
| 1          | <mark>بنا</mark> رو | Θ | L 1 R L 2 R  |                                 | S<br>L 5 R L 6 R L<br> | 7 R   L 8 R | ° 💽       | L 1 R L L 2                               | OUT                                       | PUTS     | L 7 R   L 8 R<br>+ + + + + + + + + + + + + + + + + + + | ٥H        | 12  |
| l          | 2.8A MAX            |   |              |                                 |                        |             | _ _       |                                           |                                           |          |                                                        |           | J   |
|            |                     |   |              |                                 |                        |             | (13)      |                                           |                                           |          |                                                        |           |     |

# Figure 2. SMX Rear Panel Features

- ① AC power connector
- 2 LAN Ethernet port
- ③ Reset button and LED
- ④ Remote serial port

# Power and Control Connections

- **O AC power connector** Plug a standard IEC power cord from a 100 to 240 VAC, 50 Hz or 60 Hz power source into this receptacle.
- 2 LAN Ethernet port Connect the switcher to an Ethernet LAN or WAN via this RJ-45 connector. Ethernet connection allows the operator to control the switcher from a remote location. When connected to an Ethernet LAN or WAN, the switcher can be accessed and operated from a computer running a standard Internet browser.

Ethernet connection indicators - The LEDs marked "Link" and "Act" indicate the status of the Ethernet connection. The green Link LED lights when the SMX is connected to an Ethernet LAN, and the amber Act LED flickers, indicating data transmission as the devices communicate.

**NOTE:** Do not use standard telephone cables, as they do not support Ethernet or fast Ethernet. Do not stretch or bend cables. Transmission errors can occur.

# Choosing a network cable

Ethernet links use Category (CAT) 3, 4, 5, 5e, 6, or CAT 7 unshielded twisted pair (UTP) or shielded twisted pair (STP) cables, terminated with RJ-45 connectors. Ethernet cables are limited to 328 feet (100 m).

The cable used depends on the network speed. The SMX supports both 10 Mbps (10Base-T - Ethernet) and 100 Mbps (100Base-T - fast Ethernet), half-duplex and full-duplex, Ethernet connections.

- 10Base-T Ethernet requires, at a minimum, CAT 3 UTP or STP cable.
- 100Base-T fast Ethernet requires, at minimum, CAT 5 UTP or STP cable.

(5) to (12) I/O boards (optional)

<sup>(13)</sup> Plane address switch

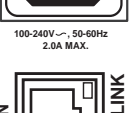

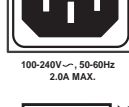

# **Reset button and Ethernet cable termination**

It is essential that the Ethernet cables used be the correct type of cable and terminated with the correct pinout. The cable can be terminated as either a patch cable or a crossover cable and must be properly terminated relevant to the application (see **Ethernet Control** on page 106 for termination details).

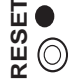

- ③ Reset button (recessed) Press and hold in this recessed button to reset the SMX to the default (factory setting) mode. The lit (green) LED blinks once.
- Remote port Connect a host device, such as a PC or touchpanel control, to the SMX via this 9-pin D connector for serial RS-232 or RS-422 control.

| Pin | RS-232 | Function      | RS-422 | Function          |              |
|-----|--------|---------------|--------|-------------------|--------------|
| 1   | —      | Not used      | —      | Not used          | 5 1          |
| 2   | Тх     | Transmit data | Тx     | Transmit data (-) | $\mathbf{O}$ |
| 3   | Rx     | Receive data  | Rx     | Receive data (-)  |              |
| 4   | —      | Not used      | —      | Not used          | Female       |
| 5   | Gnd    | Signal ground | Gnd    | Signal ground     | 1            |
| 6   | —      | Not used      | —      | Not used          |              |
| 7   | —      | Not used      | Rx+    | Receive data (+)  |              |
| 8   | —      | Not used      | Tx+    | Transmit data (+) | 6 9<br>Male  |
| 9   | _      | Not used      | _      | Not used          | indio        |

Figure 3. Remote Port Pin Assignments

# NOTES:

- See SIS Configuration and Control on page 34 for SIS command definitions or SMX Control Software on page 59 control software details.
- The SMX can support either RS-232 or RS-422 serial communication protocol, and can operate at 9600, 19200, 38400, or 115200 baud rates (see Operation on page 13 to configure the RS-232/RS-422 port).

# Input and Output Boards

The I/O boards on any unit may vary with each installation, depending on desired configuration and use. All board types have the input and the output connectors clearly marked, and each board has a 16-position rotary switcher (see <sup>(®)</sup>, figure <sup>2</sup>) for setting the I/O plane address. An LED on the board indicates when power is present.

**NOTE:** Boards with the same plane address switch simultaneously.

Figure 2 shows some, but not all, board variations that can be installed into an SMX frame. Boards have different combinations of input and output connectors, depending on the specific board installed. To install any board into an SMX frame slot (see **SMX Frame and I/O Board Installation** on page 10).

**NOTE:** Control signal ground pins may be labeled as  $\neq$  or "G". Audio ground pins may be labeled as  $\neq$  or  $\checkmark$ . The wiring and function are the same, whichever way your product is labeled.

(5) SMX 44 DVI — Connect DVI single link high resolution digital input devices (up to 1600x1200 @ 60 Hz) or HDTV devices up to 1080p, to any of the DVI-I female input connectors. Connect suitable digital displays to the DVI-I female output connectors.

6 **SMX 44 FOX 4G MM** — Connect fiber optic input cables from a signal source to input ports and from output ports to a suitable display. LEDs light when signals are present.

SMX 88 HD-SDI — Connect SDI, HD-SDI, or dual link HD-SDI input sources to any of the BNC input connectors. Connect suitable display devices to the BNC output connectors.

e (<u>0,</u> <u>0,</u> <u>0,</u> <u>0,</u> <u>0,</u> <u>0,</u> <u>0,</u> <u>0</u>,

**NOTE:** It is recommended to terminate unused I/Os with 75 ohm terminating connectors.

0.0.0.0.0.0.0.

<u>`</u>@.| 🖯

SMX 88 VGA — Connect high resolution computer-video rate input sources to any of the 15-pin HD female connectors. Connect suitable display devices to the 15-pin HD output connectors.

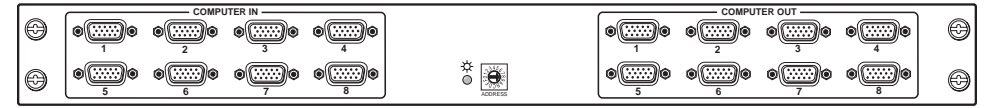

SMX 88 SV (DIN) and SMX 84 YC — Connect S-video input sources to any of the BNC pairs or 4-pin mini DIN input connectors. Connect suitable display devices to the BNC pairs or 4-pin mini DIN output connectors.

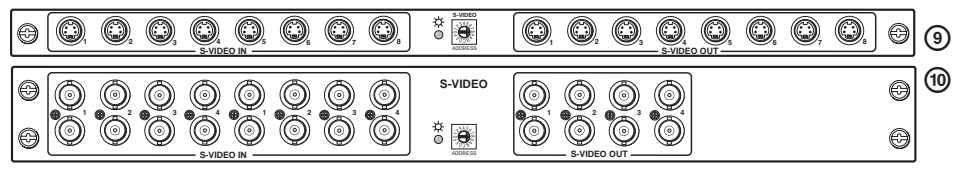

 SMX 84 V − Connect composite video input signals to the BNC input connectors. Connect display devices to the BNC output connectors.

|--|

SMX 88 A — Connect stereo or mono audio input signals to any of the eight sets of 3.5 mm, 5-pole captive screw connectors marked Inputs. Wire the connector for the appropriate signal type (see Wiring the Audio Connectors on page 12).

|   | INPUTS                                                                                  | Ju      | OUTPUTS                                                                                                    |   |
|---|-----------------------------------------------------------------------------------------|---------|----------------------------------------------------------------------------------------------------|---|
| Θ | L 1 R L 2 R L 3 R L 4 R L 5 R L 6 R L 7 R L 8 R<br>++++++++++++++++++++++++++++++++++++ | ADDRESS | L         1         R         L         3         R         L         4         R         L         5         R         L         6         R         L         7         R         L         8         R         L         7         R         L         8         R         L         7 | Θ |

Connect audio devices, such as an audio amplifier or powered speakers to the eight sets of 3.5 mm, 5-pole captive screw connectors marked "Outputs." The connectors output the selected unamplified, line level audio (see **Wiring the Audio Connectors** on page 12 to properly wire an output connector).

By default, audio and video use different boards, so that audio breakaway is switched separately. This is done via the front panel, Ethernet, or the RS-232 or RS-422 link, allowing selection from any of the audio input sources (see **Operation** on page 13, **SIS Configuration and Control** on page 34, **SMX Control Software** on page 59, or **HTML Control and Configuration** on page 87 for control details).

(3) Plane address rotary switch — This 16 position rotary switch defines a plane address for up to 16 I/O boards. To set an address, insert a small screwdriver in the slot and rotate it to the desired number (0-9, A-F). Each plane address is then identifiable during SMX control and configuration.

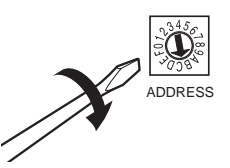

# **Other I/O Boards**

# SMX 84 USB

Connect host devices (such as a PC) to any of the USB Type B Hosts ports (inputs). Connect suitable USB devices (such as a mouse or keyboard) to any of the USB Type A Device Hubs ports (outputs).

# NOTES:

- There are 3 USB hubs in series within the USB boards. Per USB specifications, up to 5 USB hubs can be used in a system.
- USB boards cannot be cascaded.
- Appropriate USB Type A to USB Type B cables or adapters may be required for USB Type B input signals.

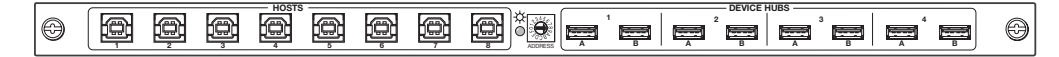

## Features of SMX USB boards:

**Peripheral emulation** — Constantly emulates an HID (Human Interface Device) compliant mouse and keyboard to any connected host without necessitating any ties to an output device. This feature facilitates a problem-free boot up and is evident in the device manager of the host PC as it constantly reports a mouse and keyboard are connected to it.

**Host emulation** — Emulates a host to multiple standard keyboards and mice. Connected keyboards and mice operate as one unit.

The default setting for host emulation is Off. To enable or disable host emulation (see the **USB Board SIS commands** on page 52 or **USB Settings/Status** on page 67).

# NOTES:

- When host emulation is enabled, Device Hubs ports continually provide power to attached peripherals. However, they will not function until ties are made to a host.
- Host emulation is valid through a hub or USB extender.
- If non-HID devices are connected to the Device Hubs ports, host emulation is disabled.

**Hot key switching** — Routes or makes a tie between a specific input using a specific combination of key presses on an attached keyboard and an output. To make a tie, press <Ctrl> + <Shift> + <desired input to be tied>.

**NOTES:** Hot key switching can be executed only under the following conditions:

- Host emulation is enabled for the desired output.
- The output has a "standard" keyboard (it cannot require special USB drivers) to execute the button combination for hot key switching.

**KVM application** — The USB and video board must be set to the same plane address in order to switch the keyboard, video, and mouse together during ties.

# SMX Frame and I/O Board Installation

If the SMX is to be rack mounted, it is important to mount it before cabling it (see **Mounting the Switcher** on page 115).

# Installing the I/O Boards

The I/O boards on any unit may vary with each installation, depending on desired configuration and use. Each board has input and output connectors that are clearly marked, and a 16-position rotary switch used to set the I/O plane address.

#### **NOTES:**

- The boards are hot-swappable: they can be installed or removed without turning off or disconnecting the power. However, turning the power off prior to installing or removing boards is recommended.
- Use ESD precautions when installing a board to avoid damaging it. Keep the board in the anti-static bag until needed. Use proper grounding techniques during installation.

See Frames and I/O Boards on page 114 for a full list of available boards for the SMX.

#### Installing new boards into an empty SMX frame

- 1. Remove as many of the blanks plates from the rear of the unit as needed.
- 2. When ready, remove the board from the anti-static bag, taking care not to touch any of the components on the board. Slide the board into the open rear slot (see figure 4), carefully aligning it with the plastic slides in the frame. Push the board firmly into place.

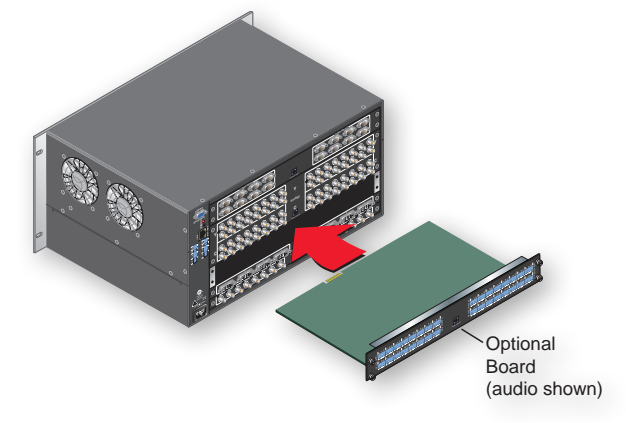

#### Figure 4. SMX Frame Rear Showing Board Installation

**3.** Tighten down the screws on each end of the board.

**NOTE:** Use a tool to fully tighten the screws after initial installation and subsequent removal and replacement of the boards.

4. Repeat steps 1 through 3 for all boards needing installation.

**NOTE:** If the unit is connected via RS-232 or RS-422, it responds with **Reconfig** when a board is installed or replaced.

The SMX is now ready for cabling (see Input/Output Boards on page 8 for details).

### **Replacing an existing I/O board**

- 1. Remove any input and output cables for the I/O board being replaced.
- 2. Loosen the outer screws on the existing board and remove it from the unit.
- 3. Slide the replacement board firmly into place and tighten down the screws.
- 4. Repeat for all boards to be replaced. Any new boards are now ready for cabling.

To configure the SMX with the new cards, see **Operation** on page 13. For alternative configuration methods for the SMX, see **SIS Configuration and Control** on page 34, **SMX Control Software** on page 59, and **HTML Configuration and Control** on page 87.

# Wiring the Audio Connectors

Connect audio input devices to the 3.5 mm, 5-pole captive screw connectors (up to two groups of eight sets possible).

Wire the input connectors as shown in figure 5.

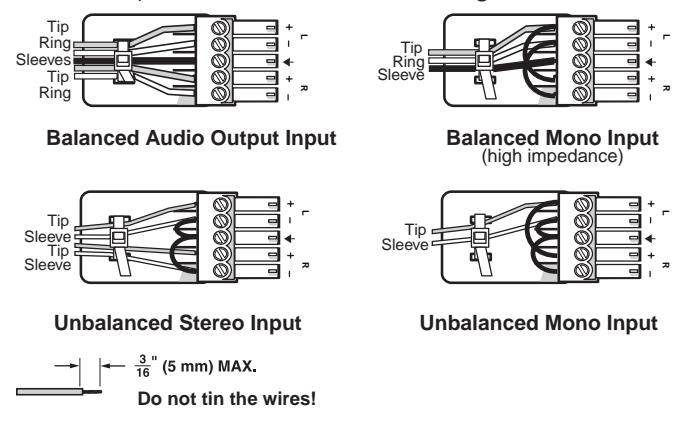

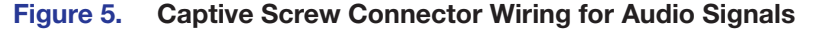

**NOTE:** When making connections for the SMX from existing audio cables (see figure 7). A mono audio connector consists of the tip and sleeve, whereas a stereo audio connector consists of the tip, ring, and sleeve. The tip, ring, and sleeve wires are also shown above on the captive screw audio connector diagram (balanced inputs, see figure 6).

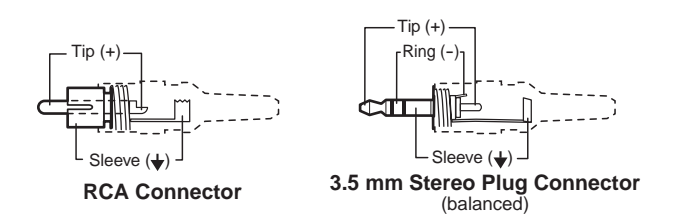

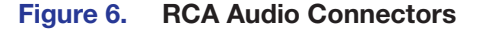

Wire the output connectors as show in figure 7.

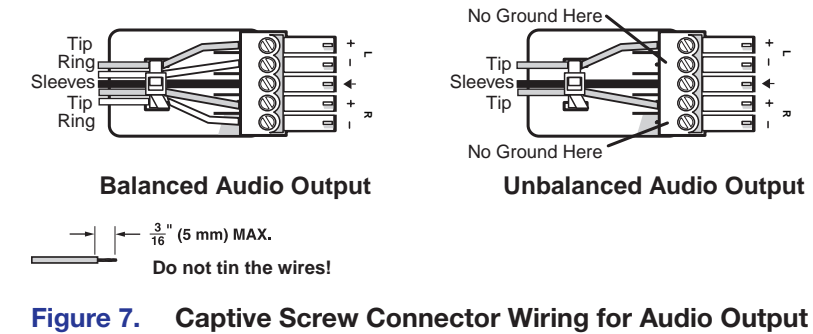

**CAUTION:** For unbalanced audio, connect the sleeves to the center contact ground. Do not connect the sleeves to the negative (-) contacts.

# Operation

This section discusses the operation of an SMX series device through the front panel buttons and includes:

- Front Panel Overview
- Powering Up
- Front Panel Operation
- Configuring the Rear Panel RS232/RS422 Port
- Viewing and Adjusting the Audio Input Level
- Viewing and Adjusting the Audio Output Volume
- Using Reset Levels
- Troubleshooting

# **Front Panel Overview**

SMX controls and indicators are shown in figure 8. They include I/O plane selection buttons, input and output selection buttons, control buttons (Enter, Preset, View, and Esc) and power indicator LEDs for the main board and I/O cards. A 2.5 mm configuration port is also on the front panel.

All buttons can be relabelled as desired (see **Replacing Buttons Labels** section on page 117).

NOTE: Some models have a blank front panel (no buttons) (see SIS Configuration and Control on page 34, SMX Control Software on page 59, and HTML Configuration and Control on page 87 to control and configure SMX models with blank front panels).

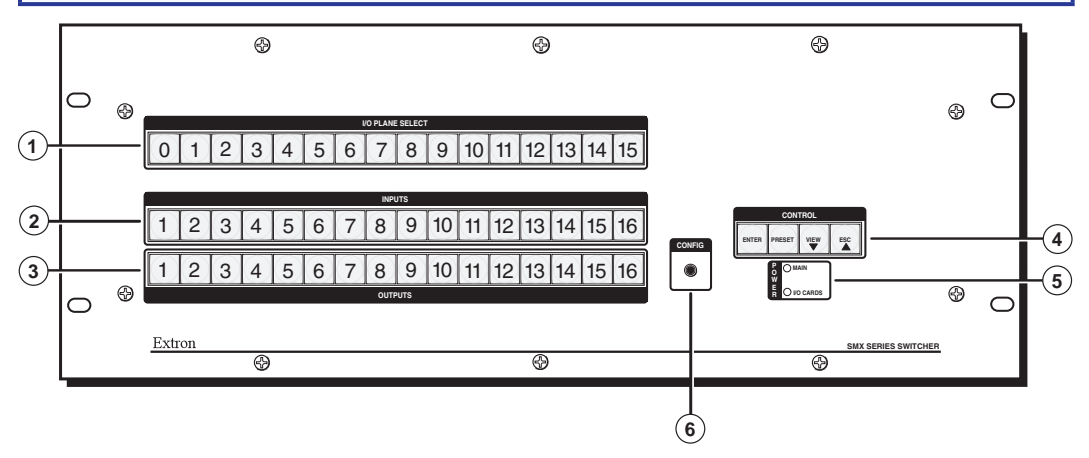

# Figure 8. SMX Series Matrix Switcher Front Panel Features

- 1/O Plane Selection buttons (0-15)
- Inputs buttons (1-16)
- ③ Outputs buttons (1-16)

- Ocontrol buttons (Enter, Preset, View, and Esc)
- 9 Power status LEDs
- 6 Config port

# **I/O Plane Selection Buttons**

Image: Plane selection buttons — The buttons, labeled 0 through 15, allow plane selection and identify any tied inputs and outputs on the selected plane. These correspond to the board rotary switch settings.

# Input and Output Buttons

Input selection buttons — Input buttons 1 through 16 select inputs to tie to outputs, remove or replace ties, and to view ties. Any input can be tied to any output as video, audio, or both (see the Front Panel Operation on page 16 for more details).

**NOTE:** Input and output buttons light (or flash) green for video signals, red for audio signals, and bright amber for both video and audio signals.

Input buttons are also used to:

- Save and recall global presets (1 through 16)
- Save and recall plane presets (1 though 10)
- Display the output audio volume level
- Display RGB delay up to 5 seconds (inputs 1-10), in 0.5 second intervals, (for SMX VGA and RGBHV boards only)
- Select inputs to view or adjust the audio level of that input
- Select inputs to enable muting or unmuting of tied outputs
- Set button backlight to On or Off (press and hold inputs 1 and 2 simultaneously)
- Activate audio gain and output volume control (press any button twice, when the SMX is in view mode with an audio plane selected).
- ③ Output selection buttons The output buttons 1 through 16 select the output to tie to any selected active input, and identify existing ties (video, audio, or both) active on that selected output (see Front Panel Operation on page 16 and Viewing Ties on page 18 for method).

Any output can be tied to any input as video, audio, or both (see **Front Panel Operation** on page 16 and **Creating Ties** on page 17 for more details).

Output buttons are also used to:

- Save and recall global presets (17 through 32, using outputs 1 though 16)
- Display the input audio level
- Show which outputs are tied to any selected input
- Select outputs for muting or unmuting
- Select an audio output for volume adjustment
- Activate audio gain and output volume control (press any button once when an audio plane is selected and flashing

NOTE: Throughout this guide, the front panel buttons status is shown as unlit, lit, or flashing.

# **Control Buttons**

Control selection buttons — These four buttons give direct access to the enter (save), preset, view, and Esc (exit) controls. Each button has a separate function.

## NOTES:

- See **Configuring the Rear Panel RS232/RS422 Port** on page 26 for serial port configuration details.
- See Setting the Front Panel Locks (Executive Modes) on page 25 for executive modes details.

**Enter button** — The Enter button flashes green when a change to an input or output tie is pending, or red when a preset recall is pending. Pressing the flashing button saves the change or recalls the preset, and the Enter button and any lit input and output buttons extinguish (see **Front Panel Operation** on page 16).

**Preset button** — The Preset button gives access to recall or save up to 32 global presets (using I/O buttons 1 through 16), and 10 plane presets (using input buttons 1 through 10). The button lights red when pressed. Upon recalling or saving the preset, the button and all input and output buttons (lit red) are extinguished (see **Front Panel Operation** on page 16 and **Saving and Recalling I/O Presets** on page 22).

**NOTE:** Global presets save and recall the configuration for all planes. Plane presets save and recall the configurations for a specific plane without affecting the other plane connections.

View (▼) button — This button, when pressed and released, lights red and allows quick viewing of existing input and output ties. When the button is lit, after selecting a plane and an associated input, muted outputs flash and untied outputs light the appropriate signal color (red, green, or amber). Tied outputs remain unlit.

**NOTE:** Use this button to decrease settings for RGB delay, input audio level, and output audio volume. This button also mutes and unmutes outputs (see **Muting or Unmuting a Video, Audio, or Video and Audio Output** on page 20).

**Esc (▲) button** — This button, when pressed, flashes green once and all lit control, plane, input, and output buttons are extinguished.

**NOTE:** Use this button to increase the RGB delay, input audio level, and output audio volume.

Also, when used in combination, the buttons have the following functions:

| Cont  | rol Button | Combin | ation | Function                                                               |
|-------|------------|--------|-------|------------------------------------------------------------------------|
| Enter | Preset     | View   | Esc   | Selects the serial port configuration.                                 |
|       | Preset     | View   | Esc   | Toggles between executive modes 2x and 0x.                             |
|       |            | View   | Esc   | Toggles between executive modes 2x and 1x or initiates a system reset. |

# **Power Indicator LEDs**

6 Power indicator LEDs — These two LEDs, labeled "Main" and "I/O Cards," light green when power is applied to the unit. The LEDs light red when the main or redundant power supply fails.

# **Front Panel Configuration Port**

Configuration port — This 2.5 mm port (jack) can be used to configure the SMX during setup via RS-232, and has an independent protocol from the primary RS-232 port on the rear panel. Use the 2.5 mm configuration cable, part number **70-335-01** (see figure 9) for connection to your PC serial port.

RS-232 protocol (default): 9600 baud, 1 stop bit, no parity, 8 data bits, no flow control.

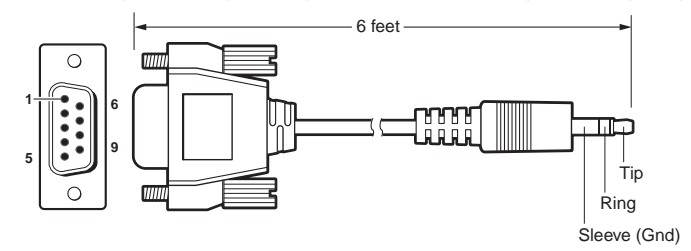

| 9-pin D | Connection             | TRS Plug |
|---------|------------------------|----------|
| Pin 2   | Computer Rx line       | Tip      |
| Pin 3   | Computer Tx line       | Ring     |
| Pin 5   | Computer signal ground | Sleeve   |

#### Figure 9. Front Panel 2.5 mm Port Configuration Cable

**NOTE:** This port does not support RS-422.

# **Powering Up**

When power is applied to the SMX, it undergoes a start-up self testing sequence:

1. All buttons flash green, red, and then amber, before extinguishing.

**NOTE:** The order in which the colors are displayed may vary.

2. The two LEDs light green to indicate power is present to the main unit and I/O boards.

NOTE: This sequence also occurs when the unit restarts after firmware uploads.

# **Front Panel Operation**

This section covers basic setup and configuration of the SMX using the front panel.

# **Ties – General Information**

- During any operation of front panel buttons, any active input, output, and control buttons stay lit or blink for 30 seconds. If, during that 30 seconds, no button is pressed, a time-out occurs and all buttons go out. The operation must be restarted.
- To enable any selected input signal to be viewed on a display device, the input must be tied to an output on the same plane.
- An output can be tied to one input only, but an input can have multiple outputs.
- If an input with no existing tie is selected, only that input button lights when pressed. No output buttons light.
- When a plane and an input are selected, the associated output buttons flash the appropriate color to indicate tentative ties. Buttons for outputs to the selected input light steadily in the appropriate color.
- If a tie is made between an input and an output and the selected output was previously tied to another input, the older tie is broken when the Enter button is pressed.

- If any associated (lit) output button (an existing tie) is toggled off by pressing the button and the Enter button is pressed, the existing tie to that output is lost.
- Ties can be made using SIS commands via RS-232, RS-422, Ethernet, the SMX Control Software program, or the internal Web pages (see SIS Configuration and Control on page 34 for RS-232 and RS-422 control, SMX Control Software on page 59 for Software, or HTML Configuration and Control on page 87 for HTTP methods).

# **Creating Ties**

To make input ties to untied outputs:

# An example of creating an input to output tie

The following shows how to create a tie (input 7 on plane 0 to output 4 in this example).

- 1. Press and release the Esc button to clear any pending input, output, or control button changes. The Esc button flashes green once.
- 2. Press and release the I/O Plane Select button for the desired configuration.

**NOTE:** The I/O Plane button and Input button 1 lights, indicating the signal type: green for video, red for audio, or amber for both video and audio signals. In the examples below, the plane carries a video signal only.

#### Step 2.

Press and release the desired I/O Plane Select button.

| $\rightarrow \mu$ | IN FLARE SELECT |   |   |   |   |   |   |   |   |    |    |    |    |    |    |
|-------------------|-----------------|---|---|---|---|---|---|---|---|----|----|----|----|----|----|
| 0                 | 1               | 2 | 3 | 4 | 5 | 6 | 7 | 8 | 9 | 10 | 11 | 12 | 13 | 14 | 15 |

I/O plane and Input buttons light **green** if on a video plane, **red** if on an audio plane, or **amber** if on a video and audio plane.

#### Step 3.

Press desired Input button (lights).

|   |   |   |   |   |   |   | INP | UTS |    |    |    |    |    |    |    |
|---|---|---|---|---|---|---|-----|-----|----|----|----|----|----|----|----|
| 1 | 2 | 3 | 4 | 5 | 6 | 7 | 8   | 9   | 10 | 11 | 12 | 13 | 14 | 15 | 16 |
|   | L |   |   |   |   |   |     |     |    |    |    |    |    |    |    |
| 1 | 2 | 3 | 4 | 5 | 6 | 7 | 8   | 9   | 10 | 11 | 12 | 13 | 14 | 15 | 16 |

Currently tied outputs light according to the signal type of the output. Input 1 extinguishes.

#### Figure 10. Select I/O Plane, then an Input – an Example (Steps 2 and 3)

**3.** Press and release the desired input button (see figure 10). This button lights according to the plane signal type: green (video), red (audio), or amber (both).

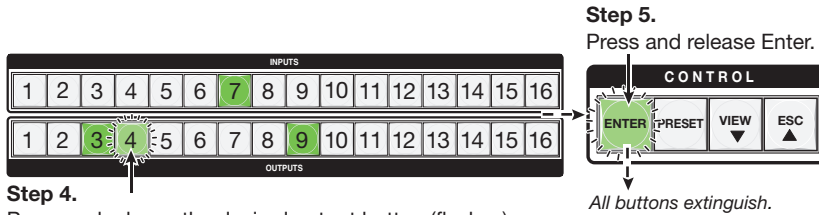

Press and release the desired output button (flashes). *The Enter button also flashes* (*green*).

# Figure 11. Select the Outputs, then Press Enter – an Example (Steps 4 and 5)

- **4.** Press and release the output buttons (see figure 11). The selected output buttons flash. The enter button flashes green.
- 5. Press and release the Enter button to make the tie. The plane selection, input, output, and Enter buttons all extinguish.

**NOTE:** Repeat steps **2** through **5** if the Enter button extinguishes before being pressed.

# **Viewing Ties**

Any existing input to output tie can be viewed.

## An example of viewing a set of video or audio ties

The following shows how to view existing ties on any allocated plane (here planes 0 and 2).

1. Press and release the View button (lights red). The last plane button used (here 0) lights green, and untied output buttons light the appropriate color for the plane signal type, (green for video, red for audio, amber for both).

**NOTE:** If all output buttons light, no outputs are tied. If no output buttons light, all outputs are tied. The maximum number of buttons that may light corresponds to the number of outputs on the plane card (4, 8, or 16).

#### Step 1.

Press the View button (lights red).

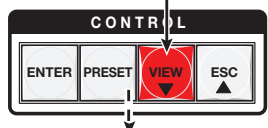

The last plane button used lights **green** (if a video plane), **red** (if an audio plane), or **amber** (if a video and audio plane).

| 0            | 1             | 2             | 3                     | 4                    | 5             | 6              | 7            | 8             | 9             | 10           | 11   | 12    | 13   | 14 | 15 |
|--------------|---------------|---------------|-----------------------|----------------------|---------------|----------------|--------------|---------------|---------------|--------------|------|-------|------|----|----|
| Unti<br>gree | ed b<br>n, re | utto<br>ed, c | ns (0<br>or <b>an</b> | Dutp<br><b>nbe</b> i | outs<br>r. No | 1, 2,<br>o inp | 6, 7<br>ut b | 7, an<br>utto | d 12<br>ns li | thro<br>ght. | ougł | n 16) | ligh | t  |    |
|              |               |               |                       |                      |               |                | INPL         | лтs           |               |              |      |       |      |    |    |
| 1            | 2             | 3             | 4                     | 5                    | 6             | 7              | 8            | 9             | 10            | 11           | 12   | 13    | 14   | 15 | 16 |

|     |   |   |   |   |   | ,,  |   |   |    | ,  |    |    |    | ·  |    |
|-----|---|---|---|---|---|-----|---|---|----|----|----|----|----|----|----|
| (1) | 2 | 3 | 4 | 5 | 6 | (7) | 8 | 9 | 10 | 11 | 12 | 13 | 14 | 15 | 16 |
|     |   |   |   |   |   |     |   |   |    |    |    |    |    |    |    |

#### Figure 12. Viewing Ties – an Example of Untied Outputs (Step 1)

- 2. Press and release another plane selection button to view ties for that plane.
- **3.** To view the input tied to it, press any of the unlit output buttons (in the example below, buttons 10 through 12, and 16). The untied output buttons extinguish, and the previously tied output buttons (10 through 12 and 16) and the associated tied input button (3) light the appropriate color (see figure 13).

#### Step 2.

Press plane button 3 (lights **red** - audio plane).

|       | I/O PLANE SELECT |      |       |      |       |        |        |       |       |            |      |     |      |       |    |
|-------|------------------|------|-------|------|-------|--------|--------|-------|-------|------------|------|-----|------|-------|----|
| 0     | 1                | 2    | Ö     | 4    | 5     | 6      | 7      | 8     | 9     | 10         | 11   | 12  | 13   | 14    | 15 |
| Untie | ed o             | utpu | ıt bu | tton | s lig | ht, ir | ndica  | ating | ı sig | nal t      | ype: | red | (aud | dio). |    |
|       |                  |      |       |      |       |        | INP    | UTS   |       |            |      |     |      |       |    |
| 1     | 2                | 3    | 4     | 5    | 6     | 7      | 8      | 9     | 10    | 11         | 12   | 13  | 14   | 15    | 16 |
|       | 2                | 3    | 4     | 5    | 6     | 7      | 8      | 9     | 10    | 11         | 12   | 13  | 14   | (15)  | 16 |
|       |                  |      |       |      |       |        | OUT    | PUTS  |       |            |      |     |      |       |    |
| Step  | o 3.             |      |       |      |       |        |        |       |       |            |      |     |      |       |    |
| Pres  | s a              | tied | lou   | tput | : bu  | tton   | 10 (10 | I).   |       |            |      |     |      |       |    |
|       |                  |      |       |      |       |        | INPL   | JTS   |       |            |      |     |      |       |    |
| 1     | 2                | 3    | 4     | 5    | 6     | 7      | 8      | 9     | 1)    | 11         | 12   | 13  | 14   | 15    | 16 |
| 1     | 2                | 3    | 4     | 5    | 6     | 7      | 8      | 9     | 6     | $\bigcirc$ | (2)  | 13  | 14   | 15    | 16 |

Tied outputs (10 through 12, and 16) and associated input (3) light the same color.

#### Figure 13. Viewing Ties – an Example of Tied Outputs (Steps 2 and 3)

**NOTE:** To clear the lights after viewing, press and release the Esc button. This does not clear or change any existing ties.

# **Removing Ties**

Any video or audio tie can be removed from an existing set of ties.

# An example of removing ties from an existing set of ties

In this example, input 3 on video plane 0 is already tied to outputs 2, 4, 6, and 7. The ties to outputs 4 and 7 are to be removed.

- 1. Press and release plane button 0 which lights green. Input button 1 lights the plane signal type: green for video, red for audio, amber for video and audio.
- 2. Press and release input button 3 (lights). Tied outputs (2, 4, 6, and 7) light the same color as the input button. Input 1 extinguishes (see figure 14).

#### Step 1.

Press plane button 0 (lights green).

|                 |          |                      |      |       |       |       | 1     | I/O PLAN | E SELEC | т    |              |      |      |       |              |              | <b>1</b> |
|-----------------|----------|----------------------|------|-------|-------|-------|-------|----------|---------|------|--------------|------|------|-------|--------------|--------------|----------|
|                 | 5)       | 1                    | 2    | 3     | 4     | 5     | 6     | 7        | 8       | 9    | 10           | 11   | 12   | 13    | 14           | 15           |          |
| Inp             | out      | t bu                 | tton | 1 lig | hts,  | indi  | catir | ng si    | gnal    | type | ə: <b>gı</b> | reen | (vid | eo) d | or <b>re</b> | <b>d</b> (au | .dio).   |
|                 |          |                      |      |       |       |       |       | INP      | UTS     |      |              |      |      |       |              |              | 1        |
| C               | I)       | 2                    | 3    | 4     | 5     | 6     | 7     | 8        | 9       | 10   | 11           | 12   | 13   | 14    | 15           | 16           |          |
| 6               |          | 2                    | 3    | 4     | 5     | 6     | 7     | 8        | 9       | 10   | 11           | 12   | 13   | 14    | 15           | 16           |          |
|                 |          |                      |      |       |       |       |       | OUTI     | PUTS    |      |              |      |      |       |              |              | 1        |
| <b>St</b><br>Pr | ep<br>es | <b>5 2.</b><br>is Ir | nput | : 3 k | outto | on (l | ight  | s).      |         |      |              |      |      |       |              |              |          |

|        | INPUTS                                 |         |            |         |  |        |  |  |  |  |  |  |  |          |  |
|--------|----------------------------------------|---------|------------|---------|--|--------|--|--|--|--|--|--|--|----------|--|
| 1      | 1 2 3 4 5 6 7 8 9 10 11 12 13 14 15 16 |         |            |         |  |        |  |  |  |  |  |  |  |          |  |
| 1      | 1 2 3 4 5 6 7 8 9 10 11 12 13 14 15 16 |         |            |         |  |        |  |  |  |  |  |  |  |          |  |
| $\sim$ |                                        | <u></u> | $1 \sim 1$ | 1 mar 1 |  | $\sim$ |  |  |  |  |  |  |  | <u> </u> |  |

Tied outputs (2, 4, 6, and 7) light same color, and Input 1 extinguishes.

#### Figure 14. Removing Ties – an Example (Steps 1 and 2)

- **3.** Press and release outputs buttons 4 and 7. They begin flashing (indicating that they are ready for removal), and the Enter button flashes green.
- **4.** Press and release the flashing Enter button (see figure 15). The two ties are removed, and all button lights extinguish.

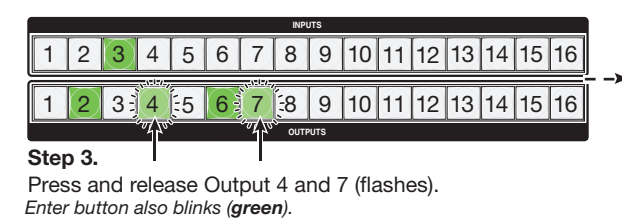

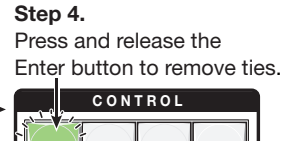

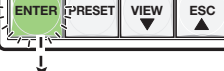

All buttons extinguish.

Figure 15. Removing Ties – an Example (Steps 3 and 4)

# **Replacing Ties**

An input tied to an output can be replaced with another input, as long as that input is of a similar type or plane (for example, video for video and audio for audio).

# An example of replacing an existing tied input with another input

In the following example, input 2 on video plane 0 is tied to output 1, 4, and 8. The input 2 signal to output 1 is to be replaced by the input 7 signal, also on plane 0, and already tied to outputs 3 and 6.

- 1. Press and release plane button 0. It lights green. Input button 1 lights, indicating plane signal type (green for video, red for audio, amber for both).
- **2.** Press and release input button 7, which lights. Tied output buttons (3 and 6 in this example) light the same color as the input button. The input 1 button extinguishes.

Input 2 is tied to outputs 1, 4, and 8 (all lit).

| 1 | 2                                      | 3 | 4 | 5 | 6 | 7 | 8 | 9 | 10 | 11 | 12 | 13 | 14 | 15 | 16 |
|---|----------------------------------------|---|---|---|---|---|---|---|----|----|----|----|----|----|----|
| 1 | 1 2 3 4 5 6 7 8 9 10 11 12 13 14 15 16 |   |   |   |   |   |   |   |    |    |    |    |    |    |    |

#### Step 1.

Press and release the I/O Plane 0 button. It lights green.

1 2 3 4 5 6 7 8 9 10 11 12 13 14 15

Input button 1 lights green (video plane), red (audio plane), or amber (video and audio plane).

**Step 2.** Press Input button 7 (lights).

| 1 | 2 | 3 | 4 | 5 | 6 | Ż | 8 | 9 | 10 | 11 | 12 | 13 | 14 | 15 | 16 |
|---|---|---|---|---|---|---|---|---|----|----|----|----|----|----|----|
| 1 | 2 | 3 | 4 | 5 | 6 | 7 | 8 | 9 | 10 | 11 | 12 | 13 | 14 | 15 | 16 |

Outputs 3 and 6 light the same color as the input 7 button. Input 1 extinguishes.

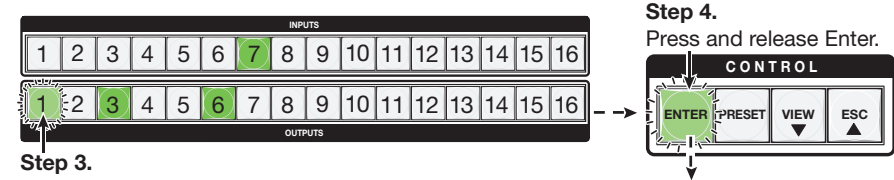

Press and release Output 1 button (flashes). Enter blinks (green).

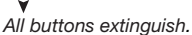

# Figure 16. Replacing Ties – an Example

- **3.** Press and release the output 1 button. This button flashes the same color as the input button, and the Enter button flashes green. The other tied buttons (3 and 6 in this example) remain lit (see figure 16).
- **4.** Press and release the Enter button. All button lights extinguish.

# Muting or Unmuting a Video, Audio, or Video and Audio Output

Any output signal can be muted or unmuted (see the Note below). Muted signals are indicated by a flashing output button when in View mode and with the selected plane buttons lit. The tie for the muted signal still exists.

**NOTE:** When the front panel is in lock mode 2, the output mute status can be viewed only and no changes to the mute status (muting or unmuting a signal) can be made from the front panel.

# Muting an output

To mute an output signal, do the following:

- 1. Press and release the Esc button to clear all pending changes.
- 2. Press and release the View button, which lights red. The previously selected plane button and untied output buttons light (see figure 17), or flash if the outputs are already muted. Tied outputs remain unlit.

**NOTE:** For video signals, output buttons light or flash green; for audio only signals, the buttons light or flash red, and for video and audio signals, the buttons light or flash amber.

Step 2.

Press and release the View button (lights red).

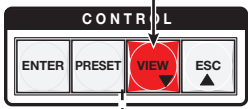

The last plane button used lights.

Step 3.

Press and release the desired I/O Plane (here plane 2).

The plane button and any untied outputs light. Muted outputs flash. Tied outputs remain unlit.

|   | //O PLANE SELECT |   |   |   |   |   |      |    |    |    |    |    |    |    |    |
|---|------------------|---|---|---|---|---|------|----|----|----|----|----|----|----|----|
| 0 | 1                | 2 | 3 | 4 | 5 | 6 | 7    | 8  | 9  | 10 | 11 | 12 | 13 | 14 | 15 |
|   |                  |   |   |   |   |   | INPL | лs |    |    |    |    |    |    |    |
| 1 | 2                | 3 | 4 | 5 | 6 | 7 | 8    | 9  | 10 | 11 | 12 | 13 | 14 | 15 | 16 |
| 1 | 2                | 3 | 4 | 5 | 6 | 7 | 8    | 9  | 10 | 11 | 12 | 13 | 14 | 15 | 16 |

# Figure 17. Muting Output Signals – an Example (Steps 2 and 3)

- 3. Select the applicable plane which lights. The output buttons light if they are untied or flash if they are tied and muted in the signal type color. Tied outputs remain unlit.
- 4. Press and hold the desired output button for 2 seconds or until the button flashes, then release. The signal is now muted (see figure 18).

**NOTE:** If the button flashes red, the audio signal is muted, If the button flashes green, the video signal is muted. If it flashes amber, both are muted.

#### Step 4.

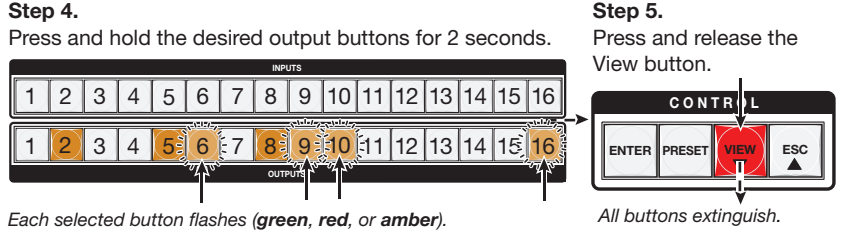

Figure 18. Muting Output Signals – an Example (Steps 4 and 5)

5. Press and release the View button. All buttons extinguish.

**NOTE:** For video, only RGB is muted. Sync is not muted.

# **Unmuting an output**

To unmute an output signal, do the following:

- 1. Press and release the Esc button to clear all pending changes.
- 2. Press and release the View button, which lights red.
- **3.** Press and hold the desired muted output button, until the button light ceases to flash and remains lit (approximately 2 seconds). The signal is now unmuted.

**NOTE:** Output buttons with muted signals flash the appropriate color (green for video, red for audio, or amber for both). Output buttons with unmuted signals appropriate color.

4. Press and release the View button. All buttons extinguish.

# Saving and Recalling I/O Presets

The SMX has a total of 32 global preset addresses available (using I/O buttons 1 through 16) and 10 plane preset addresses (using Input buttons 1 through 10).

**NOTE:** A global preset saves and recalls configurations for all planes. A plane preset saves and recalls the configurations for a specific plane without affecting the other plane connections.

Each global preset can be saved and recalled using the front panel input and output buttons, with presets 1 through 16 assigned to the input buttons and presets 17 through 32 assigned to the output buttons. Likewise, plane presets are saved to and recalled from input buttons 1 through 10. Any current tie configuration can be saved to any one of the preset locations, in any order. Saving the current configuration to an existing preset overwrites the existing preset with the new configuration.

| GLOBAL | Preset | Preset<br>2 | Preset<br>3 | Preset<br>4 | Preset<br>5 | Preset<br>6 | Preset<br>7 | Preset<br>8 | Preset<br>9 | Preset<br>10 | Preset<br>11 | Preset<br>12 | Preset<br>13 | Preset<br>14 | Preset<br>15 | Preset<br>16 |   |
|--------|--------|-------------|-------------|-------------|-------------|-------------|-------------|-------------|-------------|--------------|--------------|--------------|--------------|--------------|--------------|--------------|---|
| ſ      |        |             |             |             |             |             |             | INP         | UTS         |              |              |              |              |              |              |              | ] |
|        | 1      | 2           | 3           | 4           | 5           | 6           | 7           | 8           | 9           | 10           | 11           | 12           | 13           | 14           | 15           | 16           |   |
|        |        |             |             |             |             |             |             |             |             |              |              |              |              |              |              |              |   |
|        | 1      | 2           | 3           | 4           | 5           | 6           | 7           | 8           | 9           | 10           | 11           | 12           | 13           | 14           | 15           | 16           |   |

OUTPUTS

PLANE Preset Preset Pre

GLOBAL Preset Preset Pr

#### Figure 19. Preset Addresses

When a preset is recalled, it replaces the current (active) configuration, which is then lost unless already saved to a different preset location. The recalled preset overwrites all of the current configuration ties with the recalled configuration.

## NOTES:

- Presets **cannot** be viewed from a front panel unless recalled as the current configuration. Presets can be seen using the Windows based SMX Control Program.
- The current configuration and all other presets are stored in non-volatile memory. When power is removed and restored, the current configuration remains active and all presets are retained.
- Ties for all I/O planes are stored and recalled. Audio gain settings are not saved with the preset and do not change when a preset is recalled.
- When the plane preset mode is active, input buttons light for all saved presets.

# Saving or recalling a global preset

- **1.** Press the Esc button to clear all pending changes. The button flashes green once.
- Saving a global preset Press and hold the Preset button until it flashes red. OR

**Recalling a global preset** — Press and **release** the Preset button (lights red). All previously saved presets also light red. Proceed to step 4.

Step 2.

To save a global preset, press and **hold** the Preset button until it flashes red.

Buttons for any previously saved presets light **red** (here preset 8, 18, and 32).

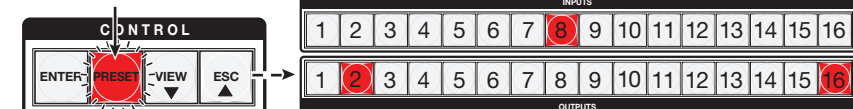

**NOTE:** To recall a global preset, press and release the Preset button (lights red).

#### Step 3.

Press and release the desired (unlit or lit) input or output button (here output 5, preset 21). The button flashes **red**.

Step 4. Press the Enter button to

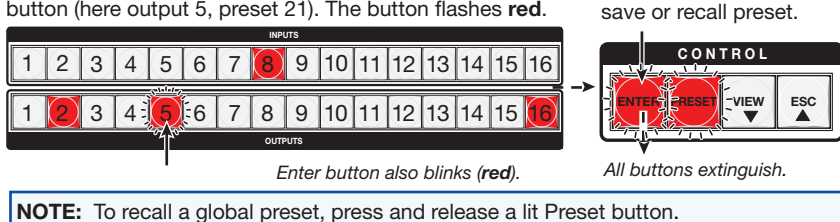

# Figure 20. Saving or Recalling a Global Preset – An Example (Steps 2 through 4)

**3.** Press and release a desired input or output button to select the address to save the current configuration to. The Address, Preset, and Enter buttons flash red.

**NOTE:** A preset can be saved to any lit or unlit button. Only presets with lit buttons can be recalled. When a preset is saved to a lit (previously saved button, the stored data is overwritten with the new data. Only one preset can be saved to an address at a time.

4. Press and release the Enter button. The preset is saved or recalled as specified.

# Saving or recalling a plane preset

- 1. Press the Esc button to clear all pending changes. The button flashes green once.
- Saving a plane preset Press and hold the Preset button until it flashes red, then select a plane.

OR

**Recalling a plane preset** — Press and **release** the Preset button , which lights red. All previously saved presets light red, then select a plane.

**NOTE:** Lit presets are global presets, not plane presets.

**3.** Press and release a plane button. The button lights.

**NOTE:** The lit buttons for global presets extinguish, and the buttons for any saved plane presets light.

4. Press and release the desired input button (1-10) to select a plane preset address.

**Saving a plane preset** — The Address, Preset, and Enter buttons flash crimson.

**Recalling a plane preset** – The Address and Enter buttons flash crimson.

**NOTE:** A preset can be saved to any lit or unlit input button (1 through 10). Only presets with lit buttons can be recalled. When a preset is saved to a lit button (already containing a preset), the stored data is overwritten with the new data. Only one plane preset can be saved to an address at a time.

Step 5.

Press the Enter button to

save or recall the preset.

5. Press and release the Enter button. The plane preset is saved or recalled.

#### Step 3.

Press desired plane button (here plane 0).

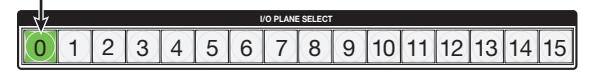

Plane button lights green.

Buttons for any previously saved plane presets light red (here preset 7).

#### Step 4.

Press and release the desired (unlit or lit) input button 1-10 (here preset 3). The selected button flashes red.

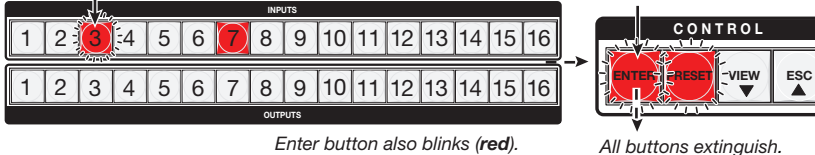

Enter button also blinks (red).

**NOTE:** To recall a plane preset, press and release the Preset button. Select a plane, then press and release a lit preset button.

Figure 21. Saving or Recalling a Plane Preset – an Example (Steps 3 through 5)

# Setting RGB Delay (VGA and RGBHV Boards Only)

**NOTE:** This feature is applicable only for VGA and RGBHV boards and can not be set via the front panel when the SMX is in lock modes 1 or 2.

- **1.** Press the Esc button to clear all pending changes. The button flashes green once.
- Select a VGA or RGBHV plane.
- 3. Press and hold View for 3 seconds. The selected plane button flashes green.
- **4.** Select the output to delay. The button lights.
- 5. Using View and Esc, adjust the time duration for the delay (up to 5 seconds maximum). Each lit input button corresponds to a half-second delay.

**NOTE:** No input buttons lit signifies zero delay, 10 buttons lit signifies 5 seconds delay.

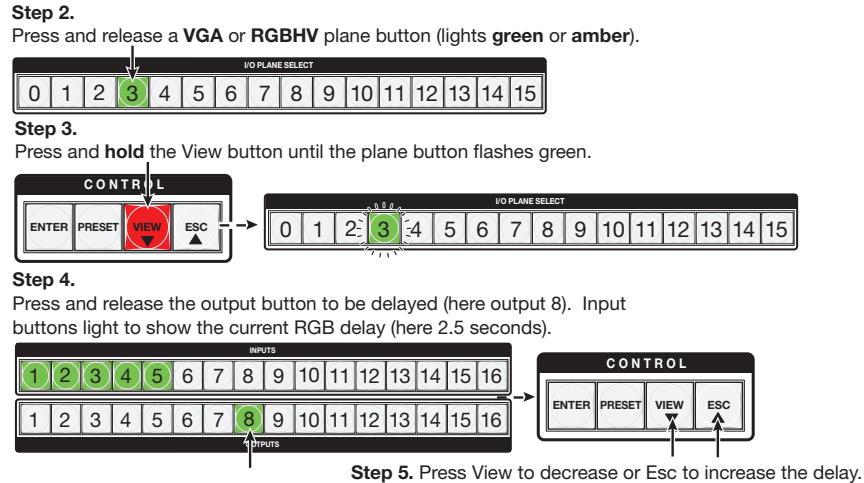

The maximum RGB delay is 5 seconds.

# Figure 22. Setting RGB Delay – an Example (Steps 2 through 5)

6. Press and release the Enter button to save the settings and exit the RGB delay mode.

# Setting the Front Panel Locks (Executive Modes)

The SMX has three levels of front panel security lock that limit the operation of the switcher from the front panel. The three levels are:

- Lock mode 0 The front panel is completely unlocked, and all front panel controls are available. Basic and advanced features are available.
- Lock mode 1 All changes are locked from the front panel (except for setting Lock mode 2). Only View mode is available.
- Lock mode 2 Basic functions are unlocked. Advanced features are locked and can be viewed only (default mode).

Basic features consist of:

- Making ties
- Saving and recalling presets
- Setting input audio gain and attenuation
- Changing lock modes

Advanced features consist of:

- Setting video and audio output mutes
- Setting audio output volume
- Setting RGB delay (VGA, RGBHV boards)
- Setting the rear panel report port protocol and baud rate

**NOTE:** The SMX is shipped from the factory in lock mode 2 (see **SIS Configuration and Control** on page 34 to set lock modes using SIS commands).

# Selecting lock mode 2 or toggling between mode 2 and mode 0

# NOTES:

- If the SMX is in lock mode 0, this procedure selects mode 2. The Preset, View, and Esc buttons flash green twice.
- If the SMX is in lock mode 2, this procedure selects mode 0 (unlocks the switcher). The View and Esc flash green twice.

Toggle the lock on or off by pressing and holding the Preset, View, and Esc buttons simultaneously until the buttons flash (approximately 2 seconds).

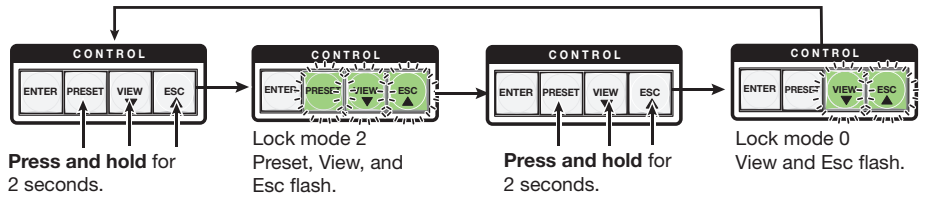

Figure 23. Setting the Executive Lock Mode 2

# Selecting lock mode 1 or toggling between mode 2 and mode 1

# **NOTES:**

- If the SMX is in Lock mode 1, this procedure selects mode 2. The Preset, View, and Esc buttons flash green twice.
- If the SMX is in Lock mode 2, this selects mode 1. The View, and Esc buttons flash green twice.

Toggle the lock on and off by pressing and holding the View and the Esc button simultaneously until the buttons flash (approximately 2 seconds).

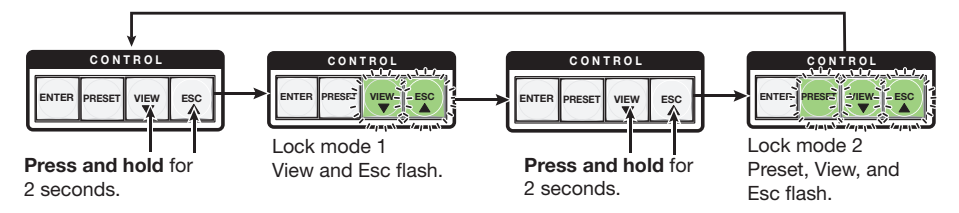

Figure 24. Setting the Executive Lock Mode 1

# **Setting Background Illuminations**

The background illumination can be toggled on or off (default state) as desired from the front panel. When the background illumination is on, the buttons are lit 25% amber. To toggle button background illumination off or on, do the following.

 Press and hold inputs 1 and 2 simultaneously, for 3 seconds. All buttons extinguish if lit amber, or light amber if already off.

**NOTE:** When in lock mode 1, background illumination cannot be changed.

# **Configuring Via the Rear Panel RS232/RS422 Port**

The SMX rear panel 9-pin D com port can be configured through the front panel using the Control buttons and I/O plane buttons 0 and 1.

**NOTE:** RS-232 or RS-422 configuration via the front panel is not possible when the unit is in lock mode 2.

The port can also be configured using SIS commands via Telnet, RS-232, or RS-422 (see **SIS Configuration and Control** on page 34 for using SIS commands).

# **Using the Front Panel**

**NOTE:** This function is available only when the unit is in Lock mode 0.

- 1. Press and hold the Enter, Preset, View, and Esc buttons simultaneously until the control buttons and I/O plane buttons 0 and 1 light.
- 2. Use the control buttons to select the baud rate:
  - Enter = 9600 Preset = 19200 View = 38400 Esc = 115200

The selected baud rate button flashes.

- **3.** Use the I/O plane buttons (0 and 1) to select the connection type. The selected connection type button flashes.
  - I/O plane button 0 = RS-232 I/O plane button 1 = RS-422
- **4.** Press any input or output button to exit configuration mode.

# Viewing and Adjusting the Audio Input Level

The audio level of each input can be displayed and adjusted through a range of -18 dB through +24 dB. It can be adjusted from the front panel, through RS-232 or RS-422, or through Ethernet (see **SIS Configuration and Control** on page 34 to make adjustments using SIS commands).

# **Using the Front Panel**

- 1. Press and release the Esc button to clear all pending changes (flashes green once).
- 2. Select the audio plane to be viewed and adjusted. The button lights red or amber.
- **3.** Press and hold any I/O button until the audio plane button flashes red (approximately 2 seconds), and then release the button. All I/O buttons extinguish.
- Press and release a desired input button. It lights green. The input audio level is displayed by the lit and flashing output buttons (see the Audio Input Level Adjustment Lighting Table on page 28 for button lighting and dB lighting) and the color indicates the polarity (+ is green; – is red).
- 5. Press and release the View (▼) button for attenuation (–), and Esc (▲) button for gain (+) to increase or decrease the audio level (see figure 25).

See the **Audio Input Level Adjustment Lighting Table** on page 28 for a table of audio level settings.

Step 5 – Press and hold View to decrease or Esc to increase audio level.

| CONTROL                    |                        |          |          |         |         |
|----------------------------|------------------------|----------|----------|---------|---------|
|                            |                        |          |          |         |         |
| Selected control button li | ights <b>red</b> (in t | his exan | nple, Es | c was p | ressed) |
|                            | INPUTS                 |          |          |         |         |
| 1 2 3 4 5 6                | 7 8 9                  | 10 11    | 12 13    | 14 15   | 16      |
| 123456                     | 789                    | 10 11    | 12 13    | 14 15   | 16      |

Selected input button remains lit. Outputs light, flash, or go out as the level changes. Here the dB is raised to +20 dB. Outputs 1-10 are lit **green**. Additional inputs can be adjusted by repeating steps **4** and **5**.

Step 6 – Press Enter to leave the input audio level adjustment mode. *All buttons go out.* 

OUTP

#### Figure 25. Adjusting the Input Audio Levels – an Example (Steps 5 and 6)

- 6. If desired, select additional inputs can be set by pressing their input button.
- **7.** Press and release the Enter button (or wait 30 seconds) to exit the audio display and adjustment mode. The audio plane button extinguishes.

**NOTE:** There is only one audio level setting per input on a specific plane. It is shared by the left and right audio inputs. The audio levels are stored in non-volatile memory. When power is removed and restored, they are retained.

If the audio is set to "follow-all" upon initial selection in step **2**, the I/O plane and associated input and output buttons light amber. When an input or output button is held for 2 seconds (step **3**), the I/O plane button flashes red.

|             |       |                               | Α   | udio Inpu   | t Level / | Adjustment Li              | ghtin | g           |       |                            |     |
|-------------|-------|-------------------------------|-----|-------------|-----------|----------------------------|-------|-------------|-------|----------------------------|-----|
| dB<br>Level | Color | Buttons<br>Lit or<br>Flashing | +/- | dB<br>Level | Color     | Buttons Lit<br>or Flashing | +/-   | dB<br>Level | Color | Buttons Lit<br>or Flashing | +/- |
| 24          | green | 12                            |     | 9           | green     | 5 flash                    |       | -6          | red   | 3 flash                    | ▼   |
| 23          | green | 12 flash                      |     | 8           | green     | 4                          |       | -7          | red   | 4 flash                    | ▼   |
| 22          | green | 11                            |     | 7           | green     | 4 flash                    |       | -8          | red   | 4 flash                    | ▼   |
| 21          | green | 11 flash                      |     | 6           | green     | 3                          |       | -9          | red   | 5 flash                    | ▼   |
| 20          | green | 10                            |     | 5           | green     | 3 flash                    |       | -10         | red   | 5 flash                    | ▼   |
| 19          | green | 10 flash                      |     | 4           | green     | 2                          |       | -11         | red   | 6 flash                    | ▼   |
| 18          | green | 9                             |     | 3           | green     | 2 flash                    |       | -12         | red   | 6 flash                    | ▼   |
| 17          | green | 9 flash                       |     | 2           | green     | 1                          |       | -13         | red   | 7 flash                    | ▼   |
| 16          | green | 8                             |     | 1           | green     | 1 flash                    |       | -14         | red   | 7 flash                    | ▼   |
| 15          | green | 8 flash                       |     | 0           |           | not lit                    |       | -15         | red   | 8 flash                    | ▼   |
| 14          | green | 7                             |     | -1          | red       | 1 flash                    | ▼     | -16         | red   | 8 flash                    | ▼   |
| 13          | green | 7 flash                       |     | -2          | red       | 1 flash                    | ▼     | -17         | red   | 9 flash                    | ▼   |
| 12          | green | 6                             |     | -3          | red       | 2 flash                    | ▼     | -18         | red   | 9                          | ▼   |
| 11          | green | 6 flash                       |     | -4          | red       | 2 flash                    | ▼     |             |       |                            |     |
| 10          | green | 5                             |     | -5          | red       | 3 flash                    | ▼     |             |       |                            |     |

# Viewing and Adjusting the Audio Output Volume

**NOTE:** This function is only available when the unit is in lock mode 0.

The audio output volume of each output can be displayed and adjusted through a range of 64 steps (1 dB per step, 0% through 100%). The audio output volume can be adjusted from the front panel, through RS-232 or RS-422, or through Ethernet.

**NOTE:** See the SIS tables in **SIS Configuration and Control** on page 34 for adjustment methods using SIS commands.

# **Using the Front Panel**

- 1. Press and release the Esc button to clear all pending changes. The button flashes green once.
- 2. Select the audio plane to be viewed or adjusted. The button lights red or amber.
- **3.** Press and hold any I/O button until the audio plane button flashes red (approximately 2 seconds), and then release the button. All I/O buttons extinguish.
- Press and release a desired output button. The button lights green. The output audio volume (relative volume) is indicated by the number of lit input buttons. All buttons lit indicates no (zero) attenuation.
- Press and release the Esc (▲) and View (▼) buttons to increase or decrease the output audio volume (see the Audio Output Volume Lighting Table on page 30 for settings).
- 6. If desired, select additional outputs by pressing their output buttons.
- **7.** Press and release the Enter button (or wait 30 seconds) to exit the audio display and adjustment mode. The audio plane button extinguishes.

Step 4 – Press the button for the output needing the audio volume adusted (here 3).

| 1 2 3 4 5 6 7 8 9 10 11 12 13 14 15 16 | 123 | 4 | 5 | 6 | (7) | 8 | 9 | 10 | 11 | 12 | 13 | 14 | 15 | 16 |
|----------------------------------------|-----|---|---|---|-----|---|---|----|----|----|----|----|----|----|
|                                        | 123 | 4 | 5 | 6 | 7   | 8 | 9 | 10 | 11 | 12 | 13 | 14 | 15 | 16 |

The selected output button lights green.

The current audio volume is indicated by the lit and flashing input buttons. Here input buttons 1-16 lit **green** indicate an output volume of 100% (0 dB attentuation).

Step 5 – Press and hold View to decrease or Esc to increase audio level (here View).

|           | ESC |         |       |     |    |    |    |    |
|-----------|-----|---------|-------|-----|----|----|----|----|
|           |     | INPUTS  | 1     |     |    |    |    |    |
| 12345     | 67  | 8 9     | 10 11 | [12 | 13 | 14 | 15 | 16 |
| 1 2 3 4 5 | 6 7 | 8 9     | 10 11 | 12  | 13 | 14 | 15 | 16 |
|           |     | OUTPUTS |       |     |    |    |    |    |

The selected output button remains lit. Inputs light, flash, or go out as the volume changes. Here the volume is decreased to 65.5%. Inputs 1-10 are lit **green**, and 11 is flashing slowly. Additional outputs can be adjusted by repeating steps **4** and **5**.

Step 6 – Press Enter to leave the output audio volume adjustment mode. *All buttons go out.* 

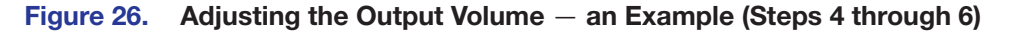

**NOTE:** There is only one audio volume setting per output on any specific plane. The audio volume is shared by the left and right audio outputs. The audio volume is stored in non-volatile memory. When power is removed and restored, the audio volume settings are retained.

If the audio is set to "follow-all," upon initial selection (step **2**) the I/O plane and associated input and output buttons light amber. When an input or output button is held for 2 seconds (step **3**), the I/O plane button flashes red.

|             |                   | Aud                           | dio Output Volume | Adjustm     | ent Lighting      |                               |                 |
|-------------|-------------------|-------------------------------|-------------------|-------------|-------------------|-------------------------------|-----------------|
| Volume<br>% | dB<br>Attenuation | Buttons<br>Lit or<br>Flashing | SIS command       | Volume<br>% | dB<br>Attenuation | Buttons<br>Lit or<br>Flashing | SIS command     |
| 100         | 0                 | 16                            | plane*out# *64V   | 52.0        | 32                | 8                             | plane*out# *32V |
| 98.5        | 1                 | 16                            | 63                | 50.5        | 33                | 8                             | 31              |
| 97.0        | 2                 | flash slowly                  | 62                | 49.0        | 34                | flash slowly                  | 30              |
| 95.5        | 3                 | flash slowly                  | 61                | 47.5        | 35                | flash slowly                  | 29              |
| 94.0        | 4                 | 15                            | 60                | 46.0        | 36                | 7                             | 28              |
| 92.5        | 5                 | 15                            | 59                | 44.5        | 37                | 7                             | 27              |
| 91.0        | 6                 | flash slowly                  | 58                | 43.0        | 38                | flash slowly                  | 26              |
| 89.5        | 7                 | flash slowly                  | 57                | 41.5        | 39                | flash slowly                  | 25              |
| 88.0        | 8                 | 14                            | 56                | 40.0        | 40                | 6                             | 24              |
| 86.5        | 9                 | 14                            | 55                | 38.5        | 41                | 6                             | 23              |
| 85.0        | 10                | flash slowly                  | 54                | 37.0        | 42                | flash slowly                  | 22              |
| 83.5        | 11                | flash slowly                  | 53                | 35.5        | 43                | flash slowly                  | 21              |
| 82.0        | 12                | 13                            | 52                | 34.0        | 44                | 5                             | 20              |
| 80.5        | 13                | 13                            | 51                | 32.5        | 45                | 5                             | 19              |
| 79.0        | 14                | flash slowly                  | 50                | 31.0        | 46                | flash slowly                  | 18              |
| 77.5        | 15                | flash slowly                  | 49                | 29.5        | 47                | flash slowly                  | 17              |
| 76.0        | 16                | 12                            | 48                | 28.0        | 48                | 4                             | 16              |
| 74.5        | 17                | 12                            | 47                | 26.5        | 49                | 4                             | 15              |
| 73.0        | 18                | flash slowly                  | 46                | 25.0        | 50                | flash slowly                  | 14              |
| 71.5        | 19                | flash slowly                  | 45                | 23.5        | 51                | flash slowly                  | 13              |
| 70.0        | 20                | 11                            | 44                | 22.0        | 52                | 3                             | 12              |
| 68.5        | 21                | 11                            | 43                | 20.5        | 53                | 3                             | 11              |
| 67.0        | 22                | flash slowly                  | 42                | 19.0        | 54                | flash slowly                  | 10              |
| 65.5        | 23                | flash slowly                  | 41                | 17.5        | 55                | flash slowly                  | 9               |
| 64.0        | 24                | 10                            | 40                | 16.0        | 56                | 2                             | 8               |
| 62.5        | 25                | 10                            | 39                | 14.5        | 57                | 2                             | 7               |
| 61.0        | 26                | flash slowly                  | 38                | 13.0        | 58                | flash slowly                  | 6               |
| 59.5        | 27                | flash slowly                  | 37                | 11.5        | 59                | flash slowly                  | 5               |
| 58.0        | 28                | 9                             | 36                | 10.0        | 60                | 1                             | 4               |
| 56.5        | 29                | 9                             | 35                | 8.5         | 61                | 1                             | 3               |
| 55.0        | 30                | flash slowly                  | 34                | 7.0         | 62                | flash slowly                  | 2               |
| 53.5        | 31                | flash slowly                  | plane*out# *33V   | 5.5         | 63                | flash slowly                  | plane*out# *1V  |
|             |                   |                               |                   | 0           | 76                | not lit                       | 0               |
# **Using Reset Levels**

The SMX can be returned to default settings by choosing certain reset modes. This can be done via the front panel or the recessed Reset button on the rear panel (see ③ on page 8).

# **Using the Front Panel**

The front panel reset is identical to the **Esc** ZXXX ← SIS command (see the **Reset Switcher** SIS command on page 51). This clears all ties, presets, and mutes; resets all RGB delay to 0 seconds; resets all input audio levels to unity gain (0 dB); and sets all output volume levels to 100% (0 dB of attenuation).

# NOTES:

- This system reset does not reset the Internet protocol (IP) settings or replace user-installed firmware.
- To save settings, use the SMX Control Program and the File > Save MATRIX settings as... command (see Save MATRIX settings as... on page 63).

To initiate the reset, perform the following:

- 1. If necessary, disconnect the power.
- 2. Press and hold the View and Esc buttons while reapplying AC power to the SMX.

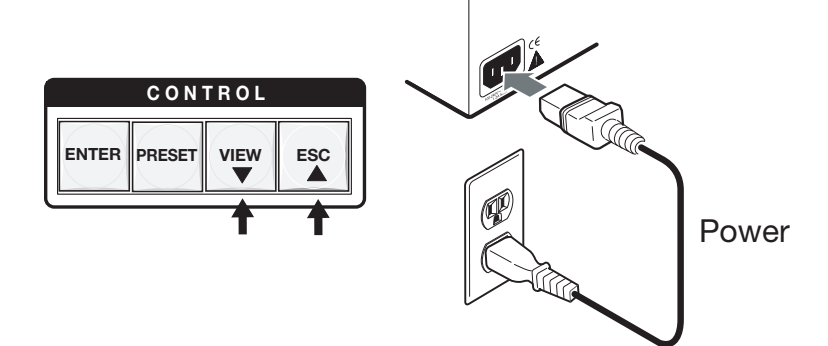

## Figure 27. Front Panel System Reset

 Continue to hold the View and Esc buttons until the SMX properly powers up (see Powering Up on page 16) and then release the buttons.

# **Using the Rear Panel**

The recessed reset button on the rear panel initiates four levels of resets (numbered 1, 3, 4, and 5). Use a pointed stylus or Extron Tweeker to press it and select a reset level (see the **Reset Modes Table** on page 32 for the modes). If the reset button is continuously held down, the I/O light blinks every 3 seconds as the next reset level is reached, corresponding to modes 3, 4, and 5. Use mode 1 if compatibility issues arise with user-loaded firmware.

**ATTENTION:** After a mode 1 reset is performed, update the firmware to the latest version. Do no operate the SMX with the firmware version that results from the mode 1 reset. To use the factory default firmware, upload that version again.

If mode 1 is selected by mistake, cycle power to the SMX to return to the firmware version that was running before the reset. Use the ØQ **SIS command** on page 45 to confirm that the factory default firmware is no longer running (look for the asterisk [\*] following the version number).

- Use mode 3 to restart the communication and control events.
- Use mode 4 to reset most IP protocols to their default settings.
- Use mode 5 to restore the switcher to the default conditions.

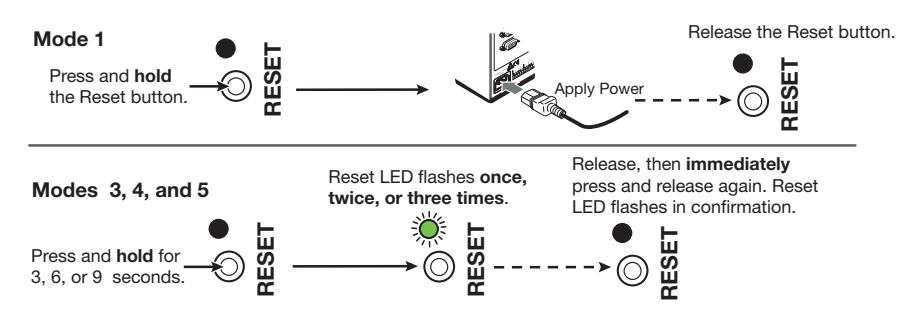

# Figure 28. Resetting the SMX

**ATTENTION:** Review the reset modes carefully. Using the wrong reset mode may result in unintended loss of flash memory programming, port reassignment, or processor reboot.

**NOTE:** The reset modes listed in the table below close all open IP and Telnet connections and all sockets. Each mode is a separate function, not a continuation from mode 1 to mode 5.

|                              | SMX Series MultiMatrix Switcher Reset Mode Summary                                                                                                    |                                                                                                    |                                                                                                    |  |  |  |  |  |
|------------------------------|----------------------------------------------------------------------------------------------------|----------------------------------------------------------------------------------------------------|----------------------------------------------------------------------------------------------------|--|--|--|--|--|
|                              | Mode and Activation                                                                                                    | Result                                                                                                    | Purpose/Notes                                                                                                    |  |  |  |  |  |
| 2.0                          | 1. Hold down the recessed Reset button while applying power to the SMX.                                                                                                    | The SMX reverts to the factory default<br>firmware. Event scripting does not start if the<br>SMX is powered on in this mode. All user files and<br>settings (drivers, adjustments, IP settings, and so<br>on) are maintained.                                                                                                    | This mode reverts to the factory default firmware version if incompatibility issues arise with user-loaded firmware.    |  |  |  |  |  |
| Use Facto<br>Firmware        | <b>NOTE:</b> After a mode 1 reset is performed, update the SMX firmware to the latest version. Do not operate the firmware version that results from this mode reset. If you want to use the factory default firmware, upload that version again (see page <b>83</b> or page <b>96</b> for details on uploading firmware).    | <b>NOTE:</b> If you do not want to update firmware, or if you performed a mode 1 reset by mistake, cycle power to the SMX to return to the firmware version that was running prior to the mode 1 reset. Use the ØQ <b>SIS command</b> on page 45 to confirm that the factory default firmware is no longer running (look for asterisks following the version number). | <b>NOTE:</b> User-defined<br>web pages may<br>not work correctly<br>if using an earlier<br>firmware version.            |  |  |  |  |  |
| Run/Stop<br>Events           | <b>3.</b> Hold down the Reset button for about 3 seconds until the Power LED flashes once, then release and press Reset momentarily (less than 1 second).                                                                                                    | This mode turns events on or off. <b>NOTE:</b> Nothing happens if the momentary press does not occur within 1 second.                                                                                                    | This mode is useful for troubleshooting.                                                                                |  |  |  |  |  |
| Reset All<br>IP Settings     | <ul> <li>Hold down the reset button for about<br/>6 seconds until the Power LED flashes<br/>twice (once at 3 seconds and again at 6<br/>seconds). Then release and press Reset<br/>momentarily (for less than 1 second).</li> <li>NOTE: Nothing happens if the momentary<br/>press does not occur within 1 second.</li> </ul> | <ul> <li>This Mode:</li> <li>Enables ARP capability.</li> <li>Sets the IP address back to factory default (192.168.254.254).</li> <li>Sets the subnet back to factory default.</li> <li>Sets the default gateway address to factory default.</li> <li>Sets port mapping back to factory default.</li> <li>Turns DHCP off.</li> <li>Turns events off.</li> </ul>       | This mode enables<br>you to set IP address<br>information using ARP<br>and the MAC address.                             |  |  |  |  |  |
| Reset to<br>Factory Defaults | <ol> <li>Hold down the Reset button for about<br/>9 seconds until the Power LED flashes<br/>three times (once at 3 seconds, again at<br/>6 seconds, and then at 9 seconds). Then<br/>release and press Reset momentarily (for<br/>less than 1 second) within 1 second.</li> </ol>                                             | <ul> <li>This mode performs a complete reset to factory defaults (except the firmware).</li> <li>Does everything mode 4 does.</li> <li>Removes button or touchpanel configurations.</li> <li>Resets all IP options.</li> <li>Removes scheduling settings.</li> <li>Removes all files from the SMX.</li> </ul>                                                         | This mode is useful if<br>you want to start over<br>with configuration and<br>uploading, and also to<br>replace events. |  |  |  |  |  |

# Troubleshooting

This section gives recommendations for general checks and actions for problems operating the SMX.

- 1. Ensure that all devices are plugged in and powered on. The SMX is receiving power if one of the front panel power supply LEDs is lit green.
- 2. Check to see if one or more outputs are muted.
- 3. Ensure that an active input is selected for output on the SMX.
- 4. Ensure that the proper signal format is supplied.
- 5. Check the cabling and make corrections as necessary.
- 6. Call the Extron S3 Sales and Technical Support Hotline if necessary (see the rear cover for the contact phone numbers in your region of the world).

# SIS Configuration and Control

The SMX can be configured and operated using the Extron Simple Instruction Set (SIS) of commands. SIS commands can be run from a PC connected to either of the SMX serial ports or the Ethernet port. Use the DataViewer utility or a control system to make serial control the SMX possible.

This section describes the SIS command method of communication and control. Topics that are covered, includes:

- RS-232 or RS-422 Link
- Ethernet (LAN) Port
- SIS Programming Guide
- Using the Command and Response Table for SIS Commands
- Using the Command and Response Table for IP SIS Commands

# RS-232 or RS-422 Link

The SMX has two ports that can be used for serial control. The default protocols for both serial ports: 9600 baud, 1 stop bit, no parity, no flow control, 8-bit (see 2 on page 7, 3 on page 8, or 6 on page 16 for connection details).

# **Ethernet (LAN) Port**

The Ethernet connection makes SIS control of the SMX possible using a computer connected to the same LAN or WAN. The SIS commands and behavior of the unit are identical whether it is communicating via Ethernet, RS-232 or RS-422 (see page 7 for details of host device connection through the RS-232 or Ethernet ports).

# **Ethernet Cable**

The Ethernet cable can be terminated as a straight-through cable or a crossover cable and must be properly terminated for your application (see **Ethernet Control** on page 106).

# **Default IP Addresses**

To access the SMX via the Ethernet port, you need the Extron IP address, and may need the subnet mask and the gateway address. If the IP address has been changed to an address comprised of words and characters, the actual numeric IP address can be determined using the ping (CMP) utility (see **Ethernet Control** on page 106). The factory-specified defaults are:

IP address: 192.168.254.254, subnet mask: 255.255.0.0, gateway address: 0.0.0.0

## **Establishing an Ethernet Connection**

Establish a network connection to the SMX as follows:

1. Open a TCP socket to port 23 using the SMX IP address.

**NOTE:** If the local system administrators have not changed the value, the factory-specificed default, 192.168.254.254, is the correct value for this field.

The SMX responds with a copyright message including the date, the name of the product, firmware version, part number, and the current date/time (see **Switcher-Initiated Messages** on page 36).

#### **NOTES:**

- If the SMX is not password-protected, the device is ready to accept SIS commands immediately after it sends the copyright message.
- If the SMX is password-protected, a **Password** prompt appears below the copyright message.
- If the SMX is password-protected, enter the appropriate administrator or user password.
- If the password is accepted, the SMX responds with Login User or Login Administrator.
- **4.** If the password is not accepted, the **Password** prompt reappears.

# **Connection Timeouts**

The Ethernet link times out after a designated period of no communication. By default, this timeout value is set at 5 minutes but the value can be changed (see the **Configure global IP port timeout** command on page 58).

**NOTE:** Extron recommends leaving the default timeout at five minutes and periodically issuing the Query (Q) command to keep the connection active. If there are long idle periods, Extron recommends disconnecting the socket and reopening the connection when another command must be sent.

## Number of Connections

An SMX can have up to 200 simultaneous TCP connections, including all http sockets and Telnet connections. When the connection limit is reached, the SMX accepts no new connections until some have been closed. No error message or indication is given that the connection limit has been reached. To maximize performance of an IP Link device, the number of connections should stay low and unnecessary open sockets should be closed.

## **Using Verbose Mode**

Telnet connections to the SMX can be used to monitor changes that occur on the switcher, such as front panel operations and SIS commands from other Telnet sockets or a serial port. For a Telnet session to receive change notices from the SMX, the Telnet session must be in verbose mode 1 or 3 (see the **Set verbose mode** command on page 57).

# **SIS Programming Guide**

## Host-to-SMX and SMX-to-Host Communications

SIS commands consist of one or more characters per field. No special characters are required to begin or end a command sequence. When the SMX determines that a command is valid, it executes the command and sends a response to the host device. All responses from the switcher to the host end with a carriage return and a line feed (CR/ LF = -), which signals the end of the response character string. A string is one or more characters.

## Switcher-Initiated Messages

When a local event such as a front panel operation occurs, the switcher responds by sending a message to the host. The switcher-initated messages are listed below.

With an RS-232 or RS-422 connection to a computer (upon power up): (c) Copyright 2009, Extron Electronics SMX, Vx.xx, 60-XXX-01↔ Reconfig←

#### With an Ethernet connection:

(c) Copyright 2009, Extron Electronics SMX, Vx.xx, 60-XXX-01← Ddd, DD MMM YYYY HH:MM:SS (day, date time as in Tue, 14 Apr 2009 14:43:17)

The SMX initiates the copyright message when powered on or when connection via Internet Protocol (IP) is established. Vx.xx is the firmware version number.

#### ←Password:

The SMX initiates the password message immediately after the copyright message when the controlling system is connected using TCP/IP or Telnet and the SMX is password protected. The SMX requires an administrator or user level password before performing the commands entered.

**NOTE:** The Password prompt is re-displayed if an incorrect password is entered.

#### ←Login Administrator←Login User←L

The SMX initiates the login message when a correct administrator or user password has been entered. If the user and administrator passwords are the same, the switcher defaults to administrator privileges.

#### Qik≁

The SMX initiates the Qik message after front panel switching.

#### Rpr*nn*≁

The SMX initiates the **Rpr** message when a memory preset has been recalled from the front panel. "*nn*" is the preset number.

#### Sprnn≁

The SMX initiates the Spr message when a memory preset has been saved from the front panel. "*nn*" is the preset number.

## Reconfig←

The SMX sends the **Reconfig** message whenever power is cycled, the plane address is changed, or the output board is installed or uninstalled.

NOTE: The response given is seen via an RS-232 or RS-422 connection only.

#### ppInnn Audxx←

The SMX initiates the Aud message when a front panel input audio level change has occurred. "pp" is the plane address, "nn" is the output number, and "xx" is the dB level.

#### ppOutnn Volxx↔

The SMX initiates the Vol message when a front panel output audio volume change has occurred. "*pp*" is the plane address, "*nn*" is the output number, and "*xx*" is the volume level.

#### ppVmtnn\*x←

The SMX initiates the Vmt message when a video output mute is toggled on or off from the front panel. "pp" is the plane address, "nn" is the output number, and "x" is the mute status:  $1 = 0n, \emptyset = off.$ 

#### ppAmtnn\*x←

The SMX initiates the Amt message when an audio output mute is toggled on or off from the front panel. "pp" is the plane address, "nn" is the output number, and "x" is the mute status: 1 = on, Ø = off.

#### Exen≁

The SMX initiates the Exe message when executive mode is toggled on or off from the front panel. "n" is the executive mode status: 1 = on,  $\emptyset = \text{off}$ .

## Switcher Error Responses

When the SMX receives an SIS command and determines that it is valid, it performs the command and sends a response to the host device. If the command is invalid or contains invalid parameters, the SMX returns an error response to the host. The error response codes are:

- EØ1 Invalid input channel number (out of range)
- E1Ø Invalid command
- E11 Invalid preset number
- E12 Invalid output number/port number
- E13 Invalid parameter (out of range)
- E14 Command not available for this configuration
- E17 Timeout (only caused by direct write of global presets)
- E22 Busy
- E24 Privilege violation (Ethernet and Extron software only)
- E25 Device not present
- E26 Maximum number of connections exceeded
- E27 Invalid event number
- E28 Bad filename/File not found

# Using the Command and Response Table for SIS Commands

The **Command and Response Table** begins on page 42. Lowercase letters are acceptable in the command field except where indicated. Figure 29 shows the hexadecimal equivalent of ASCII characters used in the command and response tables.

|         | A | SC | l to | He | хC | onv | ers | ion <sup>-</sup> | Tab | le | Esc | 1B | CR | ØD | LF  | ØA |
|---------|---|----|------|----|----|-----|-----|------------------|-----|----|-----|----|----|----|-----|----|
| Space - | - | 2Ø | 1    | 21 | "  | 22  | #   | 23               | \$  | 24 | %   | 25 | &  | 26 | 4   | 27 |
|         | ( | 28 | )    | 29 | *  | 2A  | ÷   | 2B               | ,   | 2C | -   | 2D | •  | 2E | /   | 2F |
|         | Ø | ЗØ | 1    | 31 | 2  | 32  | 3   | 33               | 4   | 34 | 5   | 35 | 6  | 36 | 7   | 37 |
|         | 8 | 38 | 9    | 39 | 1  | ЗA  | ;   | 3B               | <   | 3C | =   | 3D | >  | 3E | ?   | 3F |
|         | @ | 4Ø | А    | 41 | В  | 42  | С   | 43               | D   | 44 | E   | 45 | F  | 46 | G   | 47 |
|         | Н | 48 | 1    | 49 | J  | 4A  | Κ   | 4B               | L   | 4C | М   | 4D | Ν  | 4E | 0   | 4F |
|         | Ρ | 5Ø | Q    | 51 | R  | 52  | S   | 53               | Т   | 54 | U   | 55 | V  | 56 | W   | 57 |
|         | Х | 58 | Υ    | 59 | Ζ  | 5A  | ]   | 5B               | \.  | 5C | ]   | 5D | ^  | 5E | _   | 5F |
|         | • | 6Ø | а    | 61 | b  | 62  | c   | 63               | d   | 64 | e   | 65 | f  | 66 | g   | 67 |
|         | h | 68 | i.   | 69 | j  | 6A  | k   | 6B               | Т   | 6C | m   | 6D | n  | 6E | 0   | 6F |
|         | р | 7Ø | q    | 71 | r  | 72  | s   | 73               | t   | 74 | u   | 75 | v  | 76 | w   | 77 |
|         | x | 78 | v    | 79 | z  | 7A  | {   | 7B               |     | 7C | }   | 7D | ~  | 7E | Del | 7F |

#### Figure 29. ASC II to Hexadecimal Conversion

Symbols are used throughout the table to represent variables in the command and response fields. Command and response examples are shown throughout the table.

# Symbol Definitions

| ₊                                       | = Carriage return and line feed                                              |                                                       |  |  |  |  |  |  |  |
|-----------------------------------------|------------------------------------------------------------------------------|-------------------------------------------------------|--|--|--|--|--|--|--|
| ¦ or                                    | $_{\rm pr}$ = Carriage return with no line feed                              |                                                       |  |  |  |  |  |  |  |
| +                                       |                                                                              |                                                       |  |  |  |  |  |  |  |
| •                                       | = Space                                                                      |                                                       |  |  |  |  |  |  |  |
| Esc                                     | = Escape key                                                                 |                                                       |  |  |  |  |  |  |  |
| or<br>W                                 |                                                                              |                                                       |  |  |  |  |  |  |  |
| NOT                                     | NOTE: Input and output numbers in commands may be entered as either 1, 2, or |                                                       |  |  |  |  |  |  |  |
| 3-                                      | digit numbers. All input and output nur                                      | mbers are reported as 2-digit numbers in the          |  |  |  |  |  |  |  |
| response (for example, Ø3 for input 3). |                                                                              |                                                       |  |  |  |  |  |  |  |
| X1                                      | = Input number                                                               | Ø1– <maximum inputs="" number="" of=""></maximum>     |  |  |  |  |  |  |  |
| X2                                      | = Input number for ties                                                      | Ø1– <maximum inputs="" number="" of=""></maximum>     |  |  |  |  |  |  |  |
|                                         |                                                                              |                                                       |  |  |  |  |  |  |  |
| X3                                      | = Output number                                                              | Ø1– <maximum number="" of="" outputs=""></maximum>    |  |  |  |  |  |  |  |
| <b>X</b> 4                              | = Numeric dB value                                                           | -18 – +24 (45 steps of gain attenuation)              |  |  |  |  |  |  |  |
| X5                                      | = Audio gain                                                                 | Ø – 24 (measured in dB)                               |  |  |  |  |  |  |  |
| X6                                      | = Audio attenuation                                                          | 1 – 18 (measured in dB)                               |  |  |  |  |  |  |  |
| X7                                      | = Volume adjustment range                                                    | Ø – 64 (0% – 100% in 1 dB steps                       |  |  |  |  |  |  |  |
|                                         |                                                                              | except from 1 to 0 which is in 0.34 dB steps)         |  |  |  |  |  |  |  |
| X8                                      | = Fiber optic transceiver module                                             |                                                       |  |  |  |  |  |  |  |
|                                         |                                                                              | 1 = disabled front panel                              |  |  |  |  |  |  |  |
|                                         | - On or Off status                                                           | 2 = enabled (Dasic Only)                              |  |  |  |  |  |  |  |
| <u>x9</u>                               | Emulation, muting, power                                                     | 1 =  on or enabled                                    |  |  |  |  |  |  |  |
|                                         | supply, DHCP authorization, or                                               |                                                       |  |  |  |  |  |  |  |
|                                         |                                                                              |                                                       |  |  |  |  |  |  |  |
| NO1<br>Se                               | <b>FE:</b> If the source requires HDCP auth<br>it to On (the default).       | entication, ensure that HDCP authorization is         |  |  |  |  |  |  |  |
|                                         |                                                                              |                                                       |  |  |  |  |  |  |  |
| <u>X10</u>                              |                                                                              | 0000 = no connection (rate mismatch)                  |  |  |  |  |  |  |  |
|                                         |                                                                              | nnn = actual rate                                     |  |  |  |  |  |  |  |
| X11                                     | = Global or plane preset number                                              | Ø = no mute                                           |  |  |  |  |  |  |  |
|                                         |                                                                              | 1 = video                                             |  |  |  |  |  |  |  |
|                                         |                                                                              | 2 = audio<br>3 = video and audio                      |  |  |  |  |  |  |  |
| X13                                     | = Delay                                                                      | $\emptyset - 1\emptyset$ (0 – 5 seconds in 0.5 second |  |  |  |  |  |  |  |
|                                         | -                                                                            | increments)                                           |  |  |  |  |  |  |  |
| X14                                     | = Video/Audio mute                                                           | $\emptyset = no mute$                                 |  |  |  |  |  |  |  |
|                                         |                                                                              | <b>2</b> = audio                                      |  |  |  |  |  |  |  |
|                                         |                                                                              | <b>3</b> = video and audio                            |  |  |  |  |  |  |  |
| X15                                     | = Sync frequency                                                             | xxx.xx (in Hz or kHz)                                 |  |  |  |  |  |  |  |

| <u>X16</u> | = HDCP compliance                       | Ø = no source connected<br>1 = source is HDCP compliant<br>2 = source is not HDCP compliant                                                                                                    |
|------------|-----------------------------------------|----------------------------------------------------------------------------------------------------|
| <u>X17</u> | = Executive mode                        | <ul> <li>Ø = enable (basic and admin)</li> <li>1 = disabled front panel</li> <li>2 = enabled (basic only)</li> </ul>                                                                                                    |
| <u>X18</u> | = Reclocker rates for SDI/HD-SDI boards | ØØ = auto detect (default)<br>Ø1 = bypass reclocker                                                                                                    |
| <u>X19</u> | = Signal status                         | <ul> <li>Ø = no signal at the input</li> <li>1 = signal at the input (H)</li> <li>2 = signal at the input (V)</li> <li>3 = signal at the input (HV/receive link presence for fiber boards)</li> </ul>                                                 |
| <u>X20</u> | = Output connection status              | <ul> <li>Ø = no active connection on A or B</li> <li>1 = first (A) port connected and second (B) port not connected</li> <li>2 = first (A) port not connected and second (B) port connected</li> <li>3 = active connection on both A and B</li> </ul> |
| X21        | = Version number                        | <i>x.xx.xxxx</i> (the first 3 numbers is the version number and the last 4 is the build number)                                                                                                    |
| X22        | = Plane addresses                       | $\emptyset\emptyset - 15 = $ for 16 planes<br>$9\emptyset - 99 = $ for virtual planes (10 planes)                                                                                                    |
| X24        | = Voltage                               | Positive or negative voltage magnitude                                                                                                    |
| X25        | = Temperature                           | In Degrees Fahrenheit                                                                                                    |
| X26        | = Fan speed                             | In RPM                                                                                                    |
| X29        | = Create virtual plane address          | 9Ø – 99 = 10 planes                                                                                                    |
| <u>X30</u> | = Slot number                           | 1 – 4 for 2U units<br>1 – 6 for 3U units<br>1 – 8 for 4U units<br>1 – 1ø for 5U units<br>øø = e-mail F & P                                                                                                    |

1 – 1Ø = e-mail l

**X31** = Slot information

XYZ X = board type (B - Y)YZ = board size (00 - 15)

| (X) | Board Type   | (X) | Board Type          |
|-----|--------------|-----|---------------------|
| В   | Video        | Ν   | DVI Pro             |
| С   | S-video      | 0   | HDMI                |
| D   | S-video      | Р   | FOMX 1616           |
| E   | Wideband     | Q   | FOMX 88             |
| F   | S-video DIN  | R   | Reserved            |
| G   | VGA          | S   | Reserved            |
| Н   | VGA          | Т   | Reserved            |
| I   | Audio analog | U   | USB                 |
| J   | SDI/HDSDI    | V   | Reserved            |
| K   | Sync         | W   | DVI (2 data blocks) |
| L   | DVI          | Х   | No board installed  |
| М   | DVI          | Y   | DVI (2 data blocks) |

| (YZ) Reference # | Board Size                                             | Note                                  |
|------------------|--------------------------------------------------------|---------------------------------------|
| 15               | 16x16                                                  |                                       |
| 09               | 8x4x2                                                  | For S-video BNC                       |
| 08               | 8x8x2                                                  | For sync and S-video                  |
| 07               | 8x8                                                    |                                       |
| 06               | 8x4                                                    |                                       |
| 05               | 4x8                                                    |                                       |
| 04               | 4x4                                                    |                                       |
| 00               | No board installed or slot covered by multi slot board | Refer to next slot for size of board. |

**X32** = EDID reference file for DDC data

**X33** = Primary power supply

supply

**X34** = Secondary (redundant) power

- 15 = default (1024x768 at 60 Hz) for DVI
- **32** = default (720p) for DVI Pro and HDMI boards
- 1 8 = stored from connected monitors as reference
- 9-36 = fixed factory rates
- $37 4\emptyset$  = user assigned
- $\emptyset$  = not installed
- 1 = OK
- $\mathbf{2} = failed$
- $\emptyset$  = not installed
- 1 = OK
- 2 = failed

|               | EDID Mir                                                                                 |              | DVI-Pro and HDMI* |                                |              |                                   |              |  |  |
|---------------|------------------------------------------------------------------------------------------|--------------|-------------------|--------------------------------|--------------|-----------------------------------|--------------|--|--|
| SIS value X32 | Resolution                                                                               | Refresh (Hz) | SIS value X32     | Resolution                     | Refresh (Hz) | Resolution                        | Refresh (Hz) |  |  |
| 1             | Output 1                                                                                 |              | 21                | 1280x1024                      | 60           |                                   |              |  |  |
| 2             | Output 2                                                                                 |              | 22                | 1280x1024                      | 75           |                                   |              |  |  |
| 3             | Output 3                                                                                 |              | 23                | 1365x768                       | 60           |                                   |              |  |  |
| 4             | Output 4                                                                                 |              | 24                | 1365x768                       | 75           |                                   |              |  |  |
| 5             | Output 5                                                                                 |              | 25                | 1366x768                       | 60           |                                   |              |  |  |
| 6             | Output 6                                                                                 |              | 26                | 1366x768                       | 75           |                                   |              |  |  |
| 7             | Output 7                                                                                 |              | 27                | 1400x1050                      | 60           |                                   |              |  |  |
| 8             | Output 8                                                                                 |              | 28                | 1600x1200                      | 60           |                                   |              |  |  |
| 9             | 640x480                                                                                  | 60           | 29                | 480p                           | 60           | 480p<br>2 channel audio           | 60           |  |  |
| 10            | 640x480                                                                                  | 75           | 30                | 576p                           | 50           | 576p<br>2 channel audio           | 60           |  |  |
| 11            | 800x600                                                                                  | 60           | 31                | 720p                           | 50           | 720p<br>2 channel audio           | 50           |  |  |
| 12            | 800x600                                                                                  | 75           | 32                | 720p (default)<br>DVI-Pro/HDMI | 60           | 720p (default)<br>2 channel audio | 60           |  |  |
| 13            | 852x480                                                                                  | 60           | 33                | 1080i                          | 50           | 1080p<br>multi channel<br>audio   | 60           |  |  |
| 14            | 852x480                                                                                  | 75           | 34                | 1080i                          | 60           | 1080i<br>2 channel audio          | 60           |  |  |
| 15            | 1024x768<br>(default) DVI                                                                | 60           | 35                | 1080p                          | 50           | 1080p<br>2 channel audio          | 50           |  |  |
| 16            | 1024x768                                                                                 | 75           | 36                | 1080p                          | 60           | 1080p<br>2 channel audio          | 60           |  |  |
| 17            | 1024x852                                                                                 | 60           | 37                | User assigned                  |              |                                   |              |  |  |
| 18            | 1024x852                                                                                 | 75           | 38                | User assigned                  |              |                                   |              |  |  |
| 19            | 1280x768                                                                                 | 60           | 39                | User assigned                  |              |                                   |              |  |  |
| 20            | 1280x768                                                                                 | 75           | 40                | User assigned                  |              |                                   |              |  |  |
|               | NOTES: * For DVI-Pro and HDMI EDID data, DDC source resolutions and refresh rates differ |              |                   |                                |              |                                   |              |  |  |

from DVI Non-pro for SIS X32 values 29-36.

Multi channel audio consists of:

X60

| PCM                 | 2 channel audio (stereo) | DTS    | 8 channel audio |  |
|---------------------|--------------------------|--------|-----------------|--|
| AC-3                | 6 channel audio          | E-AC-3 | 8 channel audio |  |
| PCM                 | 8 channel audio          | DTS-HD | 8 channel audio |  |
| AC-3                | 8 channel audio          | MLP    | 8 channel audio |  |
| 2 channel audio is: |                          |        |                 |  |
| PCM                 | 2 channel audio (stereo) |        |                 |  |
|                     |                          |        |                 |  |

= EDID file data block

128 – 256 bytes of binary data for DVI (256 bytes depending which DVI board is installed), or 256 bytes for DVI-Pro and HDMI

**NOTE:** EDID data block size is dependent on which DVI board is installed.

# **Command and Response Table for SIS Commands**

| Command                                                                                                    | ASCII Command<br>(Host to Switcher) | Response<br>(Switcher to Host)                                       | Additional Description                                                                                                 |  |  |
|----------------------------------------------------------------------------------------------------|-------------------------------------|----------------------------------------------------------------------|----------------------------------------------------------------------------------------------------|--|--|
| Output Switching by Plan                                                                                                    | ne                                  |                                                                      |                                                                                                    |  |  |
| <ul> <li>NOTES:</li> <li>The &amp; tie command for RGBHV and the % tie command for video can be used interchangeably.</li> <li>The ! tie command can be used for switching both video signals and audio signals with the same plane address.</li> <li>The &amp; tie command for RGB and the % tie command for video can be used interchangeably.</li> <li>The &amp; read tie command for RGB and the % read tie command for video can be used interchangeably.</li> <li>Commands can be entered back-to-back in a string with no spaces.<br/>For example: 1*1*1&amp;001*002&amp;001*003*003&amp;001<br/>The SMX supports 1-, 2-, and 3-digit numeric entries (1*1!, 01*02*02&amp;, or 001*003*003%).</li> </ul> |                                     |                                                                      |                                                                                                    |  |  |
| Tie input to an output<br>(RGBHV)                                                                                                    | X22*X2*X3&                          | X22OutX3●InX2●RGB←                                                   | Tie input <b>X2</b> to output <b>X3</b> on plane<br><b>X22</b> for RGB signals.                                        |  |  |
| Tie input to an output (Video)                                                                                                    | X22*X2*X3%                          | X22OutX3●InX2●Vid←                                                   | Tie input <b>X2</b> to output <b>X3</b> on plane <b>X22</b> for Video signals.                                         |  |  |
| Tie input to an output (Audio)                                                                                                    | <b>X22*X2*X3</b> \$                 | X22OutX3●InX2●Aud←                                                   | Tie input <b>x2</b> to output <b>x3</b> on plane <b>x22</b> for audio signals.                                         |  |  |
| Tie input to an output (All)                                                                                                    | X22*X2*X3!                          | <b>X22</b> Out <b>X3</b> ●In <b>X2</b> ●All←                         | Tie input <b>x2</b> to output <b>x3</b> on plane <b>x22</b> for all signals.                                           |  |  |
| Tie input to all outputs<br>(RGBHV)                                                                                                    | <b>X22</b> * <b>X2</b> *&           | x22]In x2●RGB ←                                                      | Tie input <b>x2</b> to all outputs on plane<br>x22 for RGB signals.                                                    |  |  |
| Tie input to all outputs (video)                                                                                                    | X22 <sup>*</sup> X2 <sup>*</sup> %  | X22InX2●Vid←                                                         | Tie input <b>x2</b> to all outputs on plane                                                                            |  |  |
| Tie input to all outputs (audio)                                                                                                    | X22*X2*\$                           | <b>X22</b> In <b>X2</b> ●Aud ←                                       | Tie input <b>x2</b> to all outputs on plane                                                                            |  |  |
| Tie input to all outputs (audio and video)                                                                                                    | <u>X22</u> *X2* !                   | <u>X22</u> In <u>X2</u> ●All←                                        | Tie input <b>x2</b> to all outputs on plane<br><b>x22</b> all signals.                                                 |  |  |
| Quick Multiple Tie                                                                                                    |                                     |                                                                      |                                                                                                    |  |  |
| Make multiple ties                                                                                                    | Esc+QX22*X2*X3!<br>X22*X2*X3\$←     | Qik←                                                                 | Make multiple ties with one command entry.                                                                             |  |  |
| Example:                                                                                                    | Esc+QØ1*3*4!Ø1*3<br>*5%Ø1*3*6\$←    | Qik◀┛                                                                | Tie plane 01 input 3 audio and video<br>signals to outputs 4 (audio and video),<br>5 (video only), and 6 (audio only). |  |  |
| NOTE: This command                                                                                                    | activates all I/O switches          | simultaneously.                                                      |                                                                                                    |  |  |
| NOTES:                                                                                                    |                                     |                                                                      |                                                                                                    |  |  |
| X2 = Input number                                                                                                    | Ø1<br>ØØ                            | -< <b>maximum number of in</b><br>= untied                           | puts>                                                                                                    |  |  |
| <b>X3</b> = Output number                                                                                                    | Ø1                                  | - <maximum number="" of="" ou<="" td=""><td>tputs&gt;</td></maximum> | tputs>                                                                                                    |  |  |
| <b>X22</b> = Plane number                                                                                                    | ØØ<br>9Ø                            | - <b>15</b> = plane address<br>- <b>99</b> = virtual plane           |                                                                                                    |  |  |

| Command                                              | ASCII Command              | I Response                                                                | Additional Description                                          |  |  |  |
|------------------------------------------------------|----------------------------|---------------------------------------------------------------------------|-----------------------------------------------------------------|--|--|--|
|                                                      | (Host to Switcher)         | (Switcher to Host)                                                        |                                                                 |  |  |  |
|                                                      |                            |                                                                           |                                                                 |  |  |  |
| <b>NOTE:</b> If the view follow error message (E14). | r-all tie command (!) is   | s used for an output with a break-aw                                      | ray tie, the SMX will respond with an                           |  |  |  |
| View RGBHV output tie                                | <b>X22</b> * <b>X3</b> &   | <u>X2</u>                                                                 | View RGBHV input tied to output <b>X3</b> on plane <b>X22</b> . |  |  |  |
|                                                      |                            | x22Outx3●Inx2●RGB←                                                        | Verbose mode 2 or 3                                             |  |  |  |
| View video output tie                                | <mark>Ⅹ22</mark> *Ⅹ3%      | X2 -                                                                      | View video input tied to output <b>x3</b> on plane <b>x22</b> . |  |  |  |
|                                                      |                            | X22OutX3●InX2●Vid←                                                        | Verbose mode 2 or 3                                             |  |  |  |
| View audio output tie                                | <b>X22</b> * <b>X3</b> \$  | X2 <b>~</b>                                                               | View audio input tied to output <b>x3</b> on plane <b>x22</b> . |  |  |  |
|                                                      |                            | X22OutX3●InX2●Aud ←                                                       | Verbose mode 2 or 3                                             |  |  |  |
| RGB/Video Mute by Plane                              | •                          |                                                                           |                                                                 |  |  |  |
| RGB/video mute                                       | <b>X22</b> * <b>X3</b> *1B | <b>X22</b> Vmt <b>X3</b> *1 <b>←</b>                                      | Mute RGB/video output X3.                                       |  |  |  |
| RGB/video unmute                                     | <b>X22*X3</b> *ØB          | <b>X22</b> Vmt <b>X3</b> *Ø <b>←</b> ┛                                    | Unmute RGB/video for 🔀.                                         |  |  |  |
| Read RGB/video mute                                  | <b>X22</b> * <b>X3</b> B   | ₩9                                                                        | Read RGB/video output X3.                                       |  |  |  |
| RGB/video mute entire plane                          | <b>x22</b> *1*B            | <b>X22</b> VmtØØ*1 <b>←</b>                                               | Mute RGB/video plane <b>x22</b> .                               |  |  |  |
| RGB/video unmute entire plane                        | <b>X22</b> *Ø*B            | X22VmtØØ*Ø◀┛                                                              | Unmute RGB/video plane <b>x22</b> .                             |  |  |  |
| Audio Mute by Plane                                  |                            |                                                                           |                                                                 |  |  |  |
| Audio mute                                           | <b>X22*X3</b> *1Z          | <b>X22</b> Amt <b>X3</b> *1←                                              | Mute audio output 🔀.                                            |  |  |  |
| Audio unmute                                         | <b>X22*X3</b> *ØZ          | <b>x22</b> Amt <b>x3</b> *Ø <b>←</b>                                      | Unmute audio for 🔀.                                             |  |  |  |
| Read audio mute                                      | <b>X22*X3</b> Z            | ₩9                                                                        | Read audio output 🔀.                                            |  |  |  |
| Audio mute entire plane                              | <b>x22</b> *1*Z            | <b>X22</b> AmtØØ*1 <b>←</b>                                               | Mute all audio on plane <b>X22</b> .                            |  |  |  |
| Audio unmute entire plane                            | <b>X22</b> *Ø*Z            | x22AmtØØ*Ø←                                                               | Unmute all audio on plane 🔀22.                                  |  |  |  |
| View Mute                                            |                            |                                                                           |                                                                 |  |  |  |
| View output mutes<br>(entire plane)                  | Esc X22 VM                 | <b>X14</b> <sup>1</sup> <b>X14</b> <sup>2</sup> <b>X14</b> <sup>n</sup> ← | View output mute for plane <b>X22</b> .                         |  |  |  |
|                                                      |                            | Mut <b>X22</b> *X14 <sup>1</sup> X14 <sup>2</sup> X14 <sup>n</sup> ≁      | Verbose mode 2 or 3                                             |  |  |  |
| <b>RGB Delay (Triple Action S</b>                    | Switching) - for V         | GA / RGBHV Only                                                           |                                                                 |  |  |  |
| Set RGB Delay (by plane)                             | Esc X22*X3*X13D            | ← X22OutX3●DlyX13←                                                        | Set the RGB Delay of output X3.                                 |  |  |  |
| Read RGB Delay                                       | Esc X22*X3D←               | <u>X13</u> ←                                                              |                                                                 |  |  |  |
| NOTES:                                               |                            |                                                                           |                                                                 |  |  |  |
| <b>x2</b> = Input number                             |                            | 01– <maximum inpu<="" number="" of="" td=""><td>its&gt;</td></maximum>    | its>                                                            |  |  |  |
| <b>X3</b> = Output number                            | 1                          | 01– <maximum number="" of="" outp<="" td=""><td>outs&gt;</td></maximum>   | outs>                                                           |  |  |  |
| <b>x9</b> = Mute status                              | 1                          | $\emptyset = \text{off}$                                                  |                                                                 |  |  |  |
| <b>V13</b> – RGB delay interval                      |                            | 1 = on                                                                    |                                                                 |  |  |  |
| <b>X14</b> = Video/Audio mute stat                   | us                         | $\emptyset$ = no mutes                                                    |                                                                 |  |  |  |
|                                                      |                            | 1 = video mute                                                            |                                                                 |  |  |  |
|                                                      |                            | 2 = audio<br>3 = video and audio mute                                     |                                                                 |  |  |  |
| <b>X22</b> = Plane number                            |                            | ØØ - 15 (16 planes)                                                       |                                                                 |  |  |  |

| Command                                                                                                    | ASCII Command<br>(Host to Switcher)                                                                | Response<br>(Switcher to Host)                                                                                                    | Additional Description                                         |  |  |
|----------------------------------------------------------------------------------------------------|----------------------------------------------------------------------------------------------------|----------------------------------------------------------------------------------------------------|----------------------------------------------------------------|--|--|
| Global Presets (All Plar                                                                                                    | nes)                                                                                               |                                                                                                    |                                                                |  |  |
| Save current ties as a                                                                                                    | X11,                                                                                               | Spr <b>X11</b> ←                                                                                                    | Save the current set of ties                                   |  |  |
| global preset                                                                                                    |                                                                                                    |                                                                                                    | as global preset X11.                                          |  |  |
| Recall a global preset                                                                                                    | X11.                                                                                               | Rpr <b>⊠11</b> ←                                                                                                    | Make the global preset <b>X11</b><br>the current configuration |  |  |
| <b>NOTE:</b> Attempting to                                                                                                    | o recall an unsaved preset will result                                                             | in a E11 error code.                                                                                                    |                                                                |  |  |
| Plane Presets                                                                                                    |                                                                                                    |                                                                                                    |                                                                |  |  |
| Save current ties as a plane preset                                                                                                    | X22 <sup>*</sup> X11 <sup>*</sup> Ø,                                                               | <u>X22</u> Spr <u>X11</u> ←                                                                                                    | Save the current set of ties as plane preset <b>X11</b> .      |  |  |
| Recall a plane preset                                                                                                    | X22]*X11]*Ø.                                                                                       | <u>X22</u> Rpr <u>X11</u> ←                                                                                                    | Recall plane preset <b>X11</b> as the current configuration.   |  |  |
| View Presets (Ties)                                                                                                    |                                                                                                    |                                                                                                    |                                                                |  |  |
| NOTE: The G and P                                                                                                    | commands are case sensitive.                                                                       |                                                                                                    |                                                                |  |  |
| View current video<br>configuration/plane                                                                                                    | <b>Esc</b> G <b>X22</b> *Ø* <b>X3</b> *1VC <b>←</b>                                                | <b>X2</b> <sup>1</sup> ● <b>X2</b> <sup>2</sup> ● <b>X2</b> <sup>3</sup> ● <b>X2</b> <sup>4</sup> <b>X2</b> <sup>16</sup> ●Vid←                                      | View video configuration.                                      |  |  |
|                                                                                                    | Vgp <b>x22</b> *ØØ●Out <b>x3</b>                                                                   | ● <b>X2</b> <sup>1</sup> ● <b>X2</b> <sup>2</sup> ● <b>X2</b> <sup>3</sup> ● <b>X2</b> <sup>4</sup> <b>X2</b> <sup>16</sup> ● Vid ←                                  | Verbose mode 2 or 3                                            |  |  |
| View current audio                                                                                                    | <b>Esc</b> G <b>X22</b> *Ø* <b>X3</b> *2VC <b>←</b>                                                | <b>X2</b> <sup>1</sup> ● <b>X2</b> <sup>2</sup> ● <b>X2</b> <sup>3</sup> ● <b>X2</b> <sup>4</sup> <b>X2</b> <sup>16</sup> ●Aud←                                      | View audio configuration.                                      |  |  |
| configuration/plane                                                                                                    | Vgp <b>x22</b> *ØØ●Out <b>x3</b>                                                                   | ● <b>X2</b> <sup>1</sup> ● <b>X2</b> <sup>2</sup> ● <b>X2</b> <sup>3</sup> ● <b>X2</b> <sup>4</sup> … <b>X2</b> <sup>16</sup> ●Aud                                   | Verbose mode 2 or 3                                            |  |  |
| View global presets (video)                                                                                                    | Esc GX22*X11*X3*1VC←                                                                               | <b>x2</b> <sup>1</sup> ● <b>x2</b> <sup>2</sup> ● <b>x2</b> <sup>3</sup> ● <b>x2</b> <sup>4</sup> <b>x2</b> <sup>16</sup> ●Vid←                                      | View video configuration.                                      |  |  |
|                                                                                                    | Vgp <mark>X22</mark> *X11●OutX                                                                     | $3 \bullet \mathbf{X2}^{1} \bullet \mathbf{X2}^{2} \bullet \mathbf{X2}^{3} \bullet \mathbf{X2}^{4} \dots \mathbf{X2}^{16} \bullet \forall \mathbf{id} \blacklozenge$ | Verbose mode 2 or 3                                            |  |  |
| View global presets (audio)                                                                                                    | Esc GX22*X11*X3*2VC←                                                                               | <b>X2<sup>1</sup>●X2<sup>2</sup>●X2<sup>3</sup>●X2<sup>4</sup>… X2<sup>16</sup>●</b> Aud <b>←</b>                                                                    | View audio configuration.                                      |  |  |
|                                                                                                    | Vgpx22*x11●Outx3                                                                                   | ● <b>X2<sup>1</sup>●X2<sup>2</sup>●X2<sup>3</sup>●X2<sup>4</sup>… X2<sup>16</sup>●</b> Aud <b>←</b>                                                                  | Verbose mode 2 or 3                                            |  |  |
| View plane presets (video)                                                                                                    | Esc PX22*X11*X3*1VC-                                                                               | $\mathbf{X2}^{1} \bullet \mathbf{X2}^{2} \bullet \mathbf{X2}^{3} \bullet \mathbf{X2}^{4} \dots \mathbf{X2}^{16} \bullet Vid \bigstar$                                | View video configuration.                                      |  |  |
|                                                                                                    | Vpp <mark>X22</mark> *X11●OutX3                                                                    | • $\mathbf{X2}^1 \bullet \mathbf{X2}^2 \bullet \mathbf{X2}^3 \bullet \mathbf{X2}^4 \dots \mathbf{X2}^{16} \bullet Vid \bullet V$                                     | Verbose mode 2 or 3                                            |  |  |
| View plane presets (audio)                                                                                                    | Esc PX22*X11*X3*2VC←                                                                               | $\mathbf{X2}^{1} \bullet \mathbf{X2}^{2} \bullet \mathbf{X2}^{3} \bullet \mathbf{X2}^{4} \dots \mathbf{X2}^{16} \bullet \mathrm{Aud} \bigstar$                       | View audio configuration.                                      |  |  |
|                                                                                                    | Vppx22*x11•Outx3                                                                                   | ● <b>X2</b> <sup>1</sup> ● <b>X2</b> <sup>2</sup> ● <b>X2</b> <sup>3</sup> ● <b>X2</b> <sup>4</sup> <b>X2</b> <sup>16</sup> ●Aud <b>←</b>                            | Verbose mode 2 or 3                                            |  |  |
| <ul> <li>NOTES:</li> <li>If a preset is unassigned, then name displayed is [unassigned].</li> <li>If a global preset is saved but not yet named, then default name is "Preset <u>X11</u>," (<u>X11</u> = preset number).</li> <li>Viewing global presets show the ties for the selected plane.</li> <li>Viewing plane presets lists only the configuration of that particular plane.</li> <li>When viewing outputs, only outputs higher than the one designated display.</li> </ul> |                                                                                                    |                                                                                                    |                                                                |  |  |
| Virtual (Multi Plane) De                                                                                                    | finition                                                                                           |                                                                                                    |                                                                |  |  |
| Write virtual plane address                                                                                                    | Esc X29, X22 <sup>1</sup> *X22 <sup>2</sup> *X22 <sup>n</sup> MP←                                  | Mpv <b>x29, x22<sup>1</sup>, x22<sup>2</sup>x22</b> <sup>n</sup> ≁                                                                                                   | Write virtual plane address.                                   |  |  |
| Read Virtual plane address                                                                                                    | Esc X29MP                                                                                          | <b>X22</b> <sup>1</sup> , <b>X22</b> <sup>2</sup> <b>X22</b> <sup>n</sup> ←                                                                                          | Read virtual plane address.                                    |  |  |
| NOTES:         X2 = Input number         X3 = Output number         X11 = Preset number         X22 = Plane number         X29 = Virtual plane number                                                                                                    | Ø1 - <max<br>Ø1 - <max<br>Ø1 - 32 = 9<br/>1 - 1Ø = 9<br/>ØØ - 15 =<br/>9Ø - 99 =</max<br></max<br> | <i>imum number of inputs&gt;</i><br><i>imum number of outputs&gt;</i><br>global presets<br>lane presets<br>16 planes<br>10 planes                                    |                                                                |  |  |

| Command                                                                                    | ASCII Command<br>(Host to Switcher)                                                                                             | Response<br>(Switcher to Host)                                                                                             | Additional Description                                                   |
|--------------------------------------------------------------------------------------------|----------------------------------------------------------------------------------------------------|----------------------------------------------------------------------------------------------------|--------------------------------------------------------------------------|
| Front Panel Lockout (E                                                                     | xecutive Mode)                                                                                                    |                                                                                                    |                                                                          |
| Lock front panel<br>(advanced functions)                                                   | 2X                                                                                                    | Exe2 <b>←</b> J                                                                                                    | Enable lock mode 2.                                                      |
| Lock front panel                                                                           | 1X                                                                                                    | Exe1┛                                                                                                    | Enable lock mode 1.                                                      |
| Unlock front panel                                                                         | ØX                                                                                                    | ExeØ◀┛                                                                                                    | Disable lock mode.                                                       |
| View front panel lock                                                                      | Х                                                                                                    | X17 <b>~</b> -1                                                                                                    | Show lock mode status.                                                   |
| NOTE: For full lock r                                                                      | node details, see Setting the Fro                                                                                               | ont Panel Locks (Executive Mo                                                                                              | des) on page 25.                                                         |
| Information Requests                                                                       |                                                                                                    |                                                                                                    |                                                                          |
| NOTE: Firmware ver                                                                         | sion/part number/information Prima                                                                                              | ary BME only.                                                                                                    |                                                                          |
| Query firmware version                                                                     | Q                                                                                                    | <u>X21</u>                                                                                                    |                                                                          |
| Example:                                                                                   | Q                                                                                                    | <br>1.14 <b>←</b> ┛                                                                                                    | The firmware version is                                                  |
|                                                                                            |                                                                                                    | VerØ1* <mark>X21</mark> ◀┛                                                                                                 | 1.14.<br>Verbose mode 2 or 3                                             |
| Query firmware and build                                                                   | *Q                                                                                                    | x21 <b>←</b>                                                                                                    |                                                                          |
| version                                                                                    |                                                                                                    | Bld X21                                                                                                    | Verbose mode 2 or 3                                                      |
| Query kernel firmware and                                                                  | **Q                                                                                                    | X21 -                                                                                                    |                                                                          |
| build version                                                                              |                                                                                                    | Lib <mark>X21</mark>                                                                                                    | Verbose mode 2 or 3                                                      |
| Query verbose version                                                                      | ØQ                                                                                                    | Sum of responses from 2Q-3Q-4Q                                                                                             | المها                                                                    |
| Information                                                                                |                                                                                                    | VerØØ* sum of responses from 20                                                                                            | Q-3Q-4Q← verbose response                                                |
| <b>NOTE:</b> The firmware factory firmware is loa and the default factor                   | that is currently running is marked<br>aded. A caret (^) indicates the firmury<br>version is loaded. An exclamation             | by an asterisk (*). A question mark (?<br>vare that should be running, but a Mo<br>n point (!) indicates corrupted firmwar | de 1 reset was executed re.                                              |
| Example ØQ<br>Response: Description                                                        | * ir                                                                                                    | Idicates the version running Uplo                                                                                          | ad date and time                                                         |
| 1.23 - Ø.14(Ø.2Ø-SMX Series                                                                | - Wed, Ø4 Jan 2006 23:11:29 GMT)                                                                                                | -1.00*(0.24-SMX Series - Thu, 20 A                                                                                         | pr 2007 20:02:35 GMT)                                                    |
| Ethernet protocol<br>firmware                                                              | SMX firmware version                                                                                                    | Updated firmwa                                                                                                    | re version                                                               |
| Query firmware version                                                                     | 1Q                                                                                                    | <u>X21</u>                                                                                                    |                                                                          |
|                                                                                            |                                                                                                    | VerØ1* <mark>X21</mark> ◀┛                                                                                                 | Verbose mode 2 or 3                                                      |
| Query bootstrap version                                                                    | 2Q                                                                                                    | <u>X21</u> ←                                                                                                    |                                                                          |
|                                                                                            |                                                                                                    | VerØ2* <mark>X21</mark> ←                                                                                                  | Verbose mode 2 or 3                                                      |
| Query factory firmware version                                                             | 3Q                                                                                                    | x21 ← (plus web verdesc-upload                                                                                             | l date/time)                                                             |
|                                                                                            | VerØ3* <mark>X21</mark> ← (plus verdesc-up                                                                                      | bload date/time)                                                                                                    | Verbose mode 2 or 3                                                      |
| Query updated firmware version                                                             | 4Q                                                                                                    | x21 ← (plus web verdesc-upload                                                                                             | d date/time) ←                                                           |
|                                                                                            | VerØ4*X21 - (plus web verde                                                                                                    | sc-upload date/time)←                                                                                                    | Verbose mode 2 or 3                                                      |
| NOTE: The 3Q and 4<br>version was uploaded<br>18:35:43 GMT)], in<br>April 1st 2011 at 6:35 | 4Q responses indicate the web vers<br>d. For example, a typical 4Q respor<br>ndicating loaded firmware version is<br>5 pm GMT). | sion, a brief description (model used o<br>nse is; [1.14*(1.77-SMX Series<br>s 1.14, web version is 1.77 for the SM        | n), and the date the last<br>-Wed, Ø1 Apr 2Ø11<br>X, uploaded Wednesday, |
| NOTES:                                                                                     |                                                                                                    |                                                                                                    |                                                                          |
| <b>X17</b> = Lockout mode stat                                                             | us: Ø = disabl                                                                                                    | ed, $1 =$ enabled, $2 =$ enabled (basic o                                                                                  | nly)                                                                     |
| <b>X21</b> = Version number                                                                | X.XX                                                                                                    |                                                                                                    |                                                                          |

| Command                                                                                                    | ASCII Comman<br>(Host to switcher) | d Response Additional Description<br>(Switcher to host)                                                                                                    |
|----------------------------------------------------------------------------------------------------|------------------------------------|----------------------------------------------------------------------------------------------------|
| Query system status                                                                                         | S                                  | <u>X24</u> ● <u>X24</u> ● <u>X24</u> ● <u>X25</u> ● <u>X26</u> ● <u>X26</u> ● <u>X33</u> ● <u>X34</u> ←                                                                                                    |
| Query specific system status                                                                                | nS                                 | X24 or X25 or X26 or X33         Stsn*X24 or X25 or X26 or X33                                                                                                    |
| Example:                                                                                                    | S                                  | StsØ* 3.31 4.98 24.22 +1ØØ.4Ø Ø33Ø5 Ø33Ø8 1 Ø←<br>3.31 and 4.98 are power supply voltages; 24.22 is fan voltage,<br>1ØØ.4Ø (degrees F) is the temperature, Ø33Ø5 is fan 1 rpm, Ø33Ø8<br>is fan 2 rpm, 1 is primary power supply (OK).                                                                                                    |
| Query switcher information<br>(general) per plane (16 actual<br>and 10 virtual) plus board<br>configuration | I                                  | V <u>x2</u> <sup>∅</sup> X <u>x3</u> <sup>∅</sup> A <u>x2</u> <sup>∅</sup> X <u>x3</u> <sup>∅</sup> • V <u>x2</u> <sup>15</sup> X <u>x3</u> <sup>15</sup> A <u>x2</u> <sup>15</sup> X <u>x3</u> <sup>15</sup> •<br>V <u>x2</u> <sup>25</sup> X <u>x3</u> <sup>25</sup> A <u>x2</u> <sup>25</sup> X <u>x3</u> <sup>25</sup> ←                                                                                           |
| Example:                                                                                                    |                                    | V16x16A16x16●VXAX●VXAX●VXA-<br>-X●●VXAX <b>←</b>                                                                                                    |
| <b>NOTE:</b> The I response are virtual planes 1-10 (S                                                      | gives 26 parameters<br>90-99).     | s, the first 16 (V_x_A_x_) is plane information (planes 0-15), and the next                                                                                                    |
| Query model name                                                                                            | 11                                 | Switcher description (short)←<br>InfØ1*Switcher description (short)← Verbose mode 2 or 3<br>InfØ1*SMX←                                                                                                    |
| Query model description                                                                                     | 21                                 | Switcher description (long)<br>InfØ2*Switcher description (long)<br>Verbose mode 2 or 3<br>InfØ2*System Multi Matrix                                                                                                    |
| Query system-memory usage                                                                                   | 31                                 | # of Bytes used out of # KBytes                                                                                                    |
|                                                                                                    |                                    | InfØ3*# of Bytes used out of # KBytes Verbose mode 2 or 3                                                                                                    |
| Query user-memory usage                                                                                     | 41                                 | # of Bytes used out of # KBytes ←<br>InfØ4*# of Bytes used out of # KBytes Verbose mode 2 or 3                                                                                                    |
| Query plane address per slot                                                                                | Esc STAT 🗲                         | $\underbrace{\textbf{X22}}^{(\texttt{slot 1}) \bullet \underbrace{\textbf{X22}}^{(\texttt{slot 2}) \bullet \dots \underbrace{\textbf{X22}}^{(\texttt{slot 6/8/10})} \leftarrow \texttt{Verbose mode 2 and 3}}_{\texttt{Stat}\underbrace{\textbf{X22}}^{(\texttt{slot 1}) \bullet \underbrace{\textbf{X22}}^{(\texttt{slot 2}) \bullet \dots \underbrace{\textbf{X22}}^{(\texttt{slot 6/8/10})} \leftarrow \texttt{I}}$ |
| Example:                                                                                                    | Stat*                              | 5U frame, 10 slots<br>Slot 1 2 3 4 5 6 7 8 9 10<br>ØØ●Ø1●●Ø2●●Ø3●●Ø3●Ø3 <b>←</b>                                                                                                    |
|                                                                                                    |                                    | Slot 1 00 the board address installed in slot 1 is plane 00<br>Slot 2 01 the board address installed in slot 2 is plane 01<br>Slot 3 No board installed                                                                                                    |
| NOTES:                                                                                                    |                                    |                                                                                                    |
| <b>X2</b> = Input number                                                                                    |                                    | Ø1- <i><maximum inputs="" number="" of=""></maximum></i><br>ØØ=untied                                                                                                    |
| <b>X3</b> = Output number                                                                                   |                                    | Ø1- <maximum number="" of="" outputs=""></maximum>                                                                                                    |
| <b>X22</b> = Plane number                                                                                   |                                    | ØØ - 15<br>9Ø - 90 – virtual plana                                                                                                    |
| <b>x24</b> = Voltage                                                                                        |                                    | + or - voltage                                                                                                    |
| <b>X25</b> = Temperature                                                                                    |                                    |                                                                                                    |
| <b>X26</b> = Fan speed                                                                                      |                                    | RPM                                                                                                    |
| <b>X33</b> = Primary power supply                                                                           |                                    | Ø = not installed<br>1 = OK<br>2 = failed                                                                                                    |
| <b>X34</b> = Secondary (redundant                                                                           | ) power supply                     | $\emptyset$ = not installed<br>1 = OK<br>2 = failed                                                                                                    |

| Con            | nmand                                                                                                    |                                                                                                    | ASCII Command            | Resp                   | oonse                                                           | Additiona                                                                                                    | I Description                                         |
|----------------|----------------------------------------------------------------------------------------------------|----------------------------------------------------------------------------------------------------|--------------------------|------------------------|-----------------------------------------------------------------|----------------------------------------------------------------------------------------------------|-------------------------------------------------------|
|                |                                                                                                    |                                                                                                    | (Host to Switcher)       | (Swite                 | cher to Host)                                                   |                                                                                                    |                                                       |
| Quer<br>infori | y part number and sl<br>mation                                                                                                    | ot                                                                                                    | Ν                        | 6Ø-x                   | хх-уу                                                           |                                                                                                    |                                                       |
|                |                                                                                                    |                                                                                                    | *N                       | 6Ø-xx<br>Pno<br>Verbos | xx-yy. <u>x31</u><br>6Ø-xxx-yy<br>se mode 2 or 3                | $n^{1} \underline{X31} n^{2} \underline{X31} n^{3} \dots \underline{X31} n^{6}$<br>$n \underline{X31} n^{1} \underline{X31} n^{2} \underline{X31} n^{3} \dots$ | /8/10 <b></b> ←J<br><u>X31</u> n <sup>6/8/10</sup> ←J |
| E              | xample:                                                                                                    |                                                                                                    | *N                       | Pno6                   | Ø-857-Ø1.                                                       | LØ4JØ7GØØGØØGØØG1                                                                                                    | 5DØØD15CØØC15                                         |
| _              |                                                                                                    |                                                                                                    |                          | Where<br>(00-1)        | e <b>X31</b> <i>n</i> <sup>x</sup> = X<br>5) and <i>nx</i> is t | YZ; $X = type of board (B-the number of the slot the$                                                                                                    | T & X), YZ = board size<br>e board is installed in.   |
|                | NOTE: Left table g                                                                                                    | gives X                                                                                                    | value. Right table gives | YZ value.              |                                                                 |                                                                                                    |                                                       |
|                | n3 = Slot  3  GØØ  S<br>n4 = Slot  4  GØØ  S<br>n5 = Slot  5  GØØ  S<br>n6 = Slot  6  G15  V<br>n7 = Slot  7  DØØ  S<br>n8 = Slot  8  D15  S<br>n9 = Slot  9  CØØ  S<br>n10 = Slot  10  C15<br>A slot response call<br>example above; slot | $n_2 = \text{Slot 2 507}  \text{HD-SDI bard (0) axe configuration (07) - 1 slot board}$<br>$n_3 = \text{Slot 3 GØØ}  \text{Slot 3 is covered by VGA board (G) no board (Ø)}$<br>$n_4 = \text{Slot 4 GØØ}  \text{Slot 4 is covered by VGA board (G) no board (Ø)}$<br>$n_5 = \text{Slot 5 GØØ}  \text{Slot 5 is covered by VGA board (G) no board (Ø)}$<br>$n_6 = \text{Slot 6 G15}  \text{VGA board (G) 1616 configuration (15) - 4 slots board}$<br>$n_7 = \text{Slot 7 DØØ}  \text{Slot 7 is covered by S-video BNC board top (D) no board (Ø)}$<br>$n_8 = \text{Slot 8 D15}  \text{S-video BNC top board (D) 1616 configuration (15) - 2 slots (top) of 4}$<br>$n_9 = \text{Slot 9 CØØ}  \text{Slot 9 is covered by S-video BNC board bottom (C) no board (Ø)}$<br>$n_1Ø = \text{Slot 10 C15}  \text{S-video BNC top board (C) 1616 configuration (15) - 2 slots (bottom) of 4}$<br>A slot response can show either no board installed (XØØ), or the slot is covered by a multi slot board as shown i<br>example above: slots 3 4 and 5 (GØØ) are covered by the 1616 VGA board in slot 6 |                          |                        |                                                                 | ard as shown in the                                                                                                    |                                                       |
|                | Board Type                                                                                                    | (X)                                                                                                    | Board Type               |                        | Reference                                                       | Board Size                                                                                                    | Note                                                  |
| B              | Composite BNC                                                                                                    | N                                                                                                    | DVI Pro                  |                        | # (YZ)                                                          | Doard Oize                                                                                                    | Note                                                  |
| C              | S-video BNC                                                                                                    | 0                                                                                                    | HDMI                     |                        | 15                                                              | 16x16                                                                                                    |                                                       |
|                | S-video BNC 1616                                                                                                    | P                                                                                                    | FOMX 1616                |                        | 09                                                              | 8x4x2                                                                                                    | For S-video BNC                                       |
| F              | Wideband                                                                                                    | 0                                                                                                    | FOMX 88                  |                        | 08                                                              | 8x8x2                                                                                                    | For sync and S-video                                  |
| F              | S-video DIN                                                                                                    | R                                                                                                    | Reserved                 |                        | 07                                                              | 8x8                                                                                                    |                                                       |
| G              | VGA 1616                                                                                                    | S                                                                                                    | Reserved                 |                        | 06                                                              | 8x4                                                                                                    |                                                       |
| Н              | VGA 88/84                                                                                                    | Т                                                                                                    | Reserved                 |                        | 05                                                              | 4x8                                                                                                    |                                                       |
| 1              | Audio analog                                                                                                    | U                                                                                                    | USB                      |                        | 04                                                              | 4x4                                                                                                    |                                                       |
| J              | SDI/HDSDI                                                                                                    | V                                                                                                    | Reserved                 |                        | 00                                                              | No board installed or                                                                                                    | Refer to next slot for size                           |
| К              | Sync                                                                                                    | W                                                                                                    | DVI (2 data blocks)      |                        |                                                                 | board                                                                                                    | OI DOARD                                              |
| L              | DVI                                                                                                    | Х                                                                                                    | No board installed       |                        | L                                                               |                                                                                                    | <u> </u>                                              |
| М              | DVI                                                                                                    | Y                                                                                                    | DVI (2 data blocks)      |                        |                                                                 |                                                                                                    |                                                       |

# NOTE:

**X31** = board type and board size (XYZ)

 $\begin{array}{l} X = \text{Type of board (B - Y)} \\ \text{YZ} = \text{Board size (} \emph{Ø} \emph{Ø} \ \text{- 15)} \end{array}$ 

| Command                                                                                                    |                           | ASCII Comm<br>(Host to Switche | and<br>er)                                                                                                    | Re<br>(St                                                                                                    | esponse<br>witcher to Host)                                                                                                    | Add                                                              | litional Descr               | iption                |
|----------------------------------------------------------------------------------------------------|---------------------------|--------------------------------|----------------------------------------------------------------------------------------------------|----------------------------------------------------------------------------------------------------|----------------------------------------------------------------------------------------------------|------------------------------------------------------------------|------------------------------|-----------------------|
| EDID Commands by Slots                                                                                                    |                           |                                |                                                                                                    |                                                                                                    |                                                                                                    |                                                                  |                              |                       |
| Assign EDID data                                                                                                    | a to input                | Esc A X30 * X1 *               | K32 EDID←                                                                                                    | X3                                                                                                    | 0EdidAX1*X32                                                                                                    | <b>ب</b>                                                         |                              |                       |
| Assign EDID data to all inputs [Esc] A [X30]* [X3                                                                                                    |                           | Esc A X30 * X32 *              | EDID←                                                                                                    | ХЗ                                                                                                    | 0EdidAØØ* <mark>X32</mark> ◀                                                                                                    | <del>ر</del> ا                                                   |                              |                       |
| Save output 1 El                                                                                                    | DID data                  | Esc SX30*X32                   | EDID←                                                                                                    | X3                                                                                                    | 0EdidS <mark>X32</mark> ◀┛                                                                                                    | Appl                                                             | ies only when 🔀              | <b>32</b> = 37 to 40. |
| View EDID data a                                                                                                    | assignment                |                                |                                                                                                    | X3                                                                                                    | <br>₽2 <b>↓</b>                                                                                                    |                                                                  |                              |                       |
|                                                                                                    |                           |                                |                                                                                                    | <u>X</u> 3                                                                                                    | 0EdidAX1*X32                                                                                                    | Verb                                                             | ose mode 2 or 3              | }                     |
| Export EDID file (                                                                                                    | data                      | Esc E X30*X32                  | EDID←                                                                                                    | X6                                                                                                    |                                                                                                    |                                                                  |                              |                       |
|                                                                                                    | 1.1                       |                                |                                                                                                    | <u>X</u> 3                                                                                                    | 0EdidE <u>X32</u> * <u>X60</u>                                                                                                    | Verb                                                             | ose mode 2 or 3              | }                     |
| Import EDID file (                                                                                                    | data                      | Esc I X30*X32                  | DID <del>– x60</del>                                                                                                    | <u>X</u> 3                                                                                                    | 0EdidI <u>x32</u> ◀┛                                                                                                    | <u>X32</u>                                                       | = 37 to 40                   |                       |
|                                                                                                    | EDID                      | Minder Table –                 | DDC Source S                                                                                                    | Sele                                                                                                    | ction                                                                                                    |                                                                  | DVI-Pro ar                   | nd HDMI*              |
| SIS Value X32                                                                                                    | Resolution                | Refresh (Hz)                   | SIS Value X                                                                                                    | 32                                                                                                    | Resolution                                                                                                    | Refresh (Hz)                                                     | Resolution                   | Refresh (Hz)          |
| 1                                                                                                    | Output 1                  |                                | 21                                                                                                    |                                                                                                    | 1280x1024                                                                                                    | 60                                                               |                              |                       |
| 2                                                                                                    | Output 2                  |                                | 22                                                                                                    |                                                                                                    | 1280x1024                                                                                                    | 75                                                               |                              |                       |
| 3                                                                                                    | Output 3                  |                                | 23                                                                                                    |                                                                                                    | 1365x768                                                                                                    | 60                                                               |                              |                       |
| 4                                                                                                    | Output 4                  |                                | 24                                                                                                    |                                                                                                    | 1365X768                                                                                                    | 75                                                               |                              |                       |
| 5                                                                                                    | Output 5                  |                                | 25                                                                                                    |                                                                                                    | 1366,769                                                                                                    | 60                                                               |                              |                       |
| 7                                                                                                    | Output 7                  |                                | 20                                                                                                    |                                                                                                    | 1400×1050                                                                                                    | 60                                                               |                              |                       |
| 7<br>8                                                                                                    |                           |                                | 21                                                                                                    |                                                                                                    | 1600×1200                                                                                                    | 60                                                               |                              |                       |
| 9                                                                                                    | 640x480                   | 60                             | 20                                                                                                    |                                                                                                    | 480n                                                                                                    | 60                                                               | 480n                         | 60                    |
| 5                                                                                                    | 0407400                   | 00                             | 20                                                                                                    |                                                                                                    | 4000                                                                                                    | 00                                                               | 2 ch audio                   | 00                    |
| 10                                                                                                    | 640x480                   | 75                             | 30                                                                                                    |                                                                                                    | 576p                                                                                                    | 50                                                               | 576p                         | 60                    |
|                                                                                                    |                           |                                |                                                                                                    |                                                                                                    |                                                                                                    |                                                                  | 2 ch audio                   |                       |
| 11                                                                                                    | 800x600                   | 60                             | 31                                                                                                    |                                                                                                    | 720p                                                                                                    | 50                                                               | 720p<br>2 ch audio           | 50                    |
| 12                                                                                                    | 800x600                   | 75                             | 32                                                                                                    |                                                                                                    | 720 (default)<br>DVI-Pro/HDMI                                                                                                    | 60                                                               | 720p (default)<br>2 ch audio | 60                    |
| 13                                                                                                    | 852x480                   | 60                             | 33                                                                                                    |                                                                                                    | 1080i                                                                                                    | 50                                                               | 1080i<br>Multi ch audio      | 60                    |
| 14                                                                                                    | 852x480                   | 75                             | 34                                                                                                    |                                                                                                    | 1080i                                                                                                    | 60                                                               | 1080i<br>2 ch audio          | 60                    |
| 15                                                                                                    | 1024x768<br>(default) DVI | 60                             | 35                                                                                                    |                                                                                                    | 1080p                                                                                                    | 50                                                               | 1080p<br>2 ch audio          | 50                    |
| 16                                                                                                    | 1024x768                  | 75                             | 36                                                                                                    |                                                                                                    | 1080p                                                                                                    | 60                                                               | 1080p<br>2 ch audio          | 60                    |
| 17                                                                                                    | 1024x852                  | 60                             | 37                                                                                                    |                                                                                                    | User assigned                                                                                                    |                                                                  |                              |                       |
| 18                                                                                                    | 1024x852                  | 75                             | 38                                                                                                    |                                                                                                    | User assigned                                                                                                    |                                                                  |                              |                       |
| 19                                                                                                    | 1280x768                  | 60                             | 39                                                                                                    |                                                                                                    | User assigned                                                                                                    |                                                                  |                              |                       |
| 20                                                                                                    | 1280x768                  | 75                             | 40                                                                                                    |                                                                                                    | User assigned                                                                                                    |                                                                  |                              |                       |
| <ul> <li>NOTES: *For DVI-Pro and HDMI EDID data, DDC values 29-36 (see page 41 for DVI-Pro and HDMI X1 = Input number</li> <li>X30 = Slot address</li> <li>X32 = EDID reference file for DDC data</li> </ul> |                           |                                | DDC source r<br>DMI channel<br>Ø1 - <ma<br>Ø1 - 1Ø<br/>15 (DVI) Ø<br/>Ø = autor<br/>1 - 8 = si<br/>9 - 36 =<br/>37 - 4Ø -</ma<br> | or <b>3</b><br>nat                                                                                                    | olutions and refresh<br>initions).<br>mum number of<br>22 (DVI-Pro) is defa<br>ic<br>ad from connected<br>tory fixed rates<br>ser definable | n rates differ fro<br><i>inputs&gt;</i><br>ault<br>EDID monitors | m DVI Non-pro                | for SIS X32           |
| <b>x60</b> = EDID file                                                                                                    | e data block              |                                | 128 or 25<br>DVI board                                                                                                    | 37 - 49 = user definable<br>128 or 256 bytes of binary data for DVI (depending on which<br>DVI board is installed or 256 bytes for DVI-Pro and HDMI |                                                                                                    |                                                                  |                              |                       |

| Command                                                | ASCII Command<br>(Host to Switcher) | Response Add<br>(Switcher to Host)                                                                                                    | ditional Description                            |
|--------------------------------------------------------|-------------------------------------|----------------------------------------------------------------------------------------------------|-------------------------------------------------|
| Commands Specific to Sl<br>Output Re-clocking Per Slot | MX SDI/HD-SDI Bo                    | bards                                                                                                    |                                                 |
| Set output reclocker per slot                          | X30*X3*X18=                         | Rte <b>x30</b> * <b>X3</b> * <del>X18</del> ←                                                                                                    |                                                 |
| Read reclocker                                         | X30*X3=                             | X18 -                                                                                                    |                                                 |
| List DSVP (Digital Sync Va                             | alidation Processi                  | ng)                                                                                                    |                                                 |
| DSVP for VGA and RGBHV                                 |                                     |                                                                                                    |                                                 |
| List individual sync (DVSP)                            | <b>X30</b> *X1LS                    | X15 <sup>H</sup> , X15 <sup>V</sup> ←         Liste           X30 FRQX1 <sup>1</sup> , X15 <sup>H</sup> , X15 <sup>V</sup> ←         Verb                                                                                                    | ed as Horizontal, Vertical.<br>cose mode 2 or 3 |
| NOTE: Unit responds @                                  | 1000.00, 0000.00                    | if no connection or an error is found.                                                                                                    |                                                 |
| List all input sync (DVSP)                             | x30*ØLS                             | X19 <sup>1</sup> X19 <sup>2</sup> X19 <sup>n</sup> ↔<br>X30 FRQØØ*X19 <sup>1</sup> X19 <sup>2</sup> X19 <sup>n</sup> ↔ Verb                                                                                                    | pose mode 2 or 3                                |
| DSVP (Signal Present) for Comp                         | oosite/S-video/DVI/DVI              | -Pro/HDMI Boards                                                                                                    |                                                 |
| List all input sync (DVSP)                             | x30*ØLS                             | X19 <sup>1</sup> X19 <sup>2</sup> X19 <sup>n</sup> ↓<br>X30 FRQØ*X19 <sup>1</sup> X19 <sup>2</sup> X19 <sup>n</sup> ↓ Verk                                                                                                    | bose mode 2 or 3                                |
| NOTE: List individual si                               | gnal present per slot is            | not available on this board. Unit responds wit                                                                                                    | th error E14.                                   |
| DSVP (Signal Present and Rate/                         | Reclocker) for SDI/HD               | -SDI Boards                                                                                                    |                                                 |
| List individual sync (DVSP)/slot                       | x30*x3LS                            | x10<br>x30 FRQx3*x10<br>↓ Verb                                                                                                    | pose mode 2 or 3                                |
| NOTE: Unit responds @                                  | ØØØ if no connection,               | no ties, or an error is found.                                                                                                    |                                                 |
| List all sync (DVSP)/slot                              | <b>x30</b> *ØLS                     | X19 <sup>1</sup> X19 <sup>2</sup> X19 <sup>n</sup> ↓<br>X30 FRQØ*X19 <sup>1</sup> X19 <sup>2</sup> X19 <sup>n</sup> ↓ Verk                                                                                                    | pose mode 2 or 3                                |
| DSVP (Link Present) for Fiber O                        | ptic Boards                         |                                                                                                    |                                                 |
| List all input (DVSP)                                  | x30*ØLS                             | X191       K192       K191       K191 | bose mode 2 or 3                                |
| NOTE: List individual si                               | gnal present per slot is            | not available on this board. Unit responds wit                                                                                                    | th error E14.                                   |
| Fiber Optic Board Status                               |                                     |                                                                                                    |                                                 |
| View Fiber transceiver module installed                | Ø* <b>X30</b> I                     | X81 <sup>1</sup> X82 <sup>2</sup> X8 <sup>n</sup> ←         Inf X30*X81 <sup>1</sup> X82 <sup>2</sup> X8 <sup>n</sup> ←                                                                                                    | oose mode 2 or 3                                |
| NOTES:                                                 |                                     |                                                                                                    |                                                 |
| X1 = Input number                                      | \$                                  | 01- <maximum inputs="" number="" of=""></maximum>                                                                                                    |                                                 |
| <b>X3</b> = Output Number                              | 1                                   | 01- <i><maximum number="" of="" outputs=""></maximum></i>                                                                                                    |                                                 |
| <b>X8</b> = Fiber optic transceiver i                  | module <b>y</b>                     | ð = no module installed<br>1 = multimode module<br>2 = singlemode module                                                                                                    |                                                 |
| <b>x10</b> = Output rate                               |                                     | = bypass mode<br>ØØØØ = no connection (rate mismatch)<br>nnnn = actual rate                                                                                                    |                                                 |
| <b>X15</b> = Sync frequency                            |                                     | <b>xxx.xx</b> in Hz or kHz                                                                                                    |                                                 |
| X18 = Reclocker rates for SE                           | )I/HD-SDI board                     | <ul><li>ØØ = autodetect (default)</li><li>Ø1 = bypass the reclocker</li></ul>                                                                                                    |                                                 |
| <b>X19</b> = Signal status where                       |                                     | <ul> <li>Ø = no signal at input</li> <li>1 = signal at input (H sync)</li> <li>2 = signal at input (V sync)</li> <li>3 = signal at input (H and V sync) or receive lin</li> </ul>                                                                                                    | ık presence                                     |
| <b>X30</b> = Slot address                              | 5                                   | ð1 - 1Ø                                                                                                    |                                                 |

| Command                                     | ASCII Command<br>(Host to Switcher)       | Response<br>(Switcher to Host)                                                                                                    | Additional Description                                              |
|---------------------------------------------|-------------------------------------------|----------------------------------------------------------------------------------------------------|---------------------------------------------------------------------|
| HDCP Detect                                 |                                           |                                                                                                    |                                                                     |
| View input HDCP                             | Esc I X30*X1HDCP-                         | <u>X16</u> ← J                                                                                                    | View HDCP of input <b>X1</b> .                                      |
|                                             |                                           | <u>X30</u> HdcpI <u>X1</u> * <u>X16</u> ←                                                                                                    | Verbose mode 2 or 3                                                 |
| View output HDCP                            | Esc0X30*X3HDCP←                           | <u>X16</u> ←J<br>X30 Hdcp0 <u>X3</u> * <u>X16</u> ←J                                                                                                    | View HDCP of output <b>X3</b> .<br>Verbose mode 2 or 3              |
| View all inputs HDCP                        | Esc I X30*HDCP-                           | <u>X16</u> <sup>1</sup> <u>X16</u> <sup>2</sup> <u>X16</u> <sup>3</sup> <u>X16</u> <sup>n</sup> ←<br>X30 Hdcp IØØ* <u>X16</u> <sup>1</sup> <u>X16</u> <sup>2</sup> <u>X16</u> <sup>n</sup> ← | View HDCP of all inputs in slot <b>x30</b> .<br>Verbose mode 2 or 3 |
| View all outputs HDCP                       | Esc 0 X30 *HDCP ←                         | <u>X16</u> <sup>1</sup> <u>X16</u> <sup>2</sup> <u>X16</u> <sup>n</sup> ←<br>X30Hdcp0ØØ* <u>X16</u> <sup>1</sup> <u>X16</u> <sup>2</sup> <u>X16</u> <sup>n</sup> ←                           | View HDCP of all inputs in slot <b>X30</b> .<br>Verbose mode 2 or 3 |
| Setting Input Audio G                       | ain and Attenuation by                    | / Plane                                                                                                    |                                                                     |
| NOTE: The G and                             | g commands are case sens                  | sitive.                                                                                                    |                                                                     |
| Gain (+dB)                                  | <b>X22</b> *X1*X5G                        | x22 Inx1●Audx4←                                                                                                    |                                                                     |
| Attenuation                                 | <b>X22</b> *X1*X6g                        | x22Inx1●Audx4                                                                                                    |                                                                     |
| Increment                                   | x22 *x1]+G                                |                                                                                                    |                                                                     |
| Decrement                                   | <u> </u>                                  |                                                                                                    |                                                                     |
| Setting Output Audio                        | Volume by Plane                           |                                                                                                    |                                                                     |
| Increment                                   | X22*X3+V                                  | x22Outx3●Volx7←                                                                                                    |                                                                     |
| Decrement                                   | <u> </u>                                  |                                                                                                    |                                                                     |
| Output level                                | x22 * x3 * x7 ∨                           | x22 Out x3 ●Vol x7 ←                                                                                                    |                                                                     |
| View Audio Levels                           |                                           |                                                                                                    |                                                                     |
| Audio gain for input                        | x22*x11G                                  |                                                                                                    |                                                                     |
| Audio volume for output                     | X22 * X3 V                                |                                                                                                    |                                                                     |
| Names                                       |                                           |                                                                                                    | <u>.</u>                                                            |
| NOTE: Names management<br>names: - , ' [    | ay have up to 12 charact<br>] { } ;   \ ? | ers, but the following characters are in                                                                                                    | valid or not recommended for                                        |
| Write global preset name                    | Esc X11, nameNG←                          | Nmg x11, name ←                                                                                                    | Assign name to preset X11.                                          |
| Example:                                    | Esc1,Security1NG←                         | NmgØ1,Security1 <del>~</del>                                                                                                    | Name global preset 1 "Security1."                                   |
| Read global preset                          |                                           | name 🚽                                                                                                    |                                                                     |
| Example:                                    | Esc 2NG                                   | Securitv1 <b>←</b>                                                                                                    |                                                                     |
| Write plane preset                          | Esc X22 * X11, nameNG                     | x22 Nmg x11 , name                                                                                                    |                                                                     |
| Read plane preset                           | Esc X22*X11NG                             | name 🚽                                                                                                    |                                                                     |
| NOTES.                                      |                                           |                                                                                                    |                                                                     |
| $\mathbf{x_1} = \text{Input number}$        | Q                                         | N1- <maximum inputs:<="" number="" of="" td=""><td>&gt;</td></maximum>                                                                                                    | >                                                                   |
| $\overline{x3} = Output number$             | Q                                         | ð1- <maximum number="" of="" outputs<="" td=""><td>\$&gt;</td></maximum>                                                                                                    | \$>                                                                 |
| $\mathbf{\overline{X4}}$ = Numeric dB value | -                                         | -18 though $+24$ dB (43 steps of gain or atte                                                                                                    | enuation)                                                           |
| <b>x5</b> = Audio gain                      | Q                                         | ð dB through 24 dB)                                                                                                    |                                                                     |
| <b>X7</b> = Volume adjustmen                | nt 🖉                                      | ð - <b>64</b> (default = 64 [0 dB])                                                                                                    |                                                                     |
| <b>X11</b> = Global/plane pres              | set Ø                                     | Ø = current ties for system in view<br>I - 32 max global, 1 - 1Ø max plane                                                                                                    |                                                                     |
| X16 = HDCP complianc                        | е Ø<br>1<br>2                             | <ul> <li>Ø = no source/output connected</li> <li>I = source/output connected is HDCP complex</li> <li>2 = Source/output connected is not HDCP complex</li> </ul>                             | liant<br>ompliant                                                   |
| <b>X22</b> = Plane address                  | Q                                         | ðØ to <b>15</b> (16 planes)                                                                                                    |                                                                     |
| <b>x30</b> = Slot address                   | 1                                         | i - 1Ø                                                                                                    |                                                                     |

| Command                                                                                                    | ASCII Command<br>(Host to Switcher)                                                                                                    | Response<br>(Switcher to Host)                                                                                                    | Additional Description                                                    |  |  |
|----------------------------------------------------------------------------------------------------|----------------------------------------------------------------------------------------------------|----------------------------------------------------------------------------------------------------|---------------------------------------------------------------------------|--|--|
| Write input name (per plane)                                                                                                    | Esc X22*X1, nameNI ←                                                                                                    | x22Nmix1,name←                                                                                                    | Assign a name to input <b>X1</b> .                                        |  |  |
| Read input name                                                                                                    | Esc X22*X1NI ←                                                                                                    | name←                                                                                                    |                                                                           |  |  |
| Write output name (per plane)                                                                                                    | Esc X22*X3, nameNO←                                                                                                    | x22Nmox3, name≁                                                                                                    | Assign a name to output X3.                                               |  |  |
| Read output name                                                                                                    | Esc X22*X3N0-                                                                                                    | name←J                                                                                                    |                                                                           |  |  |
| <ul> <li>NOTES:</li> <li>If a preset (global or pl</li> <li>If a global preset is sav</li> <li>If a plane preset is sav</li> <li>If you attempt to name<br/>message E11.</li> <li>Putting a space in the</li> </ul>                                                          | ane) is unassigned, its name<br>ved but not named, its defau<br>ed but not named, its defaul<br>or recall a preset that is not<br>name field sets the I/O and I | is displayed [unassigned].<br>It name is Preset X11.<br>t name is PlnX22●PreX11.<br>saved, or is unassigned, the u<br>presets (global & plane) back to | nit responds with the error<br>o default.                                 |  |  |
| Reset to Factory Defaults (                                                                                                    | Zap Commands)                                                                                                    |                                                                                                    |                                                                           |  |  |
| Reset global presets and names                                                                                                    | Esc ZG ←                                                                                                    | Zpg <b>≁</b> J                                                                                                    | Clear all global presets and their names.                                 |  |  |
| Reset individual global presets                                                                                                    | Esc X11 ZG←                                                                                                    | Zpg <mark>X11</mark> ←                                                                                                    | Clear global preset X11.                                                  |  |  |
| Reset individual plane presets                                                                                                    | Esc X22*X11 ZG←                                                                                                    | <u>x22</u> Zpg <u>x11</u> ←                                                                                                    | Clear plane preset X11.                                                   |  |  |
| Reset All RGB Delay to 0 seconds                                                                                                    | Esc ZD ←                                                                                                    | Zpd <b>←</b> J                                                                                                    | Reset RGB Delay to zero.                                                  |  |  |
| Reset RGB Delay entire plane                                                                                                    | Esc X22 ZD-                                                                                                    | X22Zpd←                                                                                                    | Reset RGB Delay to zero.                                                  |  |  |
| Reset all audio gains to 0 dB                                                                                                    | Esc ZA                                                                                                    | Zpa <b>←</b>                                                                                                    | Reset all audio gains to zero.                                            |  |  |
| Reset audio gains to 0 dB for entire plane                                                                                                    | Esc X22ZA-                                                                                                    | X22Zpa←                                                                                                    | Reset all audio gains to zero.                                            |  |  |
| Reset all audio volume to 100%                                                                                                    | Esc ZV ←                                                                                                    | Zpv <b>≁</b>                                                                                                    | Reset all volume to 100%.                                                 |  |  |
| Reset all audio volume to 100% for entire plane                                                                                                    | Esc X22ZV                                                                                                    | <b>X22</b> Zpv <b>←</b>                                                                                                    | Reset all volume to 100%.                                                 |  |  |
| Unmute RGB/Audio (all mutes)                                                                                                    | Esc ZZ 🖛                                                                                                    | Zpz <b>≁</b> J                                                                                                    |                                                                           |  |  |
| Unmute RGB/Audio (per plane)                                                                                                    | Esc X22ZZ                                                                                                    | x22Zpz←                                                                                                    |                                                                           |  |  |
| Reset switcher                                                                                                    | Esc ZXXX ←                                                                                                    | Zpx←J                                                                                                    | Clear all ties and presets and reset the SMX to factory defaults.         |  |  |
| Reset flash memory                                                                                                    | Esc ZFFF ←                                                                                                    | Zpf <b>←</b>                                                                                                    | Reset flash memory (reset user-supplied files).                           |  |  |
| Absolute system reset                                                                                                    | Esc ZQQQ ←                                                                                                    | Zpq <b>←</b> J                                                                                                    | Reset IP address to<br>192.168.254.254 and subnet mask<br>to 255.255.0.0. |  |  |
| Reset all device settings and delete files                                                                                                    | Esc ZY -                                                                                                    | Zpy <b>←</b> J                                                                                                    | Reset device and delete all files.                                        |  |  |
| <b>NOTE:</b> Esc ZY reset excludes IP settings (IP address, subnet mask, gateway address, unit name, DHCP settings and port mapping [Telnet, web, or direct access]) in order to preserve communications with the device. This reset is recommended after a firmware update. |                                                                                                    |                                                                                                    |                                                                           |  |  |
| NOTES:                                                                                                    |                                                                                                    |                                                                                                    |                                                                           |  |  |
| X1 = Input number                                                                                                    | Ø1 - <ma< td=""><td>aximum number of inputs</td><td>S&gt;</td></ma<>                                                                                            | aximum number of inputs                                                                                                    | S>                                                                        |  |  |
| <b>X3</b> = Output number                                                                                                    | Ø1 - <ma< td=""><td>aximum number of output</td><td>ts&gt;</td></ma<>                                                                                           | aximum number of output                                                                                                    | ts>                                                                       |  |  |
| <b>X11</b> = Global or plane preset                                                                                                    | 1 - 32 =<br>1 - 1Ø =                                                                                                    | plane                                                                                                    |                                                                           |  |  |
| <b>X22</b> = Plane address                                                                                                    | ØØ - 15                                                                                                    | = 16 planes                                                                                                    |                                                                           |  |  |

| Command                                    | ASCII Command<br>(Host to Switcher)                       | Response<br>(Switcher to Host)                                                                                                    | Additional Description                                                            |
|--------------------------------------------|-----------------------------------------------------------|----------------------------------------------------------------------------------------------------|-----------------------------------------------------------------------------------|
| Commands Specific to SI                    | MX USB Boards                                             |                                                                                                    |                                                                                   |
| Port Emulation for Outputs                 |                                                           |                                                                                                    |                                                                                   |
| Set port emulation for all outputs         | Esc E X30*X9*USBC ←                                       | X30UsbcEØ*X9←                                                                                                    | Enable or disable port emulation for all outputs.                                 |
| Set port emulation for output pairs        | Esc E X30*X3*X9USBC ←                                     | X30UsbcEX3*X9←                                                                                                    | Enable or disable port emulation for output <b>x3</b> .                           |
| View port emulation status for             | Esc E X30*X3USBC←                                         | <b>└→</b> <u></u> <u></u> <u></u> <u></u> <u></u> <u></u> <u></u> <u></u> <u></u> <u></u> <u></u> <u></u> <u></u> <u></u> <u></u> <u></u> <u></u> <u></u> <u></u>                                                                                                    |                                                                                   |
|                                            |                                                           | x30UsbcEx3*x9                                                                                                    | Verbose mode 2 and 3                                                              |
| View port emulation status for all outputs | Esc E 🛛 X30 * USBC ←                                      | $\mathbf{X9}^1 \mathbf{X9}^2 \mathbf{X9}^3 \dots \mathbf{X9}^n \leftarrow \mathbf{X9}^1 \mathbf{X9}^2 \mathbf{X9}^n \leftarrow \mathbf{X9}^n \leftarrow $ | Verbess mode 2 and 2                                                              |
| Signal Status                              |                                                           |                                                                                                    | Verbose mode 2 and 3                                                              |
|                                            |                                                           |                                                                                                    |                                                                                   |
| view input signal status                   | Esc] I <u>X30</u> * <u>X1</u> USBC <b>~</b>               | <u>x</u> 9<br>x30UsbcIx1*x9                                                                                                    | Verbose mode 2 and 3                                                              |
| View all input signal status               | Esc I X30*USBC ←                                          | X9 <sup>1</sup> X9 <sup>2</sup> X9 <sup>3</sup> X9 <sup>n</sup> ←<br>X30 Usbc I * X9 <sup>1</sup> X9 <sup>2</sup> X9 <sup>3</sup> X9                                                                                                    | "← Verbose mode 2 and 3                                                           |
| View output signal status                  | Esc0X30*X3USBC←                                           | <u>x20</u> <b>←</b> J<br>x30Usbc0x3*x20 <b>←</b> J                                                                                                    | Verbose mode 2 and 3                                                              |
| View all output signal status              | Esc 0 X30 * USBC ←                                        | $\frac{\mathbf{X20}^{1} \mathbf{X20}^{2} \mathbf{X20}^{3} \dots \mathbf{X20}^{n} \mathbf{\leftarrow 1}}{\mathbf{X30} \mathbf{U} \mathbf{SbcO^{*} \mathbf{X20}^{1} \mathbf{X20}^{2} \mathbf{X20}^{3} \dots}$                                                                                                    | <b>X20</b> <sup><math>n <math>\leftarrow</math> Verbose mode 2 and 3</math></sup> |
| Commands Specific to SI                    | MX HDMI and DVI Pro Bo                                    | <u></u>                                                                                                    |                                                                                   |
| HDCP Status                                |                                                           |                                                                                                    |                                                                                   |
|                                            |                                                           |                                                                                                    |                                                                                   |
| <b>NOTE:</b> If the source rec             | uires HDCP authentication, er                             | nsure that HDCP authorization                                                                                                    | is set to On (the default).                                                       |
| HDCP Authorization On                      | Esc EX30*X1*1HDCP-                                        | <u>X30</u> HdcpE <u>X1</u> *1 <b>←</b>                                                                                                    | Turn HDCP authorization on for input <b>X1</b> (default).                         |
| HDCP Authorization Off                     | Esc E X30 * X1 * ØHDCP ←                                  | x30HdcpEx1*Ø←                                                                                                    | Turn HDCP authorization on for                                                    |
|                                            |                                                           |                                                                                                    | input X1.                                                                         |
| Query HDCP encryption status               | Esc E X30*X1 HDCP -                                       |                                                                                                    | View HDCP authorization status for input <b>X1</b> .                              |
|                                            |                                                           | x30HdcpEx1*x9←                                                                                                    | Verbose mode 2 and 3                                                              |
| NOTEO                                      |                                                           |                                                                                                    |                                                                                   |
| NOTES:                                     | 64                                                        |                                                                                                    |                                                                                   |
|                                            | Ø1 - <116<br>Ø1 Ø4                                        | aximum number of inputs                                                                                                    | 5>                                                                                |
| $\mathbf{x3} = \mathbf{Output}$ humber     | Ø - Off                                                   | ar diaphlad                                                                                                    |                                                                                   |
|                                            | <b>b</b> = On <b>c</b><br><b>1</b> = On <b>c</b>          | or enabled                                                                                                    |                                                                                   |
| <b>x20</b> = Output connection sta         | itus $\emptyset = No a$<br>1 = 1st (2 = 1st)<br>3 = Actin | active connection on A or B<br>(A) port is connected but the 2r<br>(A) port is not connected but th<br>ve connection on both A and B                                                                                                    | nd (B) port is not connected<br>e 2nd (B) port is connected                       |
| x30 = Slot number                          | Ø1 - 1Ø<br>Ø = Hard                                       | d coded, representing all output                                                                                                    | ts                                                                                |

# Using the Command/Response Table for IP SIS Commands

The **Command and Response Table** begins on page 42.

# **Symbol Definitions**

| <b>x51</b> = Specific port number                                                                                                    | <ul> <li>Ø1 – 99</li> <li>ØØ = reserved</li> <li>The port number is represented as two</li> <li>ASCII characters (for example, port 05 would be represented as 3Ø 35 in hex).</li> </ul>                              |
|----------------------------------------------------------------------------------------------------|----------------------------------------------------------------------------------------------------|
| <b>X52</b> = GMT offset                                                                                                    | –12.0 - +14.0<br>Hours and minutes are removed from<br>GMT.                                                                                                    |
| <b>X53</b> = On/Off status                                                                                                    | $\emptyset$ = off or disabled<br>1 = on or enabled                                                                                                    |
| <b>x54</b> = Unit name                                                                                                    | Text string up to 24 characters (A-Z,<br>0-9, and "-").<br>Not case sensitive.                                                                                                    |
| NOTE: The following characte ' [ ] { } < > ` " ; :   The first character must be an                                                                                  | rs are invalid or not recommended in the name: ~, @ = \ ? and space alpha character, the last must not be a hyphen.                                                                                                   |
| <b><math>\overline{x55}</math></b> = Time and date (set and respectively)                                                                                            | ead)<br>$MM/DD/YY \cdot HH: MM: SS$<br>MM = month: Ø1 (January) through 12 (December) $DD = day: Ø1 through 31YY = year: ØØ through 99HH = hour: ØØ through 23MM = minutes: ØØ through 59SS = seconds: ØØ through 59$ |
| $\mathbf{x}_{56}$ = IP of galeway address                                                                                                    |                                                                                                    |
| NOTE: Factory default IP/Gate                                                                                                    | eway address: 192.168.254.254                                                                                                    |
| <b>x57</b> = E-mail domain name                                                                                                    | Standard name conventions apply; for example, <i>xxx.com</i> .                                                                                                    |
| <ul> <li>NOTES:</li> <li>The following characters ar <ul> <li>[] { } &lt; &gt; ` " ; :  </li> </ul> </li> <li>The @ character is accepta<br/>@extron.com)</li> </ul> | e invalid or not recommended in the name: ~ , @ = '<br>\ ? and <i>space</i><br>able only as lead-in to the domain name (such as                                                                                       |
| <b>x58</b> = Hardware (MAC) address                                                                                                    | s x x - x x - x x - x x - x x - x x                                                                                                    |
| <b>x59</b> = Default name                                                                                                    | SMX- <i>xx-xx</i> -xx                                                                                                    |
| <b>X60</b> = Subnet mask                                                                                                    | nnn.nnn.nnn                                                                                                    |
| <b>NOTE:</b> Leading zeros in each suppressed in returned values                                                                                                    | of the four fields are optional in setting values and                                                                                                    |

| <u>X63</u>                                | = Verbose mode                                                                                                    | <ul> <li>Ø = clear/none<br/>(default for Telnet connections)</li> <li>1 = verbose mode (default for RS-232<br/>and RS-422 connections)</li> <li>2 = tagged responses for queries</li> <li>3 = verbose mode and tagged for<br/>queries</li> </ul>                                                                                                    |
|-------------------------------------------|----------------------------------------------------------------------------------------------------|----------------------------------------------------------------------------------------------------|
| X66                                       | = Baud rate                                                                                                    | 9600 (default), 9200, 38400, 115200                                                                                                    |
| X67                                       | = Parity                                                                                                    | 0 = odd<br>E = even<br>N = none<br>M = mark<br>S = space                                                                                                    |
| X68                                       | = Data bits                                                                                                    | 7, 8                                                                                                    |
| X69                                       | = Stop bits                                                                                                    | 1, 2                                                                                                    |
| X70                                       | = Port type                                                                                                    | Ø = RS-232 (default)<br>1 = RS-422<br>2 = RS-485                                                                                                    |
| X73                                       | = Web page priority flag                                                                                                    | Ø = internal (default factory reset)<br>1 = user                                                                                                    |
| X74                                       | = Password                                                                                                    | 12 digits, alphanumeric<br>User or admin                                                                                                    |
| •                                         | [] { } < > ` " ; :   \ ? and<br>User password cannot be assigned in<br>E14). When admin password is cleared<br>are deleted.                                                                                                    | <i>space</i><br>f no admin password exists (returns error code<br>ed, then user and all security level passwords                                                                                                    |
| X75                                       | = Daylight Saving Time                                                                                                    | $\emptyset$ = Daylight Saving Time off or ignore                                                                                                    |
|                                           |                                                                                                    | <ol> <li>1 = Daylight Saving Time on<br/>(USA - April to October)</li> <li>2 = Daylight Saving Time on<br/>(Europe - March to October)</li> <li>3 = Daylight Saving Time on<br/>(Brazil - October to March)</li> </ol>                                                                                                    |
| X76                                       | = Event number                                                                                                    | <ol> <li>1 = Daylight Saving Time on<br/>(USA - April to October)</li> <li>2 = Daylight Saving Time on<br/>(Europe - March to October)</li> <li>3 = Daylight Saving Time on<br/>(Brazil - October to March)</li> <li>Ø - 99</li> <li>Event must be running.</li> </ol>                                                                                                    |
| X76<br>X77                                | = Event number<br>= Event data size                                                                                                    | <ol> <li>1 = Daylight Saving Time on<br/>(USA - April to October)</li> <li>2 = Daylight Saving Time on<br/>(Europe - March to October)</li> <li>3 = Daylight Saving Time on<br/>(Brazil - October to March)</li> <li>Ø - 99</li> <li>Event must be running.</li> <li>b = bit</li> <li>B = byte (8 bits)</li> <li>S = short (16 bits)</li> <li>L = long (32 bits)</li> </ol>                                                                                                    |
| X76<br>X77<br>NO                          | <ul> <li>= Event number</li> <li>= Event data size</li> <li>TE: The parameter is case sensitive a (Or) to logically combine with content i</li> </ul>                                                                              | <ul> <li>1 = Daylight Saving Time on<br/>(USA - April to October)</li> <li>2 = Daylight Saving Time on<br/>(Europe - March to October)</li> <li>3 = Daylight Saving Time on<br/>(Brazil - October to March)</li> <li>Ø - 99</li> <li>Event must be running.</li> <li>b = bit</li> <li>B = byte (8 bits)</li> <li>S = short (16 bits)</li> <li>L = long (32 bits)</li> <li>and may be optionally preceded by A (And) or<br/>nstead of replacing it.</li> </ul>                                                                                    |
| X76<br>X77<br>NO <sup>-</sup><br>0<br>X79 | <ul> <li>= Event number</li> <li>= Event data size</li> <li>TE: The parameter is case sensitive a (Or) to logically combine with content i</li> <li>= Number of bytes to read</li> </ul>                                           | <ul> <li>1 = Daylight Saving Time on<br/>(USA - April to October)</li> <li>2 = Daylight Saving Time on<br/>(Europe - March to October)</li> <li>3 = Daylight Saving Time on<br/>(Brazil - October to March)</li> <li>Ø - 99</li> <li>Event must be running.</li> <li>b = bit</li> <li>B = byte (8 bits)</li> <li>S = short (16 bits)</li> <li>L = long (32 bits)</li> <li>and may be optionally preceded by A (And) or<br/>nstead of replacing it.</li> <li>1 - 127</li> </ul>                                                                   |
| X76<br>X77<br>NO<br>0<br>X79<br>X80       | <ul> <li>= Event number</li> <li>= Event data size</li> <li>Te: The parameter is case sensitive a (Or) to logically combine with content i</li> <li>= Number of bytes to read</li> <li>= E-mail event number or mailbox</li> </ul> | <ul> <li>1 = Daylight Saving Time on<br/>(USA - April to October)</li> <li>2 = Daylight Saving Time on<br/>(Europe - March to October)</li> <li>3 = Daylight Saving Time on<br/>(Brazil - October to March)</li> <li>Ø - 99</li> <li>Event must be running.</li> <li>b = bit</li> <li>B = byte (8 bits)</li> <li>S = short (16 bits)</li> <li>L = long (32 bits)</li> </ul> and may be optionally preceded by A (And) or<br>nstead of replacing it. 1 - 127 1 - 64                                                                               |
| X76<br>X77<br>NO<br>0<br>X79<br>X80       | <ul> <li>= Event number</li> <li>= Event data size</li> <li>The parameter is case sensitive a (Or) to logically combine with content i</li> <li>= Number of bytes to read</li> <li>= E-mail event number or mailbox</li> </ul>     | <ul> <li>1 = Daylight Saving Time on<br/>(USA - April to October)</li> <li>2 = Daylight Saving Time on<br/>(Europe - March to October)</li> <li>3 = Daylight Saving Time on<br/>(Brazil - October to March)</li> <li>Ø - 99</li> <li>Event must be running.</li> <li>b = bit</li> <li>B = byte (8 bits)</li> <li>S = short (16 bits)</li> <li>L = long (32 bits)</li> </ul> and may be optionally preceded by A (And) or<br>instead of replacing it. <ol> <li>1 - 127</li> <li>- 64</li> <li>Response is 3 digits with leading zeros.</li> </ol> |

| X82        | = E-mail account                                              | 65 - 72                                                                                                    |
|------------|---------------------------------------------------------------|----------------------------------------------------------------------------------------------------|
| <u>X83</u> | = Notification selection 1                                    | I = inputs<br>F = fans<br>P = power supply                                                                                                    |
| X84        | = Notification selection 2                                    | If $\boxed{x83} = I$ , then $\boxed{x84} = \emptyset\emptyset$<br>(all inputs, or 1 - 16)                                                                                          |
|            |                                                               | lf                                                                                                    |
|            |                                                               | If <b>x83</b> = P, then <b>x84</b> = ØØ (both power<br>supplies), or Ø1 (PS 1), or Ø2 (PS 2)                                                                                       |
| X85        | = Notify what?                                                | <ul> <li>Ø = no response</li> <li>1 = failed or missing</li> <li>2 = fixed or restored</li> <li>3 = both (1 and 2)</li> <li>4 = suspend</li> <li>5 = un-suspend</li> </ul>         |
| X87        | = Default name                                                | Combination of the model name and<br>the last three pairs of the MAC address;<br>for example, IPL-T-S2-ØØ-Ø2-3D.                                                                   |
| X88        | = The number of seconds before<br>a timeout on IP connections | 1 - 65000 seconds<br>30 (300 seconds) = default                                                                                                    |
|            |                                                               | If no data is received during the timeout period, the Ethernet connection is closed. Each step is 10 seconds.                                                                      |
|            |                                                               | This is applicable to Ethernet only.<br>When the unit is connected via<br>RS-232 or RS-422, only the global<br>timeout commands apply. Response is<br>returned with leading zeros. |
| X89        | = Number of open connections                                  | Ø - 255                                                                                                    |
| X90        | = Slot address                                                | ØØ = F and P<br>Ø1 - 1Ø = I                                                                                                    |

# **Command and Response Table for IP SIS Commands**

| Command                                                       | ASCII Comman<br>(Host to Switcher) | d Response<br>(Switcher to Host)                                                                                                    | Additional Description                                                                           |
|---------------------------------------------------------------|------------------------------------|----------------------------------------------------------------------------------------------------|--------------------------------------------------------------------------------------------------|
| IP Setup Commands                                             |                                    |                                                                                                    |                                                                                                  |
| Set unit name                                                 | Esc X54 CN ←                       | Ipn●x54                                                                                                    |                                                                                                  |
| Reset unit name to factory default                            | Esc ● CN ←                         | Ipn● <mark>x59</mark> ←                                                                                                    |                                                                                                  |
| Read unit name                                                | Esc CN-                            | <b>X54</b> ← Or <b>X59</b> ← J                                                                                                    |                                                                                                  |
| Set time and date                                             | Esc X55CT ←                        | Ipt•x55                                                                                                    | See <b>X55 Symbol Definitions</b> on page 53 for more details.                                   |
| Read time and date                                            | Esc CT ←                           | <u>x55</u> <b>←</b>                                                                                                    |                                                                                                  |
| Set GMT offset                                                | Esc X52 CZ ←                       | Ipz <b>x52</b> ◀┛                                                                                                    |                                                                                                  |
| <b>NOTE:</b> In the command the divider is a colon.           | l, the divider betweer             | ו hours and minutes can be e                                                                                                    | either a colon or a period. In the response,                                                     |
| Example:                                                      | Esc 8.ØCZ←                         | Ipz+Ø8:ØØ◀┛                                                                                                    |                                                                                                  |
| Read GIMT offset                                              | Esc CZ                             | <u>X52</u> ←                                                                                                    |                                                                                                  |
| Set Daylight Saving Time                                      | Esc X75 CX 🗲                       | Ipx <mark>x75</mark> ←                                                                                                    |                                                                                                  |
| Read Daylight Saving Time                                     | Esc CX 🖛                           | X75 <b>←</b>                                                                                                    |                                                                                                  |
| Set DHCP on                                                   | Esc 1DH←                           | Idh1 <b>≁</b>                                                                                                    |                                                                                                  |
| Set DHCP off                                                  | EscØDH←                            | IdhØ <b>≁</b> ┛                                                                                                    |                                                                                                  |
| NOTE: Setting DHCP from                                       | om on to off will rese             | t the IP address to factory de                                                                                                    | fault (192.168.254.254).                                                                         |
| View DHCP mode                                                | Esc DH-                            | <u>×53</u> ←                                                                                                    |                                                                                                  |
| Set IP address                                                | Esc X56 CI 🗲                       | Ipi●X56◀┛                                                                                                    |                                                                                                  |
| Read IP address                                               | Esc CI ←                           | X56 ←                                                                                                    |                                                                                                  |
| Read hardware address<br>(MAC)                                | Esc]CH <b>←</b>                    | <u> x58</u> ←J<br>Iph● <u>x58</u> ←J                                                                                                    | $\emptyset \emptyset - \emptyset 5 - A6 - xx - xx - xx = MAC$<br>address<br>Verbose mode 2 and 3 |
| Read # of open connections                                    | Esc CC←                            | <u>¥89</u> ←                                                                                                    | Ø - 2ØØ = number of open connections                                                             |
| NOTES:                                                        |                                    |                                                                                                    |                                                                                                  |
| X52= GMT offsetX53= DHCP mode statusX54= Unit name            |                                    | -12.0 through +14.0 hours a $\emptyset$ = off or disabled 1 = on or enabled Text string up to 24 character Not case sensitive.                                                | and minutes removed from GMT<br>ers (A-Z, 0-9, and "-").                                         |
| <b>X55</b> = Time and date (set and                           | d read)                            | MM/DD/YY·HH:MM:SS                                                                                                    |                                                                                                  |
| <b>X56</b> = IP/Gateway address                               |                                    | nnn.nnn.nnn.nnn, Factor                                                                                                    | ry default IP address: 192.168.254.254                                                           |
| <b>x58</b> = Hardware (MAC addre<br><b>x59</b> = Default Name | SS)                                | nn.nn.nn.nn.nn.nn<br>Combination of model name                                                                                                    | and last 3 pairs of MAC address                                                                  |
|                                                               |                                    | (SMX-00-02-3D)                                                                                                    |                                                                                                  |
| <b>X75</b> = Daylight Saving Time                             | ections                            | $\emptyset$ = Daylight Saving Time off<br><b>1</b> = Daylight Saving Time on<br><b>2</b> = Daylight SavingsTime or<br><b>3</b> = Daylight Saving Time on<br>$\emptyset$ = 200 | i or ignore<br>(USA)<br>n (Europe)<br>I (Brazil)                                                 |

| Command                                                                                                    | ASCII Command<br>(Host to Switcher)                                                                                                    | Response<br>(Switcher to Host)                                                                                                    | Additional Description                                                                                                    |
|----------------------------------------------------------------------------------------------------|----------------------------------------------------------------------------------------------------|----------------------------------------------------------------------------------------------------|----------------------------------------------------------------------------------------------------|
| Set subnet mask                                                                                                    | Esc X60 CS←                                                                                                    | Ips●x60                                                                                                    |                                                                                                    |
| Read subnet mask                                                                                                    | Esc CS←                                                                                                    | <u>X60</u> ←                                                                                                    |                                                                                                    |
| Set gateway IP address                                                                                                    | Esc X56 CG←                                                                                                    | Ipg● <mark>X56</mark> ←                                                                                                    |                                                                                                    |
| Read gateway IP address                                                                                                    | Esc CG←                                                                                                    | <u>X56</u> <b>↓</b>                                                                                                    |                                                                                                    |
| Set administrator password                                                                                                    | Esc X74 CA                                                                                                    | Ipa● <mark>X74</mark> ←                                                                                                    | 12 digits, alphanumeric                                                                                                    |
| Read administrator password                                                                                                    | Esc CA-                                                                                                    | <u>x74</u> ←                                                                                                    |                                                                                                    |
| Reset (clear) administrator password                                                                                                 | Esc●CA←                                                                                                    | Ipa● <mark>X74</mark> ←                                                                                                    |                                                                                                    |
| Set user password                                                                                                    | Esc X74 CU←                                                                                                    | Ipu● <mark>X74</mark> ←                                                                                                    |                                                                                                    |
| Read user password                                                                                                    | Esc CU←                                                                                                    | <u>x74</u> ←                                                                                                    |                                                                                                    |
| Reset (clear) user password                                                                                                    | Esc●CU←                                                                                                    | Ipu● <mark>X74</mark> ◀┛                                                                                                    |                                                                                                    |
| Set verbose mode                                                                                                    | Esc X63CV ←                                                                                                    | Vrb <u>x63</u> ←                                                                                                    | Enable or disable verbose<br>mode and tagged responses,<br>where additional information<br>is provided in response to a<br>query.                        |
| This is a verbose (wordy)<br>connection, the SMX is s<br>disabled by default in ord<br>mode with a switcher con<br>View verbose mode | relationship between the swi<br>et for verbose mode by defai<br>ler to reduce the amount of c<br>nnected via Ethernet, you mu<br>Esc CV ← | tcher and a connected device. For<br>ult. When the SMX is connected vi-<br>communication traffic on the netwo<br>ist set this mode to On each time y | r a direct RS-232 or RS-422<br>a Ethernet, verbose mode is<br>rk. If you want to use verbose<br>you reconnect to the SMX.<br>Show verbose mode or tagged |
| Set mail server IP, unit domain<br>name                                                                                              |                                                                                                    | Ipm•x56,x57,x74,x74, ←                                                                                                    | Password (12 digits, user or admin)                                                                                                    |
|                                                                                                    | X56, X57, X74, X74 CM                                                                                                    |                                                                                                    | ,<br>                                                                                                    |
| <b>NOTE:</b> Password is opti-                                                                                                    | on. If no password is being u                                                                                                    | sed, type Esc X56, X57 CM                                                                                                    |                                                                                                    |
| Read mail server IP, domain<br>name                                                                                                  | Esc CM-                                                                                                    | X56, X57, X74, X74, <b>←</b>                                                                                                    |                                                                                                    |
| NOTES:                                                                                                    |                                                                                                    |                                                                                                    |                                                                                                    |
| <b>X56</b> = IP/Gateway address                                                                                                    | ###.##                                                                                                    | #.###.### (server IP address)                                                                                                    |                                                                                                    |
| $\mathbf{x57} = E$ -mail domain name                                                                                                 | For example                                                                                                    | npie, extron.com                                                                                                    |                                                                                                    |
|                                                                                                    | 255.25                                                                                                    | <b>5.0.0</b> = default                                                                                                    |                                                                                                    |
| <b>x63</b> = Verbose mode                                                                                                    | Ø = Clea<br>1 = Verb<br>2 = Tage<br>3 = Verb                                                                                              | ar or none (default for Telnet conne<br>pose mode (default for RS-232 and<br>ged responses for queries,<br>pose mode and tagged for queries          | ction)<br>I RS-422 connections)                                                                                                    |
| <b>X74</b> = Password                                                                                                    | 12 digits                                                                                                    | s and alphanumeric, user or admin                                                                                                    |                                                                                                    |

| Command                                                                                     |                               |                                                                                                    | 200000                                                                                                    | Additional Description                                                                   |
|---------------------------------------------------------------------------------------------|-------------------------------|----------------------------------------------------------------------------------------------------|----------------------------------------------------------------------------------------------------|------------------------------------------------------------------------------------------|
| Command                                                                                     | (Host to Switcher)            | l Re:<br>(Sw                                                                                                    | itcher to Host)                                                                                                    |                                                                                          |
| Set e-mail recipient                                                                        | Esc X82, X81 CR←              | Ipr                                                                                                    | × <u>X82</u> , <u>X81</u> , <b>↓</b>                                                                                                    | Sets e-mail address to account <b>X82</b> .                                              |
| Read e-mail recipient                                                                       | Esc X82 CR ←                  | X81                                                                                                    | , <b>≁</b>                                                                                                    | Read e-mail address of account <b>X82</b> .                                              |
| Set e-mail events for recipient                                                             | Esc X83 X82, X90,             | x84, x85 EM←                                                                                                    | x90 Ipex83,x82*>                                                                                                    | <u>(84</u> )* <u>[X85]</u> [X85] <b>←</b>                                                |
| Example:                                                                                    | Esc 165,02,00,2               | EM <b>←</b> Ø21                                                                                                    | peI65*ØØ*222222                                                                                                    | 222222222 ←                                                                              |
| View e-mail events for recipient                                                            | Esc X83 X82, X90,             | x84 EM← X85                                                                                                    | <u>X85 X85</u> <u>X85</u> ←                                                                                                    |                                                                                          |
| Set serial port parameters                                                                  | Esc*X51,X66,X67               | , <b>X68</b> , <b>X69</b> CP◀                                                                                           | - Cpn <u>X51</u> Ccp <u>X66</u>                                                                                                    | ], <b>x</b> 67, <b>x</b> 68, <b>x</b> 69 <b>~</b>                                        |
| Read serial port parameters                                                                 | Esc X51 CP-                   | X66                                                                                                    | , <u>X67</u> , <u>X68</u> , <u>X69</u>                                                                                                    |                                                                                          |
| Set mode                                                                                    | Esc X51 * X70 CY ←            | Cpr                                                                                                    | 1x51●Ctyx70←                                                                                                    | Sets port <b>x51</b> for RS-232 or<br>RS-422 control.                                    |
| Read mode                                                                                   | Esc CY-                       | X70                                                                                                    | <b>↓</b>                                                                                                    |                                                                                          |
| Set current conn port timeout                                                               | Esc.Ø* <b>X88</b> TC <b>←</b> | Pti                                                                                                    | Ø* <b>X88</b> ◀┛                                                                                                    |                                                                                          |
| Read current conn port timeout                                                              | EscØTC←                       | <b>X88</b>                                                                                                    | <b>↓</b>                                                                                                    |                                                                                          |
| Configure global IP port<br>timeout                                                         | Esc 1 * X88 TC ←              | Pti                                                                                                    | .1* <mark>X88</mark> ◀┛                                                                                                    |                                                                                          |
| Read global IP port timeout                                                                 | Esc 1TC                       | X88                                                                                                    | <b>4</b> -J                                                                                                    |                                                                                          |
| x51       = Specific port number         x66       = Baud rate:         x67       = Parity: |                               | Ø1 - Ø2<br>96ØØ = default<br>192ØØ<br>384ØØ<br>1152ØØ<br>0 = odd<br>E = even<br>N = none                                |                                                                                                    |                                                                                          |
| <b>X68</b> = Data bits<br><b>X69</b> = Stop bits<br><b>X70</b> = Port type                  |                               | M = mark<br>S = space<br>7, 8<br>1, 2<br>Ø = RS-232 (de<br>1 = RS-422                                                   | fault)                                                                                                    |                                                                                          |
| <b>X81</b> = E-mail recipient addres                                                        | S                             |                                                                                                    |                                                                                                    |                                                                                          |
| <b>[X82]</b> = E-mail account<br>[X83] = Notification selection 1                           |                               | 65 - 72<br>I = inputs<br>F = fans<br>P = power supp                                                                     | bly                                                                                                    |                                                                                          |
| <b>X84</b> = Notification selection 2                                                       |                               | If $\mathbf{X83} = \mathbf{I}$ , then<br>If $\mathbf{X83} = \mathbf{F}$ , then<br>If $\mathbf{X83} = \mathbf{P}$ , then | $\mathbf{x84} = \emptyset\emptyset \text{ (all inputs),}$ $\mathbf{x84} = \emptyset\emptyset \text{ (both fans)}$ $\mathbf{x84} = \emptyset\emptyset \text{ (both power)}$ | or <b>1 - 16</b><br>, Ø1 (fan 1), or Ø2 (fan 2)<br>er supplies), Ø1 (PS 1), or Ø2 (PS 2) |
| X85 = Notify when ?                                                                         |                               | $\emptyset$ = no respons<br>1 = failed or mis<br>2 = fixed or res<br>3 = both 1 and<br>4 = suspend<br>5 = un-suspend    | e<br>ssing<br>tored<br>2                                                                                                    |                                                                                          |
| <b>X88</b> = The number of second before timeout on IP co                                   | s x10<br>onnections           | 1 - 65000 = 10<br>30 = default (30)                                                                                     | ) - 650,000 seconds<br>)0 seconds)                                                                                                    |                                                                                          |
| <b>X90</b> = Slot address                                                                   |                               | $\emptyset \emptyset = fan and point 0$<br>$\emptyset 1 - 1\emptyset = input 0$                                         | ower supply<br>s                                                                                                    |                                                                                          |

# SMX Control Software

The Windows-based Extron SMX Control Program, which communicates with the SMX via the RS232/RS422 port and the Ethernet port, provides an easy way to set up ties and sets of ties.

The program is compatible with Windows 2000, Windows XP or later. Updates can be downloaded from the Extron website (**www.extron.com**).

Topics in this section include:

- Installing and Starting the SMX Control Program
- Using Emulation Mode
- Using the Program

# TIPS:

- The HTML language reserves certain characters for specific functions. The SMX does not accept these characters as part of preset names, the switcher name, passwords, or locally created file names.
- Unless otherwise specified, the following characters are invalid or not recommended for SMX inputs: + ~ , @ = ' [ ] { } < > " ; : | \ ? and space

# Installing and Starting the SMX Control Program

The SMX can be operated via the Windows-based SMX Control Program. This program is contained on the Extron Software Products DVD (included with the SMX). Install and run this program on a Windows-based PC connected to either of the SMX serial ports or the Ethernet port (see (2) and (3), on pages 7 and 8, for connection information). It cannot be run from the DVD.

# Installing the Program

1. Insert the DVD into the drive. The DVD self starts and the Extron Software window opens.

#### **NOTES:**

- The DVD starts only if you have a DVD drive on your PC.
- If the disc does not start automatically, run LAUNCH.EXE from the disc drive.

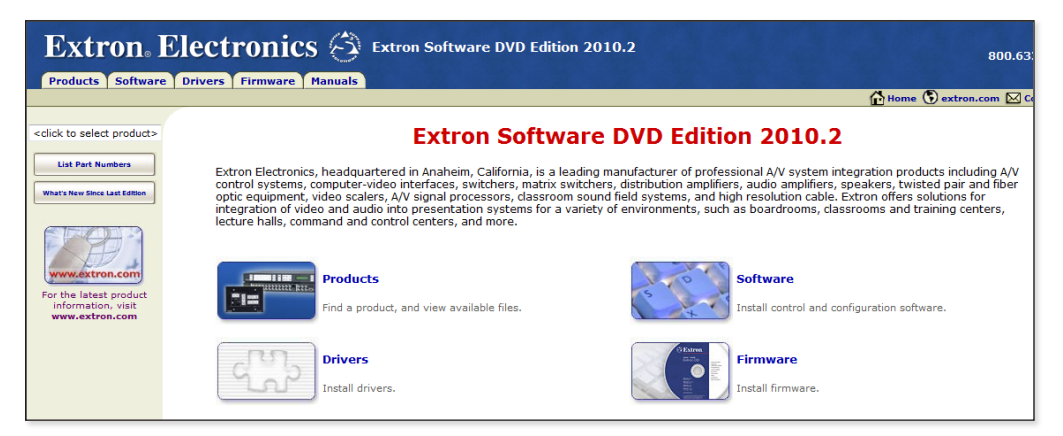

- 2. Click the **Software** tab.
- 3. Scroll to the SMX Control Program and click **Install**.

| -                                                  |           |     |              |         |         |
|----------------------------------------------------|-----------|-----|--------------|---------|---------|
| SMX System MultiMatrix                             | 79-534-01 | 1.2 | Jun 18, 2010 | 6721 KB | Install |
| Control Software for SMX System MultiMatrix Series |           |     |              |         | 40      |
| Kelease Notes                                      |           |     |              |         |         |

4. Follow the on-screen instructions. The installation program creates a C:\Program Files\Extron\SMX folder.

Within this folder are created three icons for the SMX Control pgm, SMX Help, Uninstall SMX Control pgm.

## Starting the Program

1. Click Start > Programs > Extron Electronics > SMX Control Program > SMX Control Pgm (or select the desktop icon, if created during installation).

The Comm Port Selection window appears.

| 🖏 Comm l                                                                              | Port Selection               | ×            |  |  |  |  |
|---------------------------------------------------------------------------------------|------------------------------|--------------|--|--|--|--|
| Extron's SMX - System MultiMatrix<br>Control Program ©2009-2010<br>Extron Electronics |                              |              |  |  |  |  |
| <b>V</b> P                                                                            | RS-232 Port                  |              |  |  |  |  |
| Baud                                                                                  | 9600 baud<br>• Comm <u>1</u> |              |  |  |  |  |
| - X                                                                                   | 🔿 Comm <u>2</u>              | KU'          |  |  |  |  |
| 23                                                                                    | O Comm <u>3</u>              |              |  |  |  |  |
| Y                                                                                     | 🔿 Comm <u>4</u>              |              |  |  |  |  |
|                                                                                       | O More Ports                 |              |  |  |  |  |
| ~X                                                                                    | O IP (LAN)                   | ALO.         |  |  |  |  |
| A'D                                                                                   | O Emulate                    |              |  |  |  |  |
| <u>(</u>                                                                              | Quit 🕨 OK                    | lor          |  |  |  |  |
| A 4 5                                                                                 | 💌 🗛 🖉                        | <b>T</b> .)- |  |  |  |  |

2. Choose the comm (serial) port that is connected to the SMX or select IP [LAN].

**NOTE:** For a comm port, check the baud rate displayed in the comm port selection window. To change the baud rate, click the **Baud** button and select the desired baud rate from the list.

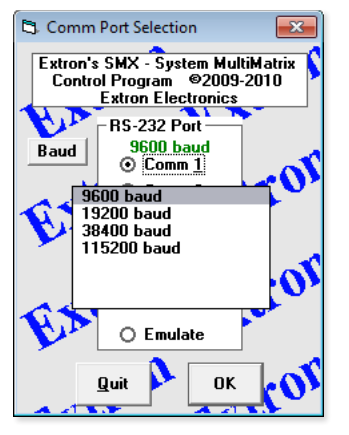

- If you select a comm port, click **OK** and proceed to the **Using the Program** section on page 62.
- If you selected IP [LAN], click **OK** and proceed to step 3.
- If you selected Emulate, click **OK** and proceed to the **Using Emulation Mode** section on page 61.
- **3.** If you selected **IP [LAN]** in step 2, the IP Connection window opens. Set up the connection as follows:

| IP Connection                         |                        |
|---------------------------------------|------------------------|
| Matrix IP Address :                   | 192.168.254.254        |
| Password :<br>*pwd is case-sensitive* |                        |
| Connect                               | Disconnect Cancel      |
| This PC is                            | x 99.99.9.999 (JSMITH) |

**a.** The **Matrix IP Address** field defaults to the last IP address entered. A drop-down list to the right contains the most recently used IP addresses.

Select the desired IP address from the list or enter it in the field.

**NOTE:** 192.168.254.254 is the factory-specified default IP address.

- **b.** If the SMX is password-protected, enter the appropriate administrator or user password in the **Password** field.
- c. Click Connect. The SMX Control Program is ready for operation.
  - If you logged on using an administrator password, the program connects to the SMX with all of the administrator rights and privileges.
  - If you logged on with a user password, the program connects you to the SMX with only user capabilities.
  - If an incorrect password is entered, the program beeps and returns to the password entry dialog box.

# **Using Emulation Mode**

Emulation mode allows you to set up the software without attaching the SMX to the computer. To use Emulation mode, do the following:

- 1. Open the SMX Control Program (see Starting the Program on page 60)
- 2. From the Comm Port Selection window, select Emulate and click OK.
- Choose an emulation file to open and click **OK**. The file **DEMO\_SMX10.MTX** provides a sample of a completed matrix setup. Selecting the file **NEW.INI** or clicking **Cance1** provides a blank setup.

**4.** Select the file name under which you want to save any changes to the file and click **OK**. The SMX Physical Configuration [Emulation Mode] window appears.

| SMX Physical Configuration [Emulation Mode] |                     |       |
|---------------------------------------------|---------------------|-------|
| BME 1                                       |                     |       |
| PHYSICAL Switcher (BME 1)                   |                     |       |
| SLOT # Function                             | Size                | Plane |
| V 1 Audio - Stereo v                        |                     |       |
| V 2 Audio - Stereo                          | C 8x4 C 8x8 € 16x16 | 0 -   |
| □ 3                                         |                     |       |
| V 4 SDI/HD-SDI                              |                     | 1 -   |
| ▼ 5 VGA (15-pin) ▼                          |                     |       |
| ▼ 6 VGA (15-pin) ▼                          | ● 8x4 ○ 8x8 ○ 16x16 | 2 💌   |
| ]                                           |                     |       |
|                                             |                     |       |
| Cancel                                      | <u>I</u> ake        |       |

- 5. Select the signal type boards, board sizes, plane addresses, and matrix model for which you are preparing a configuration and click **Take**.
- 6. The SMX Control Program window opens (see Using the Program below).

# **Using the Program**

At startup, the SMX Control Program window appears (see figure 30). The window displays the current configuration of the SMX (the numbered boxes represent the video and audio inputs and outputs and initially opens at the lowest plane). Each plane has a separate numbered tab from 0-15, that are shown at the right side of the main window (in the example below, only planes 0 and 1 are being used).

**NOTE:** Each SMX system configuration varies per installation. The screens shown throughout this section may look different from the ones displayed on your computer.

| Extron's S | SMX - System MultiMatrix Co | ontrol Program ver 1.3 | connected to: SMX-04-06-58 | [192.168.254 |                   |
|------------|-----------------------------|------------------------|----------------------------|--------------|-------------------|
| File Tools | Audio-input-Config Pre      | eferences Master-Reset | Help                       |              |                   |
| IN         | VGA (HD-15) OUT             |                        |                            |              | Power             |
| 1          | 1                           |                        |                            | <b>I</b> →   | Executive<br>Mode |
|            |                             |                        |                            | $\square$    |                   |
| 2          | 2                           |                        |                            |              |                   |
| 3          | 3                           |                        |                            |              |                   |
|            |                             |                        |                            |              |                   |
| 4          | 4                           |                        |                            |              | Current Config    |
|            | <b>—</b> -                  |                        |                            |              | <u>G</u> 0        |
| 5          | 5                           |                        |                            |              | Save as           |
| 6          | 6                           |                        |                            |              |                   |
|            |                             |                        |                            |              | Delete            |
| 7          | 7                           |                        |                            |              | CHANGES           |
|            |                             |                        |                            |              | l a <u>k</u> e    |
|            | 8                           |                        |                            |              | Lancer            |
|            |                             | -                      |                            |              |                   |
|            |                             |                        |                            |              |                   |

Figure 30. Video Inputs and Outputs on Plane 0 – No Ties

| SMR Ex | tron's SI | MX - System MultiMatr | ix Control Prog | gram ver 1 | 1.3 (     | connected to: SMX-0 | 4-06-58 [1 | 92.168.254 |                  |
|--------|-----------|-----------------------|-----------------|------------|-----------|---------------------|------------|------------|------------------|
| File   | Tools     | Audio-input-Config    | Preferences     | Master-Re  | eset      | F                   | lelp       |            |                  |
|        |           |                       |                 | IN<br>1    |           | Audio - Stereo      | OUT<br>1   | •          | Power •          |
|        |           |                       |                 | 2          |           |                     | 2          | l+         | Mode             |
|        |           |                       |                 | 3          |           |                     | 3          |            |                  |
|        |           |                       |                 | 4          | $\square$ |                     | 4          |            |                  |
|        |           |                       |                 | 5          |           |                     | 5          |            |                  |
|        |           |                       |                 | 6          |           |                     | 6          |            |                  |
|        |           |                       |                 | 7          |           |                     | 7          |            | PRESETS (42)     |
|        |           |                       |                 | 8          |           |                     | 8          |            | Current Config 👻 |
|        |           |                       |                 | 9          |           |                     | 9          |            | <u>G</u> 0       |
|        |           |                       |                 | 10         |           |                     | 10         |            | Save as          |
|        |           |                       |                 | 11         |           |                     | 11         |            |                  |
|        |           |                       |                 | 12         |           |                     | 12         |            | <b>N</b> 1 1     |
|        |           |                       |                 | 13         |           |                     | 13         |            | Delete           |
|        |           |                       |                 | 14         |           |                     | 14         |            | Take             |
|        |           |                       |                 | 15         |           |                     | 15         |            | Cancel           |
|        |           |                       |                 | 16         |           |                     | 16         |            | Cancer           |
|        |           |                       |                 |            |           |                     |            |            | W.               |
|        |           |                       |                 |            |           |                     |            |            | -                |

Each tab is selectable and highlights when selected (see figure 31 for an example of audio inputs and outputs on plane 1).

#### Figure 31. Audio Inputs and Outputs on Plane 1 – No Ties

Across the top of the main window is the menu bar, and at the right edge of the window, various selectable buttons are available, depending on the current configuration.

**NOTE:** Depending on the particular SMX configuration, some menus, submenus, and buttons may appear grayed out and are not selectable.

## **Control Program Menus and Pages**

There are six top level menu items on the menu bar: File, Tools, Audio-input Config, Preferences, Master Reset, and Help.

#### File menu

This drop-down list (see figure 32) includes the following items: **Save Matrix settings** as..., **Restore Matrix settings from...**, **Save This-Session's settings**, **Restore Last-Session's Settings**, **Select printer...**, **Print Tie Map**, and **Exit**.

| File | Tools Audio-input-Config Preference |
|------|-------------------------------------|
|      | Save MATRIX settings as             |
|      | Restore MATRIX settings from        |
|      | Save This-Session's settings        |
|      | Restore Last-Session's settings     |
|      | Select Printer +                    |
|      | Print Tie Map                       |
|      | Exit                                |

## Figure 32. File Menu

 Save Matrix settings as... — Select this option to save the current matrix settings (ties, presets, virtual plane, and audio settings) to a restorable file (\*.mtx).  Restore Matrix settings from... – Select this option to restore saved matrix settings files (\*.mtx) and overwrite the current settings.

**NOTE:** All current settings (ties, presets, virtual plane, and audio settings) unless already saved, are replaced.

 Save This-Session's settings — Select this option to save the specific session settings (ties, presets, rooms, and audio settings) to file (\*.ini), which can be used for restoring those settings later.

**NOTE:** The last saved settings within the same \*.ini file are overwritten.

 Restore the Last-Session's settings — Select this option to restore the last session settings from a saved file (\*.ini).

**NOTE:** The current settings (ties, presets, rooms, and audio settings) are overwritten by the restored settings.

- Select Printer Selecting this opens a second drop-down list listing the available printers connected to the PC.
- Print Tie Map Select this option to print the tie map in the active window to the default or currently selected printer.
- Exit Select this option to close the SMX control program. Current settings are maintained and loaded upon restart.

**NOTE:** Alternatively, click on the red X in the top right corner of the main window to close the SMX Control Program.

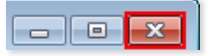

# **Tools Menu**

This drop-down list (see figure 33) includes the following items: Assign Device Icons, Edit Device Palette, RGB Delay settings, Audio-Input Gain settings, Audio-Output Volume settings, Mute-Output settings, HD-SDI Re-clocker Rate settings, EDID settings, HDCP Status, USB Settings/Status, View Input Frequencies, Update Firmware..., IP Options, HTML File Manager, Hardware Status, Physical Switchers config, Virtualize..., and Name Presets.

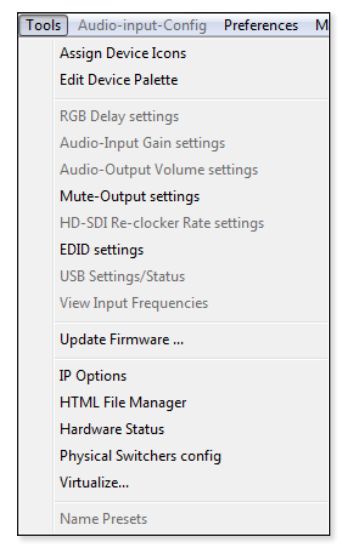

Figure 33. Tools Menu

• Assign Device Icons — Select this option to add specific device icons to the main window input and output boxes. This opens a new window showing input and output device icons. Drag and drop an icon onto the applicable input or output boxes.

**NOTE:** Alternatively, clicking on either input or output boxes opens the relevant icon window. Drag and drop an icon onto the boxes.

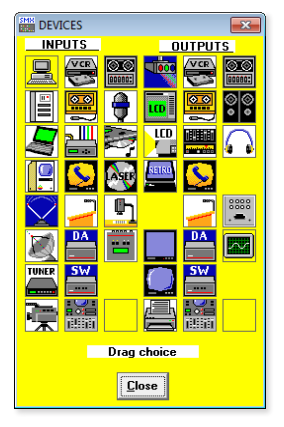

• Edit Device Palette — Selecting this option opens the Editor window (see figure 34). To edit an icon name, swap, or upload a new icon, select the icon number, click Edit and follow the on-screen prompts. Any changes made are shown in the Device Palette when next selected (see Customizing the SMX Window on page 75).

Click **Close** to exit the Device Palette Editor window.

| 🖏 DEVICE PALETTE ED | DITOR |                                                                                              |                                                                                                    |                                                                                                    | x |
|---------------------|-------|----------------------------------------------------------------------------------------------|----------------------------------------------------------------------------------------------------|----------------------------------------------------------------------------------------------------|---|
| <u>INPUTS</u>       |       |                                                                                              |                                                                                                    |                                                                                                    |   |
|                     |       | 22<br>23<br>24<br>25<br>26<br>26<br>27<br>28<br>29<br>30<br>31<br>32<br>33<br>34<br>34<br>35 | **Factory Default**<br>**Factory Default**<br>**Factory Default**<br>**Factory Default**<br>**Factory Default**<br>**Factory Default**<br>**Factory Default**<br>**Factory Default**<br>**Factory Default**<br>**Factory Default**<br>**Factory Default**<br>**Factory Default** | Signal Generator<br>**ZAP**<br>CRT Projector<br>LCD Panel<br>LCD Projector<br>Rear Projector<br>Monitor<br>Television<br>Printer<br>VCR<br>Cassette/Tape<br>Audio Amplifier | • |
|                     |       | 36<br>37                                                                                     | **Factory Default**<br>**Factory Default**                                                                                                    | Teleconference<br>Podium                                                                                                    | Ŧ |
|                     |       |                                                                                              | Press F1                                                                                                    | for Help<br>faults <u>C</u> lose                                                                                                    |   |

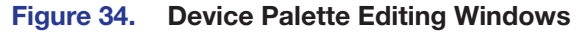

 RGB Delay settings (VGA and RGBHV boards only)

 Select this option to change and set RGB Delay for any selected outputs. The RGB Delay & Mute Adjust window opens.

**NOTE:** To select all outputs, check the **ALL** box.

To change or set RGB delay:

- **1.** Select an output (or **A11**) and adjust the RGB Delay slider to set the desired delay (in 0.5 second steps).
- d adjust the RGB Delay (in 0.5 second steps).

🛗 RGB Delay & Mute Adjust

T ALL

5

DELAY

×

MUTE

🗌 Video

Audio

**CHANGES** 

<u>T</u>ake

- 2. Click **Take** to accept the change, or click **Cance1** to ignore the change.
- 3. Click **Close** to exit the window.

**NOTE:** This menu also contains mute output settings (see **Mute-Output settings** on page 66 for the procedure).

• **Audio-Input Gain settings** — Select this to change the audio gain (0.5 dB steps) for all or single inputs.

To change the gain, pick an input (or **All**) and use the adjustment arrows to raise or lower the gain.

**NOTE:** Click on the applicable Changes radio buttons to have any changes either immediate or verifiable.

Verify (default setting) accepts changes after the **Take** button is pressed.

Immediate accepts changes instantly. The Take button is removed.

- Configure Audio Options - - -GAIN Changes O Immediate ÷ 1 🖡 0 dB 0 dB 9 Verify ÷ -1 dB Ì 0 dB 2 <u>T</u>ake 10 ÷ ÷ 0 dB 0 dB Use Defaults 3 11 0 dB Cancel Chgs 0 dB Ţ 12 4 ţ 0 dB 5 13 0 dB 0 dB 0 dB Ŧ ALL 6 14 7 -÷ 0 dB 0 dB 7 15 Ţ 8 🕯 16 0 dB 0 dB RED = Pending Change GRN/BLK = Original Value
- Click **Take** (if visible) to accept the changes.
- Click Use Defaults to set the selected input to the default setting.
- Click Cancel Change to return the gain to the previous setting.
- Audio-Output Volume settings Select this option to change the audio volume (in 1% steps) for all or single outputs.

To change the volume, pick an output (or **A11**) and raise or lower the volume slider.

**NOTE:** When an RGB input is connected, this menu also shows the RGB delay settings (see **RGB Delay settings** on page 65).

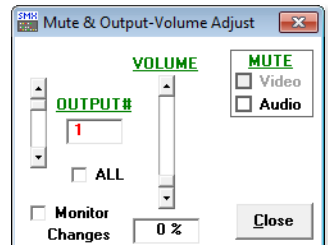

Click **Close** to exit the window.

To mute video or audio output, select either check box in the Mute box per selected output number (or **A11**).

 Mute-Output settings — Select this option to mute any or all video or audio outputs.

To mute a video or audio signal, select an output (or **A11**) and check the video or audio mute box. The output is now muted, and the output box in the main window indicates the mute status.

Click **Close** to exit the window.

**NOTE:** When an RGB input is connected, this menu also shows the RGB delay settings (see **RGB Delay settings** on page 65).

 HD-SDI Re-clocker Rate settings — Select this option to reset the reclocking rate for HD-SDI inputs. The Re-clocker rate sets the outputs in sync with input signals.

If an audio board is set to the plane address, a slider will become available for volume adjustment in this dialog box.

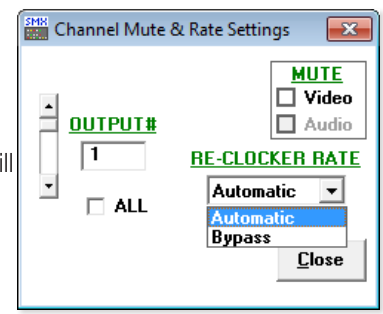

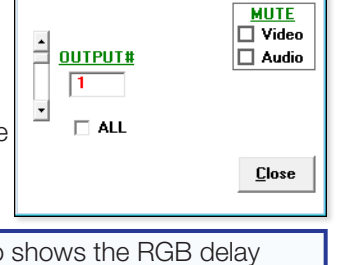

×

Channel Mute Settings
• **EDID settings** — Select this option to set the EDID settings for selected inputs, and to save the output to any of four user defined outputs.

| EDID Configuration (for DVI/HD          | EDID Record Viewer                                                        |
|-----------------------------------------|---------------------------------------------------------------------------|
|                                         | Save Record to User-defined ID's                                          |
| Save Uutput #1 to User-defined ID's     | ■ Dutroit ■ ▼ ave User 1 User 2 User 3 User 4                             |
| Hear 1 Hear 2 Hear 2 Hear 4             | File Unassigned Linassigned Assigned                                      |
| Unassigned Unassigned Assigned Assigned |                                                                           |
| _ Input 1                               | 0-15 00 FF FF FF FF FF FF 00 17 0E 00 00 01 01 01 01                      |
| 32: 720p @60Hz -stereo ▼                | 16-31 00 13 01 03 80 00 00 78 EE 00 00 00 00 00 00 00                     |
|                                         | 32 - 47 00 00 00 25 4A 00 81 C0 01 01 01 01 01 01 01 01                   |
| Input 2                                 | 48.63 01 01 01 01 01 01 01 01 10 00 72 51 D0 1E 20 6E 28                  |
| 32: 720p @60Hz -stereo 🔻                | 64 · 79 55 00 00 D0 52 00 00 1E 00 00 FF 00 31 32 38                      |
|                                         | 80.95 30 78 37 32 30 50 20 36 30 0A 00 00 FD 00 17                        |
| Input 3                                 | 96-111 4C 0E 5C 11 00 0A 20 20 20 20 20 00 00 0C FC                       |
| 32: 720p @60Hz -stereo 💌                | 112-127 00 45 58 54 52 4F 4E 20 44 0A 20 20 20 01 DD                      |
|                                         | 128-143 02 03 18 41 44 84 03 02 01 23 09 1F 40 83 01 00                   |
| Input 4                                 |                                                                           |
| 32: 720p @60Hz -stereo ▼                | Manufacturer Name: EXN Year: 2009 Week: 0 Serial #: 1280x720P 60          |
| - Junut E                               | Model Name: EVTRONI D. Color Details                                      |
| 32: 720p @60Hz -stereo                  |                                                                           |
|                                         | Maximum Image Size (mm): Horiz: 0 Vert: 0 Display Gamma: 2.20             |
| - Input 6                               |                                                                           |
| 32: 720p @60Hz -stereo 🔻                | Montor Hange Limits - Honz: 14 - 92 KHz Pixel Clock Max: 170 MHz          |
|                                         | DitaliaL Vert 23 · 76 Hz                                                  |
| Input 7                                 |                                                                           |
| 32: 720p @60Hz -stereo 💌                | Timing detail block 1: 1280 X 720 @ 60 Hz Pixel Clock: 74.25 MHz          |
|                                         | Herizontal From 45.00 KHz                                                 |
| Input 8                                 | Horizontal Held 40.00 KHz Horizontal Held 60.00 Hz Details                |
| 32: 720p @60Hz -stereo ▼                | Timina datail black 2. V @ U Pinel Clack: VU                              |
|                                         |                                                                           |
| HDCP input sources / output devices     | Horizontal: Freq: KHz Vertical: Freq: Hz                                  |
| 1 2 3 4 5 6 7 8 = Connected w/HDCP      | Video Types Supported = 11                                                |
|                                         | (established timings = 6) (standard timings = 1) (short descriptions = 4) |
|                                         | desc 4: 1280 x 720p @59.94/60 16:9                                        |
|                                         | desc 3: 720 x 480p @59.94/60 16:9                                         |
|                                         | desc 2: 720 x 490p @59,94/60 4:3                                          |
| Refresh Advanced Info                   | Uesc 1. 640 x 460µ @03.34760 4:3                                          |
|                                         |                                                                           |

Select **Advanced Info** to view the EDID data for any selected output (see the **above right** side image), and to save a record to a user defined ID (User 1-4).

**NOTE:** The drop-down list has 41 selections, where: **15** is the default for DVI (1024x768 @ 60 Hz), **32** is the default for DVI-Pro (720p), **Ø** = automatic, **1** - **8** is data stored from connected EDID monitors as reference, **9** - **26** are factory fixed rates, and **37** - **4Ø** are user assignable (**37** = User 1, **38** = User 2, **39** = User 3, **4Ø** = User 4). See the **EDID table** on page 41 for the full list.

- HDCP Status Select this option to view whether inputs or outputs are connected with HDCP compliance. This information can also be viewed by selecting EDID Settings.
- **USB Settings/Status** Select this option to view the connection status and port emulation settings for USB boards. Select the numbered check boxes in the Port Emulation section to enable or disable the port emulation feature of SMX USB boards.

| USB Settings/Status                                                                                                    | _ • ×                                                               |
|----------------------------------------------------------------------------------------------------|---------------------------------------------------------------------|
| Port Emulation: 1 🗂 2 ୮                                                                                                    | 3 🗖 4 🗖                                                             |
| Connection Status     1 2 3 4 5 6     In:     OutA:     OutB:     OutB | 7 8<br><b>G</b> = Connected w/USB<br><b>G</b> = No Device Connected |
|                                                                                                    | [Refresh]                                                           |

• View Input Frequencies — Select this to view the horizontal and vertical frequencies for any input. Click **Refresh** to manually update the list.

**NOTE:** If the **Frequency-read options** setting under the **Preferences** menu is set to **None**, then **View Input Frequencies** is not available.

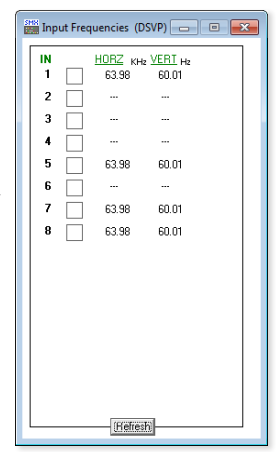

- Update Firmware... Select this option to update the SMX with the latest firmware.
   Before using this command, download the latest firmware version from the Extron website (www.extron.com):
  - 1. On the Extron Web page, select the **Download** tab.
  - 2. Click the Firmware link on the left sidebar menu.

| Extror                                                                  | . Electronics                                                       | Sales/T<br>Or                 | ech Support:80<br>der Support: 80 | D0.633.9876<br>D0.633.9873 | US / The Ame    | ericas - Eng |
|-------------------------------------------------------------------------|---------------------------------------------------------------------|-------------------------------|-----------------------------------|----------------------------|-----------------|--------------|
| Products Application                                                    | ons Technologies Company Download                                   |                               | ( Hor                             | ne 🏹 lobs @                | Search          |              |
| Dovinload Home<br>Software<br>Device Drivers<br>Firmware                | Download Center<br>Control Software (53 files)<br>A B C D E F G H I | ] K L M N O P Q F             | ະເອົາເບເ                          | v w x Y z                  | All   • Archive | es           |
| Literature<br>Advertisements<br>Application Brochures<br>Block Diagrams | Please consult Release Notes for importan<br>Description            | t compatibility information a | nd history.<br>Version            | Date                       | Size            |              |
| Brochures                                                               | Audio Products                                                      | 29-075-01                     | 13                                | Anr 14 2004                | 2.8 MB          | Down         |

- 3. Click on "S," scroll to SMX Multi Matrix switcher, and then click Download.
- 4. Fill in the required information, then click **Download** *product name\_firmware version.*exe.
- 5. In the File Download Security Warning window, click **Save**.
- 6. In the Save As window, browse to the folder where you want to save the firmware file, and click **Save**. The firmware installation file (\*.S19) is saved on your hard drive.

To upload the firmware to the SMX:

- 1. Select **Update Firmware** and browse to the folder where the downloaded firmware file (\*.S19) was saved.
- 2. Select the applicable file and click **Open**. The file is uploaded.

| Select files to Uploa                                                                                                    | nd to Ext       | tron Server                        |                         |           |                 | ×  |
|----------------------------------------------------------------------------------------------------|-----------------|------------------------------------|-------------------------|-----------|-----------------|----|
|                                                                                                    | tron 🕨          | Firmware > SMX_MultiMatrix > v1.14 | <b>▼</b> 4 <sub>2</sub> | Search v. | 1.13            | م  |
| Organize 🔻 Ne                                                                                                    | w folde         | r                                  |                         |           | = -             | 0  |
| 🔆 Favorites                                                                                                    | ^               | Name                               | Date modified           | Туре      | Size            |    |
| 🧮 Desktop                                                                                                    |                 | 19-1964-50v1-13-0001.S19           | 5/7/2010 2:48 PM        | S19 File  | 662             | KB |
| <ul> <li>Downloads</li> <li>Recent Places</li> <li>Libraries</li> <li>Documents</li> <li>Music</li> <li>Misic</li> <li>Fictures</li> <li>Videos</li> </ul> | Е               |                                    |                         |           |                 |    |
| 1 Computer                                                                                                    |                 |                                    |                         | [         |                 | _  |
|                                                                                                    | File <u>n</u> a | me: 19-1964-50√1-13-0001.S19       | Ŧ                       | Open      | E files (*.s19) | •  |

When the SMX unit has restarted, check that all the previous ties and settings have been restored and restart any control programs (for example, DataViewer, SMX Control Program, web pages) that were previously open.

• **IP Options** — Select this to view and change the IP settings, Date/Time settings, and Administrator/User access names and passwords for the SMX, E-mail addresses and notification settings can also be changed.

| SMH IP | Settings / Options                                                                                                    |         |         |          |        |             |         | ×                           |
|--------|----------------------------------------------------------------------------------------------------|---------|---------|----------|--------|-------------|---------|-----------------------------|
|        | Matrix IP Address : 192.168.254.254 Extron Name/Descriptor : SMX-04-06-58                                                                                                    |         |         |          |        |             |         |                             |
| Ga     | eway IP Address : 0.0.0.0                                                                                                    |         |         |          | Subne  | et Mask : 2 | 55.25   | 5.0.0                       |
| н      | ardware Address : 00-05-A6-04-                                                                                                    | 06-58   |         | Γ        | Use    | DHCP (OB    | itain a | n IP address automatically) |
| D      | Date :     Fri, 13 May 2011     Time (local) :     10:16:32     Sync time to PC     GMT     OB:00     Use Daylight       Administrator Password :     User Password :     User Password :     User Password : |         |         |          |        |             |         |                             |
| _ ⊢M   | ail Server                                                                                                    | _       |         |          |        |             | ,       |                             |
|        | P Address : 192.168.254.35                                                                                                    | Doma    | iin Nar | ne : anj | where. | com         |         |                             |
|        | E                                                                                                    | None    | Eail    | Fixed    | Both   | Missing     | Eans    | -Power-                     |
| 1      | E-mail Addressee                                                                                                    | C       | 0       | C        | •      | input(s)    | Г       | Suppig                      |
| 2      | Sample02@anywhere.com                                                                                                    | C       | œ       | C        | 0      | < 🔽         |         |                             |
| 3      |                                                                                                    | C       | C       | C        | 0      | Г           |         | Г                           |
| 4      |                                                                                                    | C       | C       | C        | 0      | Г           |         | Г                           |
| 5      | ,<br>                                                                                                    | С       | 0       | C        | 0      |             |         | 1 2 3 4 5 6 7 8             |
| 6      | ,<br>                                                                                                    | C       | C       | C        | 0      |             |         |                             |
| 7      |                                                                                                    | 0       | С       | C        | 0      | Г           |         | 1 2 3 4 5 6                 |
| 8      |                                                                                                    | C       | С       | C        | 0      |             |         | Sena test E-mail            |
|        | ,                                                                                                    |         |         |          |        |             |         |                             |
|        | This PC is: 99.99.9.999                                                                                                    | (JS MIT | H)      |          |        | <u></u> a   | incel   | Iake                        |

To change the IP settings complete the applicable fields or check the **User DHCP** box to automatically obtain an IP address. The **Take** button appears and the **Close** button changes to **Cancel**. Click **Take** to accept the changes or **Cancel** to reset the fields to the previous settings. Click **Close** to close the window.

**NOTE:** Fields that appear grayed out are not changeable.

To change the date and time settings, complete the applicable fields or click the **Sync time to PC** button.

To create or change the administrator and user passwords, edit the applicable fields.

```
NOTE: An administrator password must be created before a user password can be.
The characters + ~ , @ = ' [ ] { } < > ` " " ; : | \ ? and space are invalid or not recommended in passwords.
```

To add or configure e-mail addresses, complete the fields as desired.

• **HTML File Manager** — Select this option to add or remove user created web files.

| HTML FILES LIST                     |                                                       |                               |                        |
|-------------------------------------|-------------------------------------------------------|-------------------------------|------------------------|
| List SubDirectories 🗔               |                                                       |                               |                        |
| ROOT                                | 🛕 File Name                                           | Time & Date                   | Length                 |
| extronweb                           | 🔮 buttons.xml                                         | Mon, 10 Jan 2005 19:56:56 GMT | 17221                  |
|                                     | 📓 confroom_Aud_22.gif                                 | Mon, 10 Jan 2005 20:21:55 GMT | 939                    |
|                                     | 🙋 confroom_control.html                               | Mon, 10 Jan 2005 20:21:55 GMT | 48891                  |
|                                     | confroom_VCR_02.gif                                   | Mon, 10 Jan 2005 20:21:57 GMT | 1357                   |
|                                     | securi Aud_21.gif                                     | Mon, 10 Jan 2005 20:21:57 GMT | 778                    |
|                                     | B security_VCH_U1.gif                                 | Mon, 10 Jan 2005 20:21:57 GMT | 1151                   |
|                                     | 1 171 968 Butes Left                                  |                               |                        |
|                                     | 1,171,300 Bytes Leit                                  |                               |                        |
|                                     |                                                       |                               |                        |
|                                     |                                                       |                               |                        |
|                                     |                                                       |                               |                        |
|                                     |                                                       |                               |                        |
|                                     |                                                       |                               |                        |
|                                     |                                                       |                               |                        |
|                                     |                                                       |                               |                        |
|                                     |                                                       |                               |                        |
|                                     |                                                       |                               |                        |
| FILES<br>Delete Selected<br>File(s) | Pick File(s) to<br>Load to Server File(s) from Server | Update Close                  | Directory<br>Functions |

To select a file from the server list, click **Pick Files to Load to Server**, then click **Get Selected Files...** as desired.

Click **Update** to refresh file list.

- **Hardware status** Select this option from the **Tools** menu to check status of various hardware components, view serial port configuration, and view firmware details.
  - Click **Update** to refresh the window with real time information.
  - Click **Close** to exit the window.

| SMX300 (6 slot) w/FPC S                      | ystem Status       |            |                                                         |
|----------------------------------------------|--------------------|------------|---------------------------------------------------------|
| Hardware Status<br>Power Supplies<br>primary | + 5 Volts =        | 4.98       | Serial Port Configuration<br>Port Type = RS-232         |
| secondary                                    | + 24 Volts =       | 24.22      | Data Bits = 8                                           |
| left 0 RPM<br>right 0 RPM                    | + 3.3 Volts =      | 3.31       | Stop Bits = 1                                           |
| Tem                                          | perature = 100.0 P | F / 37.8 C |                                                         |
| Firmware Version = 1.13                      | Kernel Version :   | = 1.81     | Firmware Loaded/Updated = Tue, 25 May 2010 16:29:14 GMT |
| Events Runn                                  | ing = 0            |            | Installed /Working                                      |
| Open IP<br>connections = 1                   | Update             |            | ■ = Failed<br><u>C</u> lose ■ Not Installed             |

 Physical Switchers config — Select this option to view the I/O board types and sizes per slot.

| SMX Ph        | ysical Configuration            |                           |              |
|---------------|---------------------------------|---------------------------|--------------|
| C none        | (4) C 3U [6] C 4U [8] C 5U [10] |                           |              |
| - PHYSI       | CAL Switcher (BME 1)            |                           |              |
| <u>SLOT ‡</u> | Function                        | - Dotaile                 | <u>Plane</u> |
| I 🗹 🗵         | Fiber-optic (Multi-mode)        | 1 2 3 4 5 6 7 8<br>MMMMM  | 0 🗸          |
| <b>₽</b> 2    | DVI                             |                           |              |
| ₩ 3           | DAI                             | C 4x4 C 4x8 C 8x4 ⊙ 8x8   | 1 -          |
| ₹ 4           | SDI/HD-SDI                      |                           |              |
| ₹ 5           | SDI/HD-SDI                      | C 4x4 C 8x4 C 8x8 € 16x16 | 10 💌         |
| <b>₩</b> 6    | HDMI                            |                           |              |
| <b>₹</b> 7    | HDMI                            | C 4x4 C 4x8 C 8x4 ⊙ 8x8   | 5 💌          |
| R 1           | Audio - Stereo                  |                           | 11 -         |
| 1             |                                 | - 1                       |              |
|               |                                 | Close                     |              |

• Virtualize... — Select this option to view and set up to 10 virtual planes. Select a Virtual Plane check box then select the desired Physical Planes check boxes. Select Take. New tabs for the virtual planes (planes 1 and 5 in the example below) appear on the inputs page. This recreates configurations from current boards and configurations onto virtual planes.

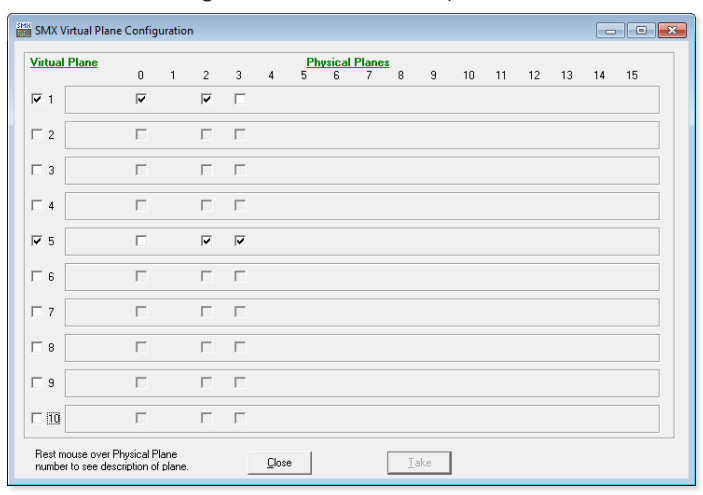

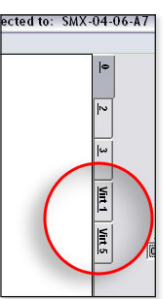

• Name Presets — Select this to assign or edit preset names.

| Names for PRESETS           | × |
|-----------------------------|---|
| Cp 04                       |   |
| GLOBAL PRESET #1            | * |
| GLOBAL PRESET #2            | = |
| GLOBAL PRESET #3            |   |
| GLOBAL PRESET #4            |   |
| GLOBAL PRESET #5            |   |
| GLOBAL PRESET #6            |   |
| GLOBAL PRESET #7            |   |
| GLOBAL PRESET #8            |   |
| GLOBAL PRESET #9            | - |
| <u>C</u> ancel <u>I</u> ake |   |

# Audio-input-Config

**NOTE:** This menu title is grayed-out until an audio plane is selected.

Upon selection of this menu, the Configure Audio Options window opens.

• Configure Audio Options — Sets the dB gain per audio input.

Click on the applicable **Changes** radio buttons to have the changes be either immediate or verifiable.

- **Immediate** removes the **Take** button from the window and all changes are made immediately.
- Verify (default setting) allows accepting the changes via a Take button.

In verify mode, click on the up or down arrow for the an input until you reach the desired gain value (range is -18 to 24 dB, default 0 dB), then click **Take**. The dB value is shown in black for current values, but turns red when changes are pending or green when the pending change is returned to its original value. Click **Take** to confirm pending changes. If you desire default values (0 dB), click **Use Defaults**.

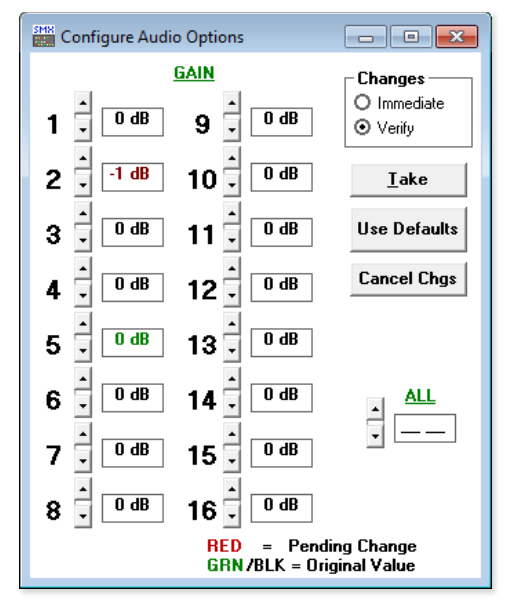

Click **Cancel Chgs** if you want to cancel pending changes and restore the previous settings.

To set all audio inputs to the same gain level, use the **All** arrows to select the required level.

# Preferences

This drop-down list (see figure 35) includes the following selectable items: Immediate Changes, Hold/Verify Changes, Ties as Lines, Ties as Crosspoints, Frequency-read options, Icons in I/O boxes, Numbers in I/O Boxes, and Catch FPC/other's Changes.

Select or deselect an item from the Preferences menu as required. When an option is selected, a check mark is visible.

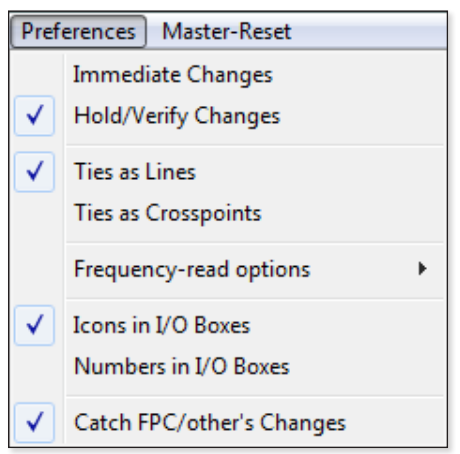

#### Figure 35. Preferences Menu

- Immediate Changes Selecting this option allows input-to-output tie changes to happen immediately without the need to use the Take button.
- Hold/Verify Changes Selecting this option requires a click of the Take button to accept changes to ties.

- Ties as Lines Selecting this option displays input to output ties as lines.
- Ties as Crosspoints Selecting this option displays input-to-output ties as points.

The crosspoints diagram is shown as a matrix with ties that have been made indicated by green boxes. Pending ties that will be made after the **Take** button is clicked appear as a + while ties that will be broken appear as a - in the Crosspoint box.

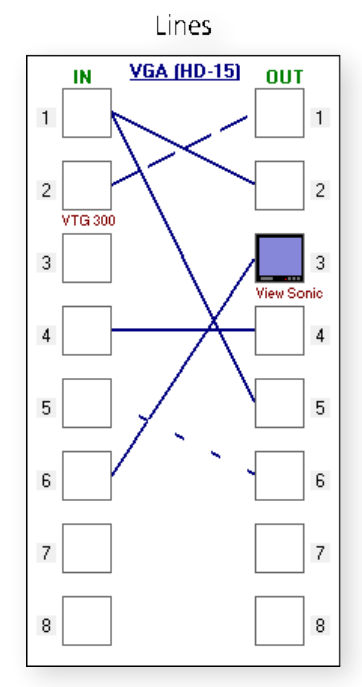

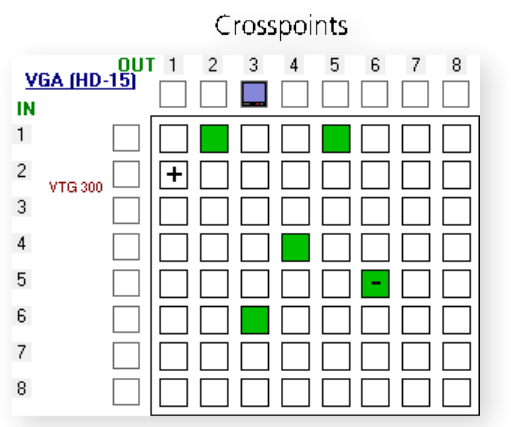

• Frequency-read options — Selecting this option displays a submenu with three selectable items: Automatically every 10 seconds, On Demand (or by Refresh), and None. Select the input read and update frequency as desired.

**NOTE:** When the **Frequency-read options** setting is set to **None**, the **View Input Frequencies** option on the **Tools** menu is not available.

| Pref                                                                                                    | erences Master-Reset                       |                                                                                                    |                                   |
|----------------------------------------------------------------------------------------------------|--------------------------------------------|----------------------------------------------------------------------------------------------------|-----------------------------------|
| <ul> <li>Image: A start of the start of the start of</li></ul> | Immediate Changes<br>Hold/Verify Changes   |                                                                                                    |                                   |
| ✓                                                                                                    | Ties as Lines<br>Ties as Crosspoints       |                                                                                                    |                                   |
|                                                                                                    | Frequency-read options                     |                                                                                                    | Automatically every 10 seconds    |
| ✓                                                                                                    | Icons in I/O Boxes<br>Numbers in I/O Boxes | <ul> <li>Image: A start of the start of the start of</li></ul> | On Demand (or by Refresh)<br>None |
| $\checkmark$                                                                                                    | Catch FPC/other's Changes                  |                                                                                                    |                                   |

- Icons in I/O Boxes Select this option to show user-assigned icons, or numbers in sequence in the I/O boxes (see the Customizing the SMX Window section on page 75).
- Numbers in I/O boxes Select this to have the input or output number displayed in the boxes.
- Catch FPC/other's changes Select this option to have the SMX report all configuration and setting changes via the remote RS-232, RS-422, or Ethernet connection. These reports allow the SMX Control Program to track the changes that occur in the switcher configuration and settings, whether commanded via the front panel, the RS-232/RS-422 port, or the Ethernet port.

# **Master-Reset**

Select this menu only if a master reset to factory defaults is desired. It opens a warning window stating the consequences of this action. Click **No** if the reset is not required. Click **Yes** to proceed and complete the reset.

| SMX Cont | rol Program                                                                                                    |  |  |  |  |
|----------|----------------------------------------------------------------------------------------------------|--|--|--|--|
| <u> </u> | WARNING: After executing this Reset, all system settings will be<br>reset/cleared to factory defaults. All Ties, Presets, Room and Audio<br>Settings will also be reset. |  |  |  |  |
|          | Do you want to continue?                                                                                                    |  |  |  |  |
|          | Yes No                                                                                                    |  |  |  |  |

# Help

This menu gives access to the SMX Control Program help file, and displays limited SMX configuration information.

| Help |                                  |
|------|----------------------------------|
|      | Contents                         |
|      | Model = SMX300 (6 slot) w/FPC    |
|      | Config = V(8x8)                  |
|      | Firmware Ver. = 1.14             |
|      | LoggedOn as: ADMINISTRATOR       |
|      | Connection: IP - 192.168.254.254 |
|      | About this Program               |

## Figure 36. Help Menu

Select **Contents** to view a help file that can orient you through the various menus and commands.

The configuration information (not selectable or configurable) section shows:

- Model type and slot count (here a 3U SMX with 6 slots and front panel control)
- Board signal configuration (here 8x8 video inputs and outputs)
- Firmware version (here 1.14)
- Login mode (here logged in as administrator)
- Unit connection (here IP/LAN with the default IP address)

Select Firmware Ver. = x.xx to open two windows.

| SMX Control Program                            | A RS-232 Monitor                  |
|------------------------------------------------|-----------------------------------|
| Main Firmware Version with Build # = 1.14.0041 | 20 20 20 6E 49 0D<br>             |
| ОК                                             | Clear List Print List Pause Close |

## Figure 37. Firmware Version and RS-232 Monitor Window

The first shows the SMX main firmware version and build number (version 1.14, build 0041 in the example above).

The second window is the RS-232 monitor which shows the switcher response.

Select **About this Program** to see the software version number. Click **OK** to close the pop-up window.

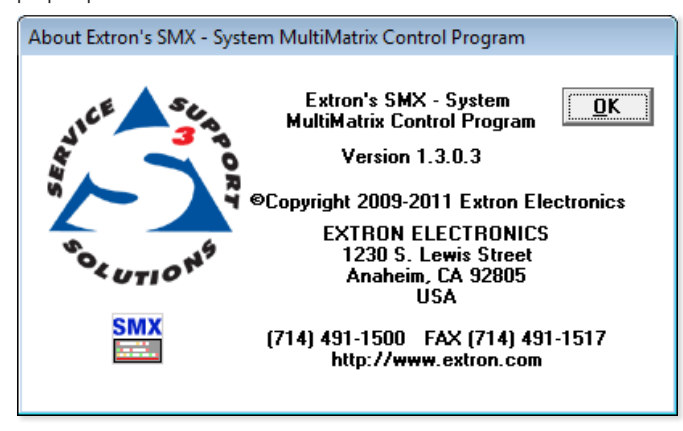

# **Customizing the SMX Window**

In the SMX window, the inputs and outputs are represented by boxes. Customize the control program view by assigning device icons that represent the connected devices to each input and output box.

 Click on an input or an output box. The Input Devices or Output Devices window opens, containing icons representing various types of devices that may be connected to the SMX.

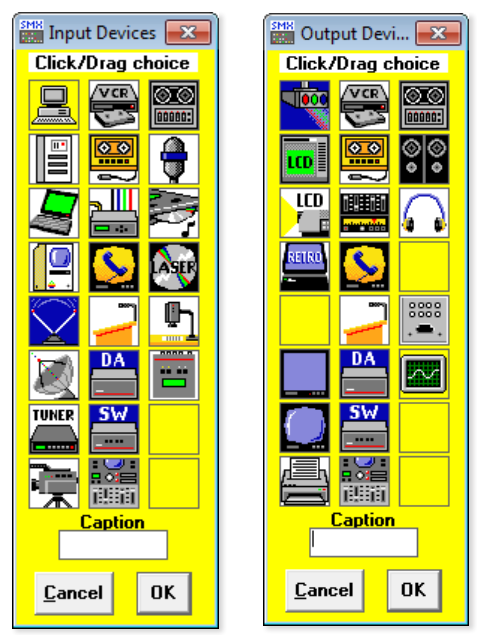

- 2. Click and drag an icon from the devices screen to an input or output box on the program window. Repeat for additional devices, as desired.
- **3.** In the **Caption** field, enter a caption (for example, Laptop) for the device, if desired. This caption appears in the descriptive window that pops up when you pass the cursor over an input or output box containing an icon.

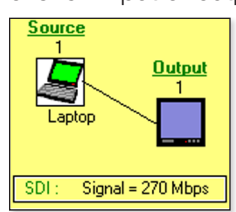

4. When you are finished assigning icons, click **OK** to close the device window.

To change an icon in an input or output box, drag the new icon to the box. The previous icon is replaced.

To remove the icon and leave the box empty, drag an empty square from the Devices window to the box.

Alternatively, you can display the input and output numbers in the boxes. To do this, select **Numbers in I/O Boxes** from the **Preferences** menu.

# **Managing Ties**

You can create, remove, and view input-to-output ties in the SMX Control program.

# To create a tie

- Click and drag an input box outline over to an output box.
- If Hold/Verify Changes has been selected in the Preferences menu, a broken line connecting the two boxes appears, indicating a pending tie.

**NOTE:** If you want to undo the pending tie, click **Cance1**. The broken line disappears.

Extron's SMX - System MultiMatrix Control Program ver 1.3 connected to: SMX-04-06-58 [192.168.254... File Tools Audio-input-Config Preferences Master-Reset Help VGA (HD-15) OUT Power o IN Executive Mode LCD 1 1 -2 LCD 2 3 3 PRESETS (42) 4 fig 🖵 <u>G</u>0 SW 5 5 <u>S</u>ave as.. TUNER 6 Delete **CHANGES** Ta<u>k</u>e 8 🖶 M 8 Cancel 

Click Take to confirm the tie. The broken line becomes solid.

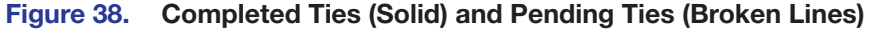

• If Immediate Changes has been selected from the **Preferences** menu, the tie is made immediately, a solid line appears, and the **Cancel** and **Take** buttons are not displayed.

# To remove a tie

Drag the output box outline to its tied input box or to the trashcan.

 If Hold/Verify Changes has been selected from the Preferences menu, the solid tie line becomes broken.

NOTE: If you want to reinstate the tie, click Cancel. The line becomes solid.

Click **Take** to remove the tie. The broken tie line disappears.

 If Immediate Changes has been selected from the Preferences menu, the tie is removed immediately.

# To view information on an input or output

Position the cursor over that device in the matrix window. A pop-up window opens, showing the input and output numbers, names (if captions were specified), details on the connections to that device, and the frequency of the video signal being sent to or from it (see figure 39).

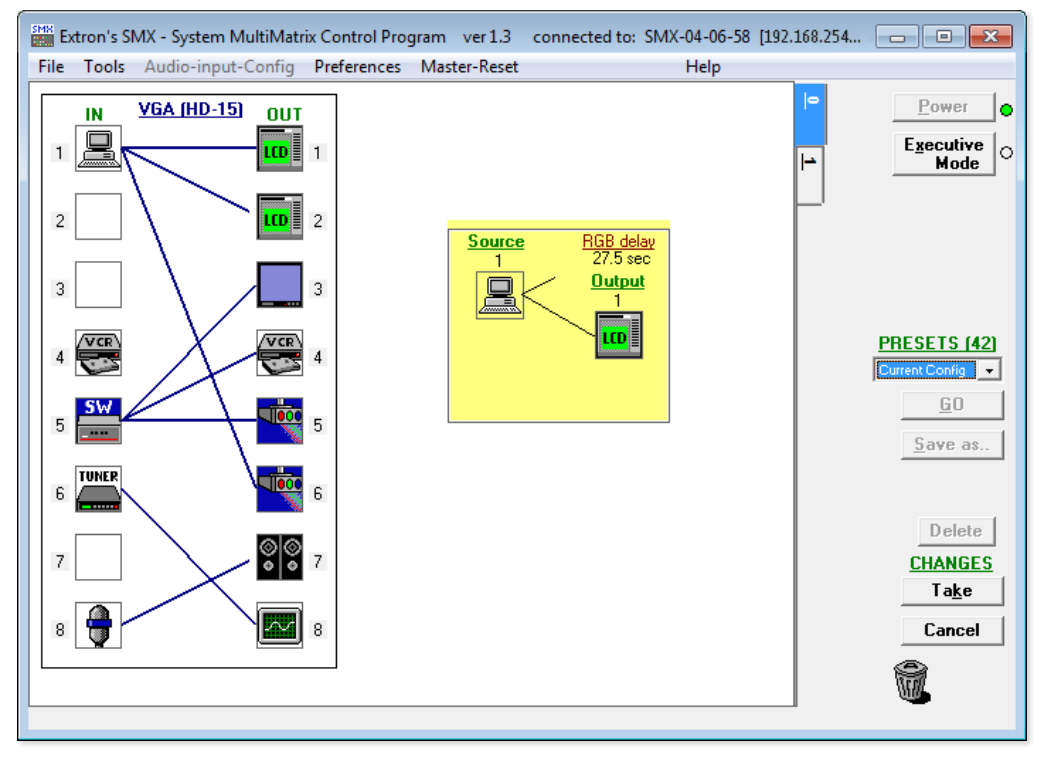

Figure 39. Matrix Window Section with Output 1 Pop-up Information

## **IP Settings/Options**

The IP Settings/Options window (see figure **40**) lets you view and, if the SMX is connected via the RS-232 or RS-422 link or if you are logged on via the Ethernet port as an administrator, edit settings unique to the Ethernet interface. None of the fields on this screen can be edited while you are logged on as a user.

To display the IP Settings/Options window, select **IP Options** from the **Tools** menu.

| SMR IP | IP Settings / Options                                                                                                    |      |            |          |        |                      |      |                   |
|--------|----------------------------------------------------------------------------------------------------|------|------------|----------|--------|----------------------|------|-------------------|
| Gal    | Matrix IP Address :         192.168.254.254         Extron Name/Descriptor :         SMX-04-06-58           Gateway IP Address :         0.0.0.0         Subnet Mask :         255.255.0.0 |      |            |          |        |                      |      |                   |
| Н      | Hardware Address : 00-05-A6-04-06-58                                                                                                    |      |            |          |        |                      |      |                   |
| D      | Date : Fri, 13 May 2011 Time (local) : 10:16:32 Sync time to PC GMT - 08:00 V Saving                                                                                                    |      |            |          |        |                      |      |                   |
| Ad     | ministrator Password :                                                                                                    |      |            |          | Us     | er Password          | : [  |                   |
|        | all Server<br>P Address : 192.168.254.35                                                                                                    | Doma | in Nar     | ne : anj | where. | com                  |      |                   |
|        | E-mail Addressee                                                                                                    | None | Fail       | Fixed    | Both   | Missing-<br>Input(s) | Fans | Power             |
| 1      | Sample01@anywhere.com                                                                                                    | 0    | 0          | C        | ۲      | <b>V</b>             |      |                   |
| 2      | Sample02@anywhere.com                                                                                                    | 0    | €          | С        | 0      | <— 🔽                 | <    | V                 |
| 3      |                                                                                                    | 0    | С          | 0        | 0      |                      |      | Г                 |
| 4      |                                                                                                    | 0    | $^{\circ}$ | С        | 0      |                      |      | Γ                 |
| 5      |                                                                                                    | - C  | $^{\circ}$ | $\sim$   | 0      |                      |      | 1 2 3 4 5 6 7 8   |
| 6      |                                                                                                    | 0    | С          | C        | 0      |                      |      |                   |
| 7      |                                                                                                    | 0    | С          | C        | 0      |                      |      | 1 2 3 4 5 6       |
| 8      |                                                                                                    | C    | 0          | C        | 0      |                      |      | Jenu test Enlight |
|        |                                                                                                    |      |            |          |        |                      |      |                   |
|        | This PC is:         99.99.9.999         (JS MITH)         Cancel         Iake                                                                                                    |      |            |          |        |                      |      |                   |

Figure 40. IP Setting/Options Window

## **NOTES:**

- Editing the following fields in the IP Settings/Options window while the SMX is connected via the Ethernet port can immediately disconnect the computer from the unit:
- Matrix IP Address, Gateway Address, Subnet Mask, Use DHCP, Administrator Password.
- Extron recommends editing the settings on this screen using the RS-232 or RS-422 link and protecting the Ethernet access to the screen by assigning an administrator password to qualified and knowledgeable personnel only.
- When the control program is connected to the SMX via the RS-232 or RS-422 link, the **Administrator** and **User Password** fields are not masked. If a password has been inadvertently changed to an unknown value, you can look it up and, if desired, change a password in this window without knowing the current password.

## Setting the IP address

The **Matrix IP Address** field contains the IP address of the connected SMX. This value is encoded in the flash memory on the switcher.

Valid IP addresses consist of four 1-, 2-, or 3-digit numeric subfields separated by dots (periods). Each field can be numbered from 000 through 255. Leading zeroes, up to 3 digits total per field, are optional. Values of 256 and above are invalid.

The default address is 192.168.254.254, but if this conflicts with other equipment at your installation, you can change the IP address to any valid value.

Edit the address field as follows:

- 1. Click in the Matrix IP Address field. The graphic cursor becomes a text cursor.
- 2. Make any desired changes to the address.

- 3. Press the <Tab> key on the keyboard or click in another field to exit the Matrix IP Address field.
- 4. Click the **Take** button to make the address change take effect.

**NOTE:** Editing the **IP Address** field while the SMX is connected via Ethernet will immediately disconnect your from the SMX. It is recommended that you connect via RS-232 or RS-422 to edit this field.

#### Setting the Extron name or descriptor

The **Extron Name/Descriptor** field contains the name used as the "from" information when the SMX e-mails notification of its failed or repaired status. The default name or descriptor shown in this field is a portion of your product name, followed by the last six characters of the unit MAC address (for example, SMX-05-A6-2D).

This descriptor can be changed to any valid name, up to 24 alphanumeric characters or hyphens.

**NOTE:** The following characters are invalid or not recommended in the **Extron Name**/ **Descriptor** field: + ~ , @ = ` [ ] { } < > ' " " ; : | \ ? and space

Edit the Extron Name/Descriptor field as follows:

- 1. Click in the Extron Name/Descriptor field. The graphic cursor becomes a text cursor.
- 2. Edit the name as desired.
- Press the <Tab> key on the keyboard or click in another field to exit the Extron Name/ Descriptor field.
- 4. Click the **Take** button to make the name change take effect.

**ATTENTION:** Editing the **Gateway IP** Address field while the SMX is connected via Ethernet can immediately disconnect the PC from the SMX. It is recommended that you connect via RS-232 or RS-422 to edit this field.

## Setting the subnet mask

The **Subnet Mask** field is used to determine whether the SMX is on the same subnet as the controlling PC or the mail server when you are subnetting. The subnet mask has the same format as the matrix IP and gateway addresses (*nnn.nnn.nnn*). For more information, see **Subnetting – A Primer** on page 111.

Edit this field as follows:

- 1. Click in the Subnet Mask field. The graphic cursor becomes a text cursor.
- 2. Make any desired changes to the mask.
- **3.** Press the **Tab** key on the keyboard or click in another field to exit the **Subnet Mask** field.
- 4. Click the **Take** button to make the changes to the mask take effect.

**ATTENTION:** Editing the **Subnet Mask** field while the SMX is connected via Ethernet can immediately disconnect your PC from the SMX. It is recommended that you connect via RS-232 or RS-422 to edit this field.

## Hardware address field

The hardware (MAC) address consists of six pairs of alphanumeric characters in the format xx - xx - xx - xx - xx. The MAC address is hard coded in the SMX and cannot be changed.

## **Enabling and disabling DHCP**

Selecting the **Use DHCP** check box directs the SMX to ignore any entered IP addresses and to obtain its IP address from a Dynamic Host Configuration Protocol (DHCP) server (if the network is DHCP capable). Contact the local system administrator for information about DHCP on your system.

**ATTENTION:** Selecting or deselecting this check box while the SMX is connected via Ethernet can immediately disconnect your PC from the unit. It is recommended that you connect via RS-232 or RS-422 to edit this field.

# Setting the date

The **Date** field displays the current date in the Greenwich Mean Time (GMT) zone. If necessary, adjust the date as follows:

- Click in the Date field. A date editing field appears, displaying the date in the format (M)M/(D)D/YYYY. Leading zeros are not used. The graphic cursor becomes a text cursor in the date editing field.
- 2. Edit the field as desired to set the proper date. Leading zeros are optional.
- 3. Press the <Tab> key on the keyboard or click in another field to exit the **Date** field.
- 4. Click the Take button to make the date change take effect.

## Setting the local time

The **Time (local)** field displays the current time in the local time zone. If necessary, click the **Sync Time to PC** button to set the SMX to the internal time of your computer, or adjust the time manually as follows:

- Click in the **Time (local)** field. A time editing field appears with the date in the format *HH:MM:SS* (ØØ:ØØ to 23:59:59). The graphic cursor becomes a text cursor in the time editing field.
- 2. Edit the field as desired to set the proper time. Remember to use 24-hour time. Leading zeros are optional.
- 3. Press the <Tab> key or click in another field to exit the **Set Time** field.
- 4. Click the Take button to make the time change take effect.

## Sync time to PC button

Clicking the **Sync Time to PC** button causes the computer you are operating to send its internal time to the SMX in a set time command.

## Setting the offset from GMT

The **GMT** field displays the amount of time, in hours and minutes, that the local time varies from the GMT international time reference. If necessary, adjust the offset as follows:

- Click in the GMT field. An offset editing field appears with the offset in the format <u>+HH:MM</u> (-12:00 to + 14:00). The graphic cursor becomes a text cursor in the set offset field.
- **2.** Edit the field as desired to set the proper offset. Leading zeros are optional. Some time zones are on the half-hour (30 minutes).
- 3. Press the <Tab> key or click in another field to exit the **Set Offset** field.
- 4. Click the Take button to make the offset change take effect.

## **Enabling daylight saving time**

When daylight savings time is enabled, the switcher updates its internal clock between daylight saving time and standard time in the spring and fall on the date that the time change occurs in your location. When daylight saving time is turned off, the SMX does not adjust its time reference.

Select the **Use Daylight Saving** check box to enable daylight saving time.

## Setting the administrator password

The **Administrator Password** field displays the password required to log on to the SMX via the Ethernet port with all administrator rights and privileges.

Passwords are case sensitive and are limited to 12 uppercase and lowercase alphanumeric characters.

While you are logged on as a user, this field is masked with asterisks (\*\*\*\*\*\*\*\*\*\*) as a security measure.

**NOTE:** The following characters are invalid or not recommended for passwords: + ~ , @ = ` [ ] { } < > ' " " ; : | \ ? and *space* 

**ATTENTION:** Editing the **Administrator Password** field while connected through Ethernet can immediately disconnect you from the SMX. It is recommended that you connect via RS-232or RS-422 to edit this field.

Edit this field as follows:

- 1. Click in the Administrator Password field. The graphic cursor becomes a text cursor.
- 2. Make any desired changes to the case-sensitive password.
- Press the <Tab> key on the keyboard or click in another field to exit the Administrator Password field.
- 4. Click the Take button to make the password change take effect.

#### Setting the user password

The **User Password** field displays the password required to log onto the SMX via the Ethernet port as a user, without all administrator rights and privileges. Passwords are case sensitive and are limited to 12 uppercase or lowercase alphanumeric characters.

While you are logged on as a user, this field is masked with asterisks (\*\*\*\*\*\*\*\*\*\*) as a security measure.

# NOTES:

The following characters are invalid or not recommended for passwords:

- + ~ , @ = ` [ ] { } < > ' " " ; : | \ ? and space
- An administrator password must be created before a user password.

Edit this field as follows:

- 1. Click in the **User Password** field. The graphic cursor becomes a text cursor.
- 2. Make any desired changes to the case-sensitive user password.
- Press the <Tab> key on the keyboard or click in another field to exit the User Password field.
- 4. Click the Take button to make the password change take effect.

## Setting the mail server IP address

The **Mail Server IP Address** field displays the IP address of the mail server that handles the e-mail for the facility in which the SMX switcher is installed.

Valid IP addresses consist of four 1-, 2-, or 3-digit numeric subfields separated by dots (periods). Each field can be numbered from 000 through 255. Leading zeros, up to 3 digits total per field, are optional. Values of 256 and above are invalid.

Edit this field as follows:

- 1. Click in the Mail Server IP Address field. The graphic cursor becomes a text cursor.
- 2. Make any desired changes to the mail server IP address.
- Press the <Tab> key on the keyboard or click in another field to exit the Mail Server IP Address field
- 4. Click the **Take** button to make the address change take effect.

## Setting the mail server domain name

The **Mail Server Domain Name** field displays the domain name that the SMX uses to log on to the e-mail server. Standard domain conventions (such as @xxx.com) apply.

**NOTE:** The following characters are invalid or not recommended in a domain name: + ~, @ = ` [ ] { } < > ' " " ; : | \ ? and *space*. The @ character is acceptable only as the lead-in to the domain name (such as @*folklore.net*).

Edit this field as follows:

- 1. Click in the Mail Server Domain Name field. The graphic cursor becomes a text cursor.
- 2. Edit the name as desired.
- Press the <Tab> key on the keyboard or click in another field to exit the Mail Server Domain Name field.
- 4. Click the **Take** button to make the name change take effect.

#### **Entering e-mail addressee information**

The eight **E-mail Addressee** fields permit the administrator to identify the e-mail addresses of the personnel to whom the SMX e-mails notification of its failure and repair status (see figure 41 for a typical e-mail message from the SMX).

| From:   | SMX-04-06-58@extron.com                          |
|---------|--------------------------------------------------|
| To:     | Admin                                            |
| Cc:     |                                                  |
| Subject | :: SMX-04-06-58 - Slot #05 Input #02 Signal Lost |
| Mon,    | 18 May 2009 10:57:27                             |
| Unit    | Name = $SMX-04-06-58$                            |
| Unit    | IP Address = 192.168.254.254                     |

## Figure 41. Typical SMX E-mail

The radio buttons and check boxes associated with each address field permit the administrator to specify e-mail requirements for each recipient.

Edit these fields and controls as follows:

- 1. Click in the desired E-mail Addressee field. The graphic cursor becomes a text cursor.
- 2. Edit the e-mail address as desired. Standard e-mail address conventions (such as *nnnnn@xxx.com*) apply.
- Press the <Tab> key on the keyboard or click in another field to exit the e-mail addressee field.

- 4. Use the check boxes associated with each addressee to select the options about which the addressee will be e-mailed: missing inputs or power supply.
- 5. When you select either a radio button or a check box for an addressee, the floating box that contains the input numbers is displayed on the Input Settings/Options screen. Select the inputs that need monitoring by clicking on their numbers in this box. Selected input numbers are displayed in white on a gray field. To deselect an input number, click on it again (see **inset**).

|   | E-mail Addressee      | None | Fail         | Fixed   | Both | <ul> <li>Missing-<br/>Input(s)</li> </ul> | Fans         | Power<br>Supply  |
|---|-----------------------|------|--------------|---------|------|-------------------------------------------|--------------|------------------|
| 1 | Sample01@anywhere.com | 0    | $^{\circ}$   | С       | æ    | $\checkmark$                              |              |                  |
| 2 | Sample02@anywhere.com | 0    | œ            | С       | 0    | <- 🔽                                      | $\checkmark$ | ▼                |
| 3 |                       | 0    | $\sim$       | 0       | 0    |                                           |              |                  |
| 4 |                       | 0    | С            | $C_{-}$ | 0    |                                           |              |                  |
| 5 |                       | 0    | $\mathbf{C}$ | C       | 0    |                                           |              | 1 2 3 4 5 6 7 8  |
| 6 |                       | 0    | $\mathbf{C}$ | C       | 0    |                                           | Γ            |                  |
| 7 |                       | 0    | $\mathbf{C}$ | C       | 0    |                                           |              | 1 2 3 4 5 8 7 8  |
| 8 |                       | 0    | 0            | 0       | 0    | Γ                                         |              | Slot VGA (HD-15) |

Send test E-mail

- 1 2 3 4 5 6 6. Use the round radio buttons associated with each addressee to select whether the addressee will be e-mailed about failures, fixes, both, or not be notified. The None radio button temporarily removes personnel from the e-mail list when they are unavailable, in cases of traveling or being on vacation.
- 7. If desired, click the Send Test E-mail button to test the e-mail function.
- 8. Click the **Take** button to make the e-mail address changes take effect.

## Updating the firmware

The update firmware utility provides a way to replace the firmware that is coded on the SMX control board. Update the SMX firmware as follows:

**NOTE:** The update firmware utility is for replacing the firmware that controls all switcher operation. This is not the page to insert your own HTML pages (see Uploading HTML Files on page 85 to insert custom HTML pages).

- 1. Visit the Extron website, www.extron.com, and download the latest firmware file to your computer.
  - a. On the Extron website, select the **Downloads** tab.
  - **b.** On the Download Center page, click the **Firmware** link on the left sidebar menu.
  - c. Click **s** and navigate to your SMX type.
  - d. On the next screen, fill in the required information, then click the **Download** product name\_firmware version.exe button.
  - e. On the File Download Security Warning window, click **Save**.
  - f. On the Save As window, browse to the folder here you want to save the firmware file, and click **Save**. The firmware installation file is placed on your hard drive.
- 2. Start the SMX Control Program and connect your computer to the SMX (see Using the **Program** on page 62 for the procedure).

**NOTE:** The Ethernet connection is faster than the RS-232/RS-422 connection. Use the Ethernet connection rather than the serial port for firmware uploads.

**3.** From the Tools menu, select **Update Firmware...**. The Select Files window opens (see figure 42).

| 🚟 Select files to Upload to Extron Server                                                                                                    |          |                                   |                         |                   |         |  |  |  |
|----------------------------------------------------------------------------------------------------|----------|-----------------------------------|-------------------------|-------------------|---------|--|--|--|
| Coordinate Control of the second second | ron ▶ F  | ïrmware ► SMX_MultiMatrix ► v1.14 | <b>▼</b> 4 <sub>7</sub> | Search v1.13      | ٩       |  |  |  |
| Organize 🔻 New                                                                                                    | v folder |                                   |                         | :==               | • 🔳 🔞   |  |  |  |
| 🔆 Favorites                                                                                                    | -        | Name                              | Date modified           | Туре              | Size    |  |  |  |
| 🧾 Desktop                                                                                                    |          | 19-1964-50v1-13-0001.S19          | 5/7/2010 2:48 PM        | S19 File          | 662 KB  |  |  |  |
| 🐌 Downloads                                                                                                    | =        |                                   |                         |                   |         |  |  |  |
| 🕮 Recent Places                                                                                                    |          |                                   |                         |                   |         |  |  |  |
| <b>-</b>                                                                                                    |          |                                   |                         |                   |         |  |  |  |
| Libraries                                                                                                    |          |                                   |                         |                   |         |  |  |  |
| Documents                                                                                                    |          |                                   |                         |                   |         |  |  |  |
| IVIUSIC     Distures                                                                                                    |          |                                   |                         |                   |         |  |  |  |
| Videos                                                                                                    |          |                                   |                         |                   |         |  |  |  |
| La videos                                                                                                    |          |                                   |                         |                   |         |  |  |  |
| 💶 Computer                                                                                                    | -        |                                   |                         |                   |         |  |  |  |
|                                                                                                    | File nam | ne: 19-1964-50v1-13-0001.S19      |                         | FIRMWARE files (* | .s19) 🔻 |  |  |  |
|                                                                                                    |          |                                   |                         |                   |         |  |  |  |
|                                                                                                    |          |                                   |                         | Open              | Cancel  |  |  |  |
|                                                                                                    |          |                                   |                         |                   |         |  |  |  |

#### Figure 42. Select Files Window with Firmware File Selected

4. Navigate to the folder where you saved the firmware file. Select the file.

**ATTENTION:** Valid firmware files must have the file extension .S19. Any other file extension is not a firmware upgrade and could cause the SMX to cease functioning.

**NOTE:** The original factory-installed firmware is permanently available on the SMX. If the attempted firmware upload fails for any reason, the SMX reverts to the factory-installed firmware.

- 5. Click **Open**. A confirmation prompt window opens, reminding you that loading the selected .S19 file will reprogram the device firmware.
- 6. Click **OK** to continue with upload. A status window, which shows the progress of the upload, appears. The firmware upload to the SMX may take a few minutes.
- 7. When the upload is complete, another prompt window appears, informing you that the new firmware upgrade will cause the SMX to reset, which will terminate the connection with your computer and close the control software. Click **OK**.

If you want to continue using the SMX Control Program, restart it.

# **Uploading HTML files**

You can create customized HTML pages for the SMX to display. The HTML Files List window (see figure 43) provides a way to view the contents of the SMX file system and to upload custom HTML pages to the SMX.

| HTML FILES LIST              |                                                       |                               |                        |
|------------------------------|-------------------------------------------------------|-------------------------------|------------------------|
| List SubDirectories 🗌        |                                                       |                               |                        |
| ROOT                         | 🔺 File Name                                           | Time & Date                   | Length                 |
| extronweb                    | 🔮 buttons.xml                                         | Mon, 10 Jan 2005 19:56:56 GMT | 17221                  |
|                              | 📓 confroom_Aud_22.gif                                 | Mon, 10 Jan 2005 20:21:55 GMT | 939                    |
|                              | Confroom_control.html                                 | Mon, 10 Jan 2005 20:21:55 GMT | 48891                  |
|                              | B controom_VCR_02.git                                 | Mon, 10 Jan 2005 20:21:57 GMT | 1357                   |
|                              | security VCB 01 of                                    | Mon, 10 Jan 2005 20:21:57 GMT | 1151                   |
|                              |                                                       | Mon, 100012000 20.21.01 0.111 | 1101                   |
|                              | 1,171,968 Bytes Left                                  |                               |                        |
|                              |                                                       |                               |                        |
|                              |                                                       |                               |                        |
|                              |                                                       |                               |                        |
|                              |                                                       |                               |                        |
|                              |                                                       |                               |                        |
|                              |                                                       |                               |                        |
|                              |                                                       |                               |                        |
|                              |                                                       |                               |                        |
|                              |                                                       |                               |                        |
| 6 Delete Selected<br>File(s) | Pick File(s) to<br>Load to Server File(s) from Server | Update (Uose                  | Directory<br>Functions |

# Figure 43. HTML Files List Window

Upload HTML pages as follows:

## NOTES:

- The files listed in the figure 43 are shown for example only and may not be present on your switcher.
- The HTML Files List window is for inserting your own HTML pages. This is not the window to replace the firmware that controls all switcher operation. To replace the firmware (see **Update firmware** on page 83).
- The following characters are invalid or not recommended in file names:
   + ~ , A = ' [ ] { } < > ` " " ; : | \ ? and space
- 1. Connect the PC to the SMX via the switcher RS232/RS422 port or Ethernet port.
- 2. Start the SMX Control Program and connect to the SMX (see Using the Program on page 62 for the procedure).
- **3.** From the **Tools** menu, select **HTML File Manager**. The HTML Files List window opens.
- 4. Click the Pick File(s) to Load to Server button. The Select files window opens.
- 5. Navigate to the folder where you saved the HTML files. Select the files.

# NOTES:

- To select multiple files, hold the Ctrl key while clicking the desired files.
- If you want one of the HTML files that you created to be the default start-up page, name the file "index.html." The SMX automatically looks for that file name when first connecting to it using an Internet browser.
- 6. Click the **Open** button. The file uploading process may take a few minutes.
- 7. Click the **Update** button to confirm the upload.
- 8. Click the **Close** button to exit the HTML Files List window.

## Windows buttons, menus, and trashcan

The buttons, drop-down lists, and trash can on the right side of the program window perform the following functions:

**Power** — This button is unavailable for SMX switchers, because the SMX cannot be powered on and off via software.

**Executive Mode** — Locks out front panel operations, except for the view-only mode functions.

**Presets** menu — Displays a list of up to 32 global presets and up to 10 plane presets. From this list you can select a global or plane preset to display in the window, then either activate the selected preset by clicking **Go** or delete it by clicking **Delete**.

**Go** — Activates the selected preset as the current configuration.

**Save as** - Saves the current set of ties as a global or plane preset. Enter a preset number for it when prompted to do so.

**Delete** — Deletes the selected global or plane preset to be deleted.

Take — Saves to file any changes made to the displayed configuration.

 $\ensuremath{\textbf{Cancel}}$  — Returns to the previous screen, undoing any changes you have made.

**Trashcan** — Drag and drop from an input or output button to the trashcan to undo all ties associated with that input or output.

| - • •                      |   |
|----------------------------|---|
| Power                      | • |
| E <u>x</u> ecutive<br>Mode | • |
|                            |   |

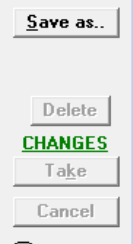

101

PRESETS (42)
Current Config

<u>G</u>0

# HTML Configuration and Control

The SMX can be configured and controlled through its Ethernet port, connected through a LAN or WAN and accessed with a Web browser such as Microsoft Internet Explorer. The browser displays the factory-installed Web pages, which provide an alternative means of viewing and controlling the SMX. This section includes:

- Accessing the Web Pages
- System Status Pages
- Configuration Pages
- File Management Page
- Control Pages

NOTE: If your Ethernet connection to the SMX is unstable, try turning off the proxy server in your Web browser. To do this in Microsoft Internet Explorer, click Tools > Internet Options > Connections > LAN Settings, and clear the Use a proxy server... check box. Click OK.

# TIPS:

- The HTML language reserves certain characters for specific functions. The SMX does not accept these characters as part of preset names, the switcher name, passwords, or locally created file names.
- Unless otherwise specified, the following characters are not recommended or invalid for SMX inputs: + ~ , @ = ' [ ] { } < > " ; : | \ ? and space

# **Accessing the Web Pages**

Access the HTML pages as follows:

- 1. Start the Web browser program.
- 2. Click in the browser Address field and enter your SMX IP address (see figure 44).

**NOTE:** If the local system administrators have not changed the value, the factory-specified default, 192.168.254.254, is the correct value for this field.

6 192.168.254.254

- 🔶 🗙

#### Figure 44. Internet Explorer Address Field

**3.** To view a non-default page instead (such as an uploaded custom page), enter a slash (/) and the name of the file to open.

# NOTES:

- The browser **Address** field should display the address in the following format: xxx.xxx.xxx/optional\_file\_name.html.
- The following characters are invalid or not recommended in the file names: ~ @
   = '[] { } < > "; : | \ ? and space

4. Press the <Enter> key. The SMX checks to see if it is password-protected.

If the SMX is not password-protected, the System Status Web page is displayed.

If the SMX is password-protected, the network password dialog box is displayed (see figure 45).

 In the Password field, enter the appropriate administrator or user password. If desired, select the check box to have the system input the password the next time you enter the SMX IP address. Click OK.

| Windows Security                                    | /                                                                                                    | ×  |
|-----------------------------------------------------|----------------------------------------------------------------------------------------------------|----|
| The server 192.                                     | 168.254.254 at SMX requires a username and password                                                          |    |
| Warning: This :<br>sent in an insec<br>connection). | server is requesting that your username and password b<br>cure manner (basic authentication without a secure | e  |
| Extron.                                             | User name Password Remember my credentials                                                                   |    |
|                                                     | OK                                                                                                    | el |

Figure 45. Example of a Network Password Dialog Box

**NOTE:** A **User Name** entry is not required. Some Web pages may not be available or viewable only when logged in as a user.

The SMX checks several possibilities, in the following order, and responds accordingly:

- Does the address include a specific file name, such as 192.168.254.254/file\_ name.html? If so, the SMX downloads that HTML page.
- Is there a file in the SMX memory that is named "index.html?" If so, the SMX downloads "index.html" as the default startup page.
- If neither of the above conditions is true, the SMX downloads the factory-installed default startup page, "nortxe\_index.html" (System Status page, see figure 46).

Any of the four main pages (System Status, Configuration, File Management, and Control) can be accessed at any time by clicking on the relevant tab. Each main page has a series of sub-pages, accessible through the named links in the sidebar menu.

|                    |                                       |                               |                   |                    | 1 1 1 1 1 1 1 1 1 1 1 1 1 1 1 1 1 1 1 1 |                    |
|--------------------|---------------------------------------|-------------------------------|-------------------|--------------------|-----------------------------------------|--------------------|
| Edit View Fgvorite | s Iools <u>H</u> elp                  |                               |                   |                    | X                                       | 🖷 Convert 💌 🛃 Se   |
| vorites 🏾 🏀 SMX Ma | trix Switcher Series Default Web Page |                               |                   |                    | 🟠 🛪 🖾 🛪 🖾 🌞 🛪 Bage 🛪                    | Safety 🔻 Tools 👻 🔞 |
| vtron E            | lectronics (3)                        |                               |                   |                    |                                         |                    |
|                    | Acculonics es                         |                               |                   |                    |                                         |                    |
| atus Configuratio  | n File Management Control             |                               |                   |                    |                                         | 800.633.9          |
|                    |                                       |                               |                   |                    | Logged on: Admin                        | Log Off 전 Contac   |
|                    | System Status                         |                               |                   |                    |                                         |                    |
| a Status           | •                                     |                               |                   |                    |                                         |                    |
| and HDCP           | Below are your Unit's current sys     | stem settings. To make change | s, dick on the 'C | onfiguration' tab. |                                         |                    |
| 3 - DVI            |                                       |                               |                   |                    |                                         |                    |
| - HDMI             | System Information                    |                               |                   |                    |                                         |                    |
|                    | Unit Name:                            | SMX-04-46-07                  |                   |                    |                                         |                    |
|                    | Model:                                | SMX                           |                   | Firmware Version:  | 1.15                                    |                    |
| ANCO AST           | Part Number:                          | 60-856-01                     |                   | Endosure Size:     | 4U [8]                                  |                    |
| ~~                 | Date                                  | 8/05/2011                     |                   | # of Slots Active: | 5                                       |                    |
| Toronen'           | Time:                                 | 10:47 AM                      |                   | # of Connections:  | 004                                     |                    |
| w.extron.com       |                                       |                               |                   | Temperature:       | +093.20 F / 34.00 C                     |                    |
|                    | Power Status                          |                               |                   |                    |                                         |                    |
|                    | Primary Power Supply:                 |                               |                   | +3.3 Volts:        | 3.31V                                   |                    |
|                    | Secondary Power Supply:               |                               |                   | +5 Volts:          | 5.01V                                   |                    |
|                    | Fan 1:                                |                               |                   | +24 Volts:         | 24.22V                                  |                    |
|                    | Fan 2:                                |                               |                   |                    |                                         |                    |
|                    | Dage                                  | Failed Not Installe           | а                 |                    |                                         |                    |
|                    | 1000                                  | r uned not mature             |                   |                    |                                         |                    |
|                    | Serial Port Settings                  |                               |                   |                    |                                         |                    |
|                    |                                       | Port:                         | 1                 | Port: 2            |                                         |                    |
|                    |                                       | Port Type:                    | RS-232            | Port Type: R       | -232                                    |                    |
|                    |                                       | Baud Rate:                    | 9600              | Baud Rate: 90      | 600                                     |                    |
|                    |                                       | Data Bits:                    | 8                 | Data Bits: 8       |                                         |                    |
|                    |                                       | Parity:                       | None              | Parity: N          | one                                     |                    |
|                    |                                       |                               |                   | Ston Bits: 1       |                                         |                    |
|                    |                                       | Stop Bits:                    | 1                 | ocop orcor x       |                                         |                    |

Figure 46. System Status Page Set to the Default Home Page

# **System Status Pages**

The System Status pages give access to sub-pages: System Status (the default page), Physical Configuration, and DVSP and HDCP. To view each individual page, click on the links in the sidebar menu.

# **System Status**

The System Status (see figure 47) page has the following sections: System Information (such as unit name and model), Power Status, and Serial Port Settings. This read-only page updates itself periodically to reflect the latest status of the switcher components. If a variable changes, the display shows the change in status the next time it updates.

| Extron. El                                                                               | ectronics                           | s 🕄                                  |            |                    |             |            |             |             |
|------------------------------------------------------------------------------------------|-------------------------------------|--------------------------------------|------------|--------------------|-------------|------------|-------------|-------------|
| Status Configuration                                                                     | File Management                     | Control                              |            |                    |             |            |             | 800.633.987 |
|                                                                                          |                                     |                                      |            | L                  | ogged on: / | Admin      | Log Off     | Contact Us  |
| System Status<br>Physical Configuration<br>DSVP and HDCP<br>Slot 4 - DVI<br>Slot 6 - VGA | System Statu<br>Below are your Unit | <b>IS</b><br>s current system settin | gs. To mak | e changes, click c | on the 'Co  | nfiguratio | on' tab.    |             |
|                                                                                          | System Informa                      | tion                                 |            |                    |             |            |             |             |
|                                                                                          | Unit Name:                          | SMX-04-46-07                         |            |                    |             |            |             |             |
| Junes Sera                                                                               | Model:                              | SMX                                  |            | Firmware           | Version:    | 1.15       |             |             |
|                                                                                          | Part Number:                        | 60-856-01                            |            | Enclosure          | Size:       | 4U [8]     |             |             |
| "OLUTION"                                                                                | Date                                | 5/25/2011                            |            | # of Slots         | Active:     | 3          |             |             |
| www.extron.com                                                                           | Time:                               | 1:20 PM                              |            | # of Conn          | ections:    | 019        |             |             |
|                                                                                          |                                     |                                      |            | Temperat           | ure:        | +087.8     | 0 F / 31.00 | с           |
|                                                                                          | Power Status                        |                                      |            |                    |             |            |             |             |
|                                                                                          | Primary Power S                     | upply:                               |            | +3.3 Vo            | olts:       | 3.31V      |             |             |
|                                                                                          | Secondary Powe                      | er Supply:                           |            | +5 Volt            | s:          | 5.01V      |             |             |
|                                                                                          | Fan 1:                              |                                      |            | +24 Vo             | lts:        | 24.22\     | /           |             |
|                                                                                          | Fan 2:                              |                                      |            |                    |             |            |             |             |
|                                                                                          | Pas                                 | Failed                               | Not Ir     | nstalled           |             |            |             |             |
|                                                                                          | Serial Port Setting                 | S                                    |            |                    |             |            |             |             |
|                                                                                          |                                     | Port:                                | 1          | Port:              | 2           |            |             |             |
|                                                                                          |                                     | Port Type:                           | RS-232     | Port Type:         | RS-232      |            |             |             |
|                                                                                          |                                     | Baud Rate:                           | 9600       | Baud Rate:         | 9600        |            |             |             |
|                                                                                          |                                     | Data Bits:                           | 8          | Data Bits:         | 8           |            |             |             |
|                                                                                          |                                     | Parity:                              | None       | Parity:            | None        |            |             |             |
|                                                                                          |                                     | Stop Bits:                           | 1          | Stop Bits:         | 1           |            |             |             |
|                                                                                          |                                     | Flow Control:                        | None       | Flow Control:      | None        |            |             |             |
|                                                                                          | 1                                   |                                      |            |                    |             |            |             |             |

Figure 47. System Status Page

# **Physical Configuration**

The Physical Configuration read-only page lists the currently installed boards for the SMX system, showing the size and the total slots of that frame. For each slot, it shows the installed board function or type, board size, and the plane address allocated to that board (see figure 48).

| Extron <sub>®</sub> E                            | lectroni       | cs 🕄           |                         |                  |         |              |
|--------------------------------------------------|----------------|----------------|-------------------------|------------------|---------|--------------|
| Status Configuration                             | File Managemer | t Control      |                         |                  |         | 800.633.9876 |
|                                                  |                |                |                         | Logged on: Admin | Log Off | Contact Us   |
| System Status<br>Physical Configuration          | Physical C     | onfigurat      | tion                    |                  |         | Î            |
| Slot 1 - FIBER OPTIC                             | Physical Sw    | itcher         |                         |                  |         |              |
| Slot 3 - DVI<br>Slot 5 - HD-SDI<br>Slot 7 - HDMI | BME 0 -        | 4U [8]         | O BME 1 - Not Available | BME 2 - Not Ava  | ailable |              |
|                                                  | Physical Sw    | itcher (BME 0) |                         |                  |         |              |
|                                                  | Slot #         |                | Function                | Size             | Plane   |              |
| Auto Cara                                        | 1              | FIBER OPTIC    | 8 x                     | 8                | 15      |              |
|                                                  | 2              | DVI            | Mul                     | ti-slot          |         |              |
| "Ocurion"                                        | 3              | DVI            | 8 x                     | 8                | 00      |              |
| www.extron.com                                   | 4              | HD-SDI         | Mul                     | ti-slot          |         |              |
|                                                  | 5              | HD-SDI         | 16                      | x 16             | 10      |              |
|                                                  | 6              | HDMI           | Mul                     | ti-slot          |         |              |
|                                                  | 7              | HDMI           | 8 x                     | 8                | 05      |              |
|                                                  | 8              | AUDIO          | 8 x                     | 4                | 11      |              |

Figure 48. Physical Configuration Page

# **DSVP**

The Digital Sync Validation Processing (DSVP) page displays the current signal status and source of connected video inputs per board. For VGA/RGBHV boards, the horizontal and vertical frequencies per slot are also shown (see figure 49).

| System Status<br>Physical Configuration<br>DSVP - VGA<br>Slot 2 - VGA<br>Slot 3 - DVI<br>Slot 4 - HD-SDI<br>Slot 6 - FIBER OPTIC | DSVP - Slot 4 - H | <b>D-SDI</b><br>iew your System's Input Status. |                  |  |
|----------------------------------------------------------------------------------------------------|-------------------|-------------------------------------------------|------------------|--|
|                                                                                                    | Input             | Signal Status                                   | Source           |  |
| ALES A SEA                                                                                                    | 001               |                                                 | No Source        |  |
|                                                                                                    | 002               |                                                 | No Source        |  |
| Socurion's                                                                                                    | 003               |                                                 | No Source        |  |
| www.extron.com                                                                                                    | 004               |                                                 | Source Available |  |
|                                                                                                    |                   |                                                 |                  |  |

#### DSVP - Slot 2 - VGA

| am Status<br>ical Configuration<br>2 - VGA<br>5 - DVI<br>t 4 - HD-SDI<br>t 6 - FIBER OPTIC | This screen allows you to v | iew your System's Input St | atus.             |               |
|--------------------------------------------------------------------------------------------|-----------------------------|----------------------------|-------------------|---------------|
|                                                                                            |                             |                            | Input Frequencies |               |
| .05 . =0.                                                                                  | Input                       | Signal Status              | Horizontal (kHz)  | Vertical (Hz) |
|                                                                                            | 01                          |                            |                   |               |
| *ocurion"                                                                                  | 02                          |                            | 063.98            | 060.01        |
| w.extron.com                                                                               | 03                          |                            |                   |               |
|                                                                                            | 04                          |                            |                   |               |
|                                                                                            | 05                          |                            |                   |               |
|                                                                                            | 06                          |                            |                   |               |
|                                                                                            | 07                          |                            |                   |               |
|                                                                                            | 08                          |                            |                   |               |

Figure 49. DSVP Pages for HD-SDI (top) and VGA (with H and V Data) SMX System MultiMatrix Switcher • HTML Configuration and Control 90

# **Configuration Pages**

The Configuration pages allow system settings (IP address, date/time etc.), passwords (Admin and User), and E-mail settings (mail addresses) to be configured as desired. Additionally, the current firmware can be upgraded by selecting the **Firmware Upgrade** link.

# **System Settings Page**

The SMX displays the System Settings page (see figure 50) after selecting the **Configuration** tab. The screen consists of fields in which you can view and edit IP administration and system settings (see **Ethernet Control** on page 106 for basic information about IP addresses and subnetting).

| Extron. Electronics 😂                                              |                                                                            |                                                   |                                                            |                                          |                |  |
|--------------------------------------------------------------------|----------------------------------------------------------------------------|---------------------------------------------------|------------------------------------------------------------|------------------------------------------|----------------|--|
| Status Configuration                                               | File Management Contr                                                      | ol and a second second                            |                                                            |                                          | 800.633.9876   |  |
|                                                                    |                                                                            |                                                   | Logged on: Ac                                              | lmin Log Off                             | Contact Us     |  |
| System Sattings<br>Passwords<br>Email Settings<br>Firmware Upgrade | System Settings<br>Below are your Unit's basi<br>making any changes. If yo | c System Settings. Mos<br>u require help changing | t units will work with the d<br>your settings, please refe | efault IP Settings<br>r to the user guid | without<br>le. |  |
|                                                                    | IP Settings                                                                |                                                   |                                                            |                                          |                |  |
|                                                                    | Unit Name:                                                                 | SMX-04-46-07                                      |                                                            |                                          |                |  |
| Forumont                                                           | DHCP:                                                                      | 🔘 On 🖲 Off                                        | MAC Address:                                               | 00-05-A6-04-46                           | -07            |  |
| www.extron.com                                                     | IP Address:                                                                | 192.168.254.254                                   | Firmware:                                                  | 1.15                                     |                |  |
|                                                                    | Gateway IP Address:                                                        | 0.0.0.0                                           | Model:                                                     | SMX                                      |                |  |
|                                                                    | Subnet Mask:                                                               | 255.255.0.0                                       | Part Number:                                               | 60-856-01                                |                |  |
|                                                                    |                                                                            | Subr                                              | nit Cancel                                                 |                                          |                |  |
|                                                                    | Date/Time Settings                                                         |                                                   |                                                            |                                          |                |  |
|                                                                    | Date: 5 🗸 25 🗸 2                                                           | 2011 👻 Local Dat                                  | e/Time                                                     |                                          |                |  |
|                                                                    | Time: 1 🔻 29 🔻                                                             | PM 👻                                              |                                                            |                                          |                |  |
|                                                                    | Zone: (GMT-08:00) P                                                        | acific Time (US & Canada)                         | ), Tijuana                                                 |                                          | •              |  |
|                                                                    | Daylight<br>Saving: Off      Off                                           |                                                   |                                                            |                                          |                |  |
|                                                                    | Submit Cancel                                                              |                                                   |                                                            |                                          |                |  |
|                                                                    |                                                                            |                                                   |                                                            |                                          | ~              |  |

#### Figure 50. System Configuration Page

On password-protected connections, there are two levels of protection: administrator and user. Administrators have full access to all switching capabilities and editing functions. Users can create ties, create and recall presets, and view all settings not password-protected.

- Ethernet connection to the switcher for entering SIS commands (see SIS Configuration and Control on page 34) or for using the SMX Control Program (see SMX Control Software on page 59), is password-protected.
- Connection via the RS-232/RS-422 port is not password-protected.

## **IP Settings Fields**

The IP Settings section provides a location for viewing and editing settings unique to the Ethernet interface. After editing any of the settings on this page, click the **Submit** button at the bottom of the IP Settings section (see figure 51).

| IP Settings         |                 |               |              |                   |  |
|---------------------|-----------------|---------------|--------------|-------------------|--|
| 1 Unit Name:        | SMX-04-46-07    |               |              |                   |  |
| 2 DHCP:             | 🔘 On 🖲 Off      | 6             | MAC Address: | 00-05-A6-04-46-07 |  |
| ③ IP Address:       | 192.168.254.254 | 7             | Firmware:    | 1.15              |  |
| Gateway IP Address: | 0.0.0.0         | 8             | Model:       | SMX               |  |
| 5 Subnet Mask:      | 255.255.0.0     | 9             | Part Number: | 60-856-01         |  |
|                     |                 | Submit Cancel |              |                   |  |
|                     |                 |               |              |                   |  |

#### Figure 51. IP Settings Fields

① Unit Name field — The Unit Name field contains the name used as the "from" information when the SMX E-mails notification of its failed or repaired status. You can change this name field to any valid name, up to 24 alphanumeric characters.

**NOTE:** The following characters are invalid or not recommended in the matrix names: + ~ , @ = ' [ ] { } < > " ; : | \ ?

② DHCP radio buttons — Contact the local system administrator to determine this control setting. The DHCP On radio button directs the switcher to ignore any entered IP addresses and to obtain its IP address from a Dynamic Host Configuration Protocol (DHCP) server (if the network is DHCP capable).

The **DHCP Off** radio button turns DHCP off.

③ IP Address field — The IP Address field contains the IP address of the connected SMX. This value is encoded in the switcher flash memory.

Valid IP addresses consist of four 1-, 2-, or 3-digit numeric subfields separated by dots (periods). Each field can be numbered from 000 through 255. Leading zeros, up to 3 digits total per field, are optional. Values of 256 and above are invalid.

The factory-installed default address is 192.168.254.254, but if this conflicts with other equipment at your installation, you can change the IP address to any valid value.

**NOTE:** IP address changes can cause conflicts with other equipment. Only local system administrators should change IP addresses.

- Gateway IP Address field The Gateway IP Address field identifies the address of the gateway to the mail server to be used if the switcher and the mail server are not on the same subnet. The gateway IP address has the same validity rules as the system IP address.
- Subnet Mask field The Subnet Mask field is used to determine whether the switcher is on the same subnet as the mail server when you are subnetting (see Subnetting A Primer on page 111).
- MAC Address field The Media Access Control (MAC) address is hard coded in the switcher and cannot be changed.
- Firmware field This field shows the firmware version number. This field changes only when the firmware is updated.
- **Model field** This field shows the model (SMX) and cannot be changed.
- Part Number field This field shows the SMX part number (60-855-01) and cannot be changed.

# **Date/Time Settings fields**

The Date/Time Settings section (see figure 52) provides a location for viewing and setting the time functions.

| Date/Time Setting         | IS                                                                                          |   |
|---------------------------|---------------------------------------------------------------------------------------------|---|
| Date:<br>Time:            | 7         12         2009         Local Date/Time           1         40         AM         |   |
| Zone:<br>Daylight Saving: | 3 04:00) Atlantic Time (Canada), Caracas, La Paz, Santiago<br>5<br>6 OUSA ⊙ Europe ○ Brazil | ~ |
|                           | Submit Cancel<br>9<br>10                                                                    |   |
|                           | 11 12                                                                                       |   |

## Figure 52. Date/Time Settings Fields

Change the date and time settings as follows:

- 1. Click the drop-down box for the desired variable. The adjustable variables are month, day, year, hours, minutes, am/pm, and (time) zone (see figure 52).
- 2. Click the scroll up or down buttons until the desired variable is visible.
- **3.** Click on the desired variable.

## NOTES:

- If setting the time, set the local time. The **Zone** variable allows you to then enter the offset from Greenwich Mean Time (GMT).
- The **Zone** field identifies the standard time zone that has been selected and displays the amount of time, in hours and minutes, that the local time varies from the GMT international time reference.
- 4. Repeat steps 1 through 3 for other variables that need to be changed.
- 5. Select the appropriate **Daylight Saving** radio button. To turn off daylight savings time, select **Off**.

**NOTE:** When daylight savings time is enabled, the switcher updates its internal clock between Standard Time and Daylight Savings Time in the spring and fall on the date that the time change occurs in the United States of America and parts of Europe and Brazil. When daylight savings time is turned off, the switcher does not adjust its time reference.

6. Click the **Submit** button at the bottom of the Date/Time Settings section to implement the selections.

# **Passwords Page**

Access the Passwords page (see figure 53) by clicking the **Passwords** link on the sidebar menu on System Settings page.

| Extron. I                                                          | Clectronics 🗇                                                                                                    |       |
|--------------------------------------------------------------------|----------------------------------------------------------------------------------------------------|-------|
| Status Configurati                                                 | n File Management Control 800.633.                                                                                                    | 9876  |
|                                                                    | Logged on: Admin Log Off 🖂 Contac                                                                                                    | ct Us |
| System Settings<br>Passwords<br>Email Settings<br>Firmware Upgrade | Passwords<br>To update the Administration Password, enter the desired password, repeat the entry, and press 'Submit'. To update the<br>User Password, enter the desired password, repeat the entry, and press 'Submit'. To clear a password, enter a single<br>space, repeat the entry, and press 'Submit'. Minimum password length is 4 characters. Maximum password length is 12<br>characters. Passwords are case sensitive and special characters are not allowed. | 2     |
| www.extron.com                                                     | Passwords         Administrator Password:       Re-enter Admin Password:         User Password:       Re-enter User Password:                                                                                                    |       |
|                                                                    | Submit Cancel                                                                                                    | Ŧ     |

#### Figure 53. Passwords Page

The fields on the Passwords page are for entering and verifying administrator and user passwords. Passwords are case sensitive and are limited to 12 upper- and lowercase alphanumeric characters. Each password must be entered twice—once in the **Password** field and then again in the **Re-enter Password** field to the right. Characters in these fields are masked by four bullets (••••). If you do not want to password-protect an access level, leave the **Password** and the **Re-Enter Password** fields blank. After entering the desired password in both fields, click the **Submit** button at the bottom of the page.

# NOTES:

- An administrator password must be created before a user password.
- Some Web pages may not be available or may be viewable only, when logged in as an administrator.

To clear an existing password so that no password is required, delete the bullets in the **Password** and **Re-enter Password** fields and enter a space in each field, then click the **Submit** button at the bottom of the page.

# **Email Settings Page**

The Email Settings page has fields for setting up the SMX e-mail notification capabilities. For each row of the e-mail notification settings, click the **Edit** button at the right of the field to make the field available for editing. The button changes to **Save**. After editing the settings associated with the **Edit/Save** button, click the **Save** button.

| Extron.            | Electronics 😂                |             |                                  |                  |                      |            |
|--------------------|------------------------------|-------------|----------------------------------|------------------|----------------------|------------|
| Status Configurati | on File Management Control   |             |                                  |                  | 800.                 | 633.9876   |
|                    |                              |             |                                  | Logged on: Admin | Log Off 🛛 🖂 🤉        | Contact Us |
| System Settings    | Email Settings               |             |                                  |                  |                      | Â          |
| Email Settings     |                              |             |                                  |                  |                      |            |
| Firmware Upgrade   | Email Settings               |             |                                  |                  |                      |            |
|                    | Mail IP Address: 10.1.5.5    | 1) Edit     |                                  |                  |                      |            |
| . 6 🔺 50.          | Domain Name: extron.com      | ã           |                                  |                  |                      |            |
|                    | SMTR Authentication Required | ä           |                                  |                  |                      |            |
|                    | Liser Name:                  |             |                                  |                  |                      |            |
| OLUTION            |                              | _           |                                  |                  |                      |            |
| www.extron.com     | Password:                    |             |                                  |                  |                      |            |
|                    | Email Address                | Slot #      | Missing Input                    | Fans Power       | Email Options        |            |
|                    |                              |             | Input #4<br>Input #5<br>Input #6 |                  |                      |            |
|                    | 1. aceres@extron.com         | 6 - VGA 🛛 👻 | All 🗸 Input #8 🔻                 | ✓                | Both Failure/Fixed 👻 | Edit 👻     |

Figure 54. Email Settings Page (Upper Portion)

SMX System MultiMatrix Switcher • HTML Configuration and Control 94

Mail IP Address field — The Mail IP Address field displays the IP address of the mail server that handles the e-mail for the facility.

Valid IP addresses consist of four 1-, 2-, or 3-digit numeric subfields separated by dots (periods). Each field can be numbered from 000 through 255. Leading zeroes, up to 3 digits total per field, are optional. Values of 256 and above are invalid.

② Domain Name field — The Domain Name field displays the domain name that the SMX uses to log on to the e-mail server. Standard domain name conventions (for example, @xxx.com) apply.

## **NOTES:**

- The following characters are invalid or not recommended in the domain names:
   + ~ , @ = ' [ ] { } < > " ; : | \ ? and space
- The @ character is acceptable only as the lead-in to the domain name (such as @folklore.net).
- (3) SMTP Authorization Required check box The SMTP Authorization Required check box sets the SMX to require SMTP authorization before accepting any e-mail. To set up this authorization requirement, follow these steps:
  - 1. To enable the SMTP Authorization fields, click the Edit button at the right of the Mail IP Address field. The Edit button changes to Save.
  - 2. Select the SMTP Authorization Required check box, located below the Domain Name field. This enables the User Name and Password fields below the check box.
  - **3.** In the **User Name** and **Password** fields, enter a user name and a password that senders must enter in order for the SMX to accept their e-mail messages.

For the **User Name**, use any combination of letters, numerals, spaces, and symbols except the comma (,) and the single and double quotation marks (' and "). For the password, you can use all characters except the comma. The user name and password can each be from 1 to 30 characters.

**NOTE:** You must specify both a user name and a password.

 Click the Save button next to the Mail IP Address field to save your user name and password.

To remove SMTP authorization, click Edit, deselect the SMTP Authorization Required check box, then click Save.

# **Email Address Fields**

The eight **Email Address** fields identify the e-mail addresses of the personnel to whom the SMX e-mails notification of its failure and repair status. Standard e-mail address conventions (*nnnn@xxx.com*) apply.

The check boxes and drop boxes associated with each address field let you specify criteria under which the SMX will e-mail the recipients.

Click Edit to make changes. Click Save to save the changes (see figure 55).

- In the **Missing Input** drop-down list to the left of the address, select the inputs to monitor for presence or absence of a signal.
- Check the **Power** box to monitor the power supplies.
- In the associated **Email Options** drop-down list, select whether the recipient is to be e-mailed of failures, fixes, both, not notified, or removed from the e-mail list.

| Email Address         | Slot #  | Missing Input                                                            | Fans | Power | Email Options |      |
|-----------------------|---------|--------------------------------------------------------------------------|------|-------|---------------|------|
| 1. test@yourworks.com | 2 - VGA | Input #4 ▲<br>Input #5<br>Input #6<br>Input #7<br>Input #8 ♥             |      |       | <b>v</b>      | Save |
| 2.                    | 2 - VGA | Input #1 A<br>Input #2<br>Input #2<br>Input #3<br>Input #4<br>Input #5 M |      |       | ×             | Edit |

## Figure 55. Email Options Menu on the Email Settings Page

The **Suspend** option is useful for temporarily removing personnel from the e-mail list when they are unavailable, such as traveling or vacation. Deleting an e-mail addressee and clicking the **Save** button removes the recipient from e-mail notification completely.

# Firmware Upgrade Page

The Firmware Upgrade page (see figure 56) provides a way to replace the firmware that is coded on the SMX control board without needing to take the switcher out of service.

| Extron.                                                            | Electronics 🔗                                                                                                    |                 |               |                |
|--------------------------------------------------------------------|----------------------------------------------------------------------------------------------------|-----------------|---------------|----------------|
| Status Configurati                                                 | on File Management Control                                                                                                    |                 |               | 800.633.9876   |
|                                                                    | Logge                                                                                                    | ed on: Admin    | Log Off       | Contact Us     |
| System Settings<br>Passwords<br>Email Settings<br>Firmware Upgrade | Firmware Upgrade<br>This page allows you to upload a new version of the unit's firmware. The upload<br>'.S19'. Uploading the incorrect file may cause your unit to stop working.<br>Current Firmware Version: 1.14 | ded file must l | have the file | * extension of |
| www.extron.com                                                     | Browse Upload                                                                                                    |                 |               | *              |

## Figure 56. Firmware Upgrade Page

**NOTE:** The Firmware Upgrade page is only for replacing the existing firmware. To insert custom HTML pages (see **File Management Page** on page 97).

Update the SMX firmware as follows:

- 1. Visit the Extron website, **www.extron.com**, and download the latest firmware file.
  - a. On the Extron Web page, select the **Downloads** tab.
  - **b.** On the Download Center page, click the **Firmware** link on the left sidebar menu.
  - c. Click on the name of your SMX .
  - **d.** On the next screen, fill in the required information, then click the **Download product** *name\_firmware version.exe* button.
  - e. On the File Download Security Warning window, click Save.
  - f. On the Save As window, browse to the folder where you want to save the firmware file, and click Save.
- 2. Access the SMX Web pages.
- **3.** Select the **Configuration** tab.
- 4. On the Configuration page, click the Firmware Upgrade link on the left sidebar menu.
- 5. Click the **Browse** button. A Choose File window opens.
- 6. Navigate to the folder where you saved the firmware upgrade file. Select the file.

| Select files to Upload                                                     | l to Ext        | ron Server                         |                  |                          |                  | ×    |
|----------------------------------------------------------------------------|-----------------|------------------------------------|------------------|--------------------------|------------------|------|
| 🔾 🗢 📕 « Extr                                                               | on 🕨            | Firmware + SMX_MultiMatrix + v1.15 | • 4j             | Search v1.15             |                  | ٩    |
| Organize 🔻 Nev                                                             | v folde         | r                                  |                  | :<br>:<br>:              | •                | 0    |
| ጵ Favorites                                                                | <b>^</b>        | Name                               | Date modified    | Туре                     | Size             |      |
| 📃 Desktop                                                                  |                 | 19-1964-50v1-15-0001.S19           | 5/7/2010 2:48 PM | S19 File                 | 662              | 2 KB |
| Downloads Recent Places Libraries Documents Music Pictures Videos Computer | H               |                                    |                  |                          |                  |      |
|                                                                            | File <u>n</u> a | me: 19-1964-50v1-15-0001.519       | •                | FIRMWARE files (<br>Open | *.s19)<br>Cancel | •    |

**ATTENTION:** Valid firmware files must have the file extension ".S19." Any other file extension is not a firmware upgrade and could cause the SMX to cease functioning.

**NOTE:** The original factory-installed firmware is permanently available on the SMX. If the attempted firmware upload fails for any reason, the SMX reverts to the factory-installed firmware.

- 7. Click Open.
- 8. On the Firmware Upgrade page, click the **Upload** button. While the firmware is uploading, the **Upload** button changes to **Uploading...** When the uploading process is complete, the button changes back to **Upload**. The process may take a few minutes.

# **File Management Page**

This page allows you to upload or delete user files (such as HTML pages and graphics) from the SMX (see **Uploading HTML files** on page 85 for another method of uploading files).

| lectronics 🕄 👘                                                                                                    |                                                                                                    |                                                                                                    |                                                                                                    |                                                                                                    |
|----------------------------------------------------------------------------------------------------|----------------------------------------------------------------------------------------------------|----------------------------------------------------------------------------------------------------|----------------------------------------------------------------------------------------------------|----------------------------------------------------------------------------------------------------|
| n File Management Control                                                                                                    |                                                                                                    |                                                                                                    |                                                                                                    | 800.633.9876                                                                                                    |
|                                                                                                    |                                                                                                    | Logg                                                                                                    | ed on: Admin Log                                                                                                    | Off 🖾 Contact Us                                                                                                    |
| File Management<br>File Management allows you to upload ar<br>allowed in the file name. To add a Directo<br>directory. To delete a file or directory, dic<br>directory. If the current directory is ROOT | nd delete files from the server. File nam<br>rry, enter the directory name in the fiel<br>k on the 'Delete' button next to the file<br>, all files on the system will be deleted | es must contain valid alpha-nume<br>d provided and click 'Add Dir'. Ther<br>or directory name. The 'Delete All<br>I.                                                                                                    | ric characters. Specia<br>n'Browse' and uploac<br>l' button deletes all co                                                                                                    | l characters are not<br>a file to the new<br>intents of the current                                                                                                    |
| Dir:// Add                                                                                                    | Dir Files: 5                                                                                                    | Bytes Left: 925,952                                                                                                    | Browse Up                                                                                                    | load File                                                                                                    |
| Files                                                                                                    | Date                                                                                                    | File size                                                                                                    | Delete All                                                                                                    |                                                                                                    |
| JPG<br>edit menu.ipg<br>edit notifiers window.ipg<br>enter info for inaccessible.ipg<br>event messages on screen.ipg<br>group single device screen.ipg                                                   | Fri 12 M<br>Fri 12 M<br>Fri 12 M<br>Fri 12 M<br>Fri 12 M                                                                                                    | ay 2006 16:21:04 GMT<br>ay 2006 16:22:13 GMT<br>ay 2006 16:23:35 GMT<br>ay 2006 16:24:39 GMT<br>ay 2006 16:20:31 GMT                                                                                                    | 48,986 Delete<br>58,461 Delete<br>45,157 Delete<br>199,210 Delete<br>23,489 Delete                                                                                                    |                                                                                                    |
|                                                                                                    |                                                                                                    | Control         File Hanagement       Control         File Management       Control         File Management       Control         Sile Management       Control         File Management       Control         Sile Management       Control         Sile Management       Control         Sile Management       Control         Sile Management       Control         Sile Management       Control         Sile Management       Control         Sile Management       Control         Sile Management       Control         Sile Management       Control         Mathematic Mathematic Mathmatematic Mathmatic Mathematic Mathmatic Mathmatic Mathm | Control       Logg         File Hanagement       Control         File Management       Control         Sector Sector S | Add Dir       Bries       Bytes Left:       S25,952         Files       Date       File size       Delete All         Bild menuipa       Fil 2 May 2006 16:22:13 GMT       58,461       Delete All |

Figure 57. File Management Page

**NOTE:** The files listed in the figure above are shown for example only and may not be present on your SMX.

# **Uploading Files**

Files to be uploaded may only contain valid alphanumeric characters and underscores.

**NOTE:** The following characters are invalid or not recommended in the files names: + ~ , @ = ' [ ] { } < > " ; : | \ ? and *space* 

To upload files to the SMX, follow these steps:

- 1. Click the **Browse** button to the right of the file name field on the File Management Web Page.
- 2. Browse to locate the file that you want to upload, and open it. The name and directory path of the file are displayed in the file name field on the File Management screen.
- **3.** Click the **Upload File** button. The selected file name appears in the **Files** column (files are listed separately under headings of their extensions).

**NOTE:** If you want one of the pages that you create and upload to be default startup page, name that file "index.html."

## Adding a Directory

To add a directory or folder to the SMX file system, follow these steps:

- 1. Enter the directory name in the **Dir:** field, following the slash (/).
- 2. Click the Add Dir button.
- **3.** With the directory name displayed, perform the **Uploading HTML files** procedure on page 85 to add a file to the directory. The directory name appears at the top of the **Files** column, preceded by a slash.

To add more files to the directory, click the directory name to open it, then use the uploading files procedure. To exit the directory, click **(root)** or **(back)**.

# **Other File Management Activities**

You can also perform the following tasks on the File Management screen:

**Open a file** — Click on the name of the file in the **Files** column.

**Delete a file** — Click the **Delete** button in the row of the file to be removed.

**Delete All files** — Click the **Delete All** button to delete all files.

**Display files by file extension** — The **Filter by File Extension** menu lists the extensions of the files that have been uploaded to the SMX. This menu lets you choose to display only files with the extension you select. Select **All** to display all uploaded files.

# **Control Pages**

The Control pages allow limited device configuration. From the User Control page, setting and viewing of input-to-output ties, viewing and adjustment of input audio levels, output volume levels, muting status, and the configuring and saving of EDID data are possible across all allocated plane addresses. The Preset page allows global and plane presets to be saved and recalled.

## User Control Page

The User Control page emulates some of the front panel features and displays the current input-to-output ties, input audio level, output volume, A/V mute status, and current EDID settings (see figure **58**). See **Operation** on page 13 for additional descriptions.

## To set or replace ties

1. Select the desired plane from the drop-down list (see figure 58).

**NOTE:** When you select a plane, only the available adjustment fields show on the screen, according to the output board type installed and addressed.

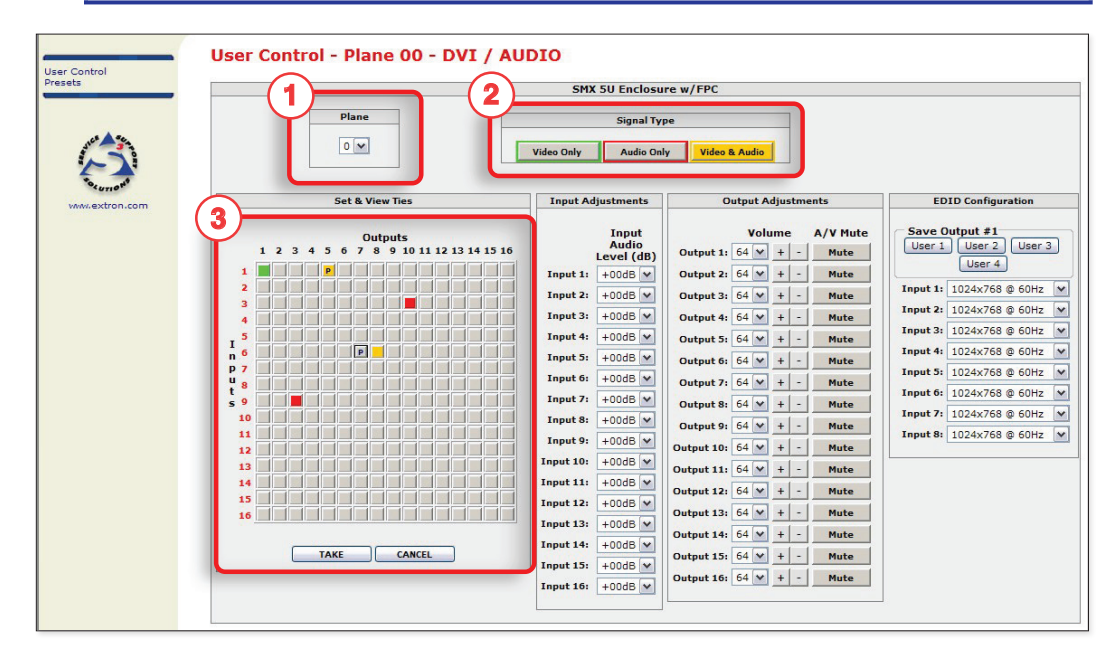

Figure 58. Control Pages – User Control Page

2. In the Signal Type section, click Video only, Audio only, or Video & Audio, depending on the signal type to be tied.

**NOTE:** When viewing the ties on the User Control page, video ties are shown green, audio ties are red, and video and audio ties amber (see figure 58).

**3.** Click the desired combination of input and output buttons in the Set & View Ties map. The button changes color according to signal type and indicates a provisional tie with a letter "P" (see figure 58, input 6, output 7, for example).

**NOTE:** An existing tie to an input is replaced by the new input tie. Click **Cancel** to abandon changes and revert back to the existing ties.

4. Click **Take** to make the ties. The page refreshes, the letter "P" disappears from the button and the SMX is updated with the new tie.

## To remove ties

- 1. Select the desired plane from the drop-down list.
- 2. In the Signal Type section, click Video only, Audio only, or Video & Audio, depending on the signal type to be removed.
- **3.** Click the desired combination of input and output buttons of the tie to be removed. The button changes color and indicates a provisional tie with a letter "P" (see figure 58).

## **NOTES:**

- If a video tie is removed from a video and audio tie, the button turns red (from amber).
- If an audio tie is removed from a video and audio tie, the button turns green (from amber).
- If a single signal tie (video or audio) is removed, or there is a combined signal (the Video & Audio signal type button is highlighted), the Video Only or Audio Only button turns gray (see figure 58, input 6, output 7).
- 4. Click **Take** to make the tie. The screen refreshes, the letter "P" disappears from the button, and the SMX is updated, removing the selected tie.

# To set input audio levels

1. In the Input Adjustments section, click in the desired input audio level field. A drop-down list of dB values (+24 to -18 dB) appears (see figure 59, input 4).

| Input Adjustments |                           |          |  |  |
|-------------------|---------------------------|----------|--|--|
|                   | Inpu<br>Audio<br>Level (o | t<br>dB) |  |  |
| Input 1:          | +09dB                     | ~        |  |  |
| Input 2:          | +05dB                     | ~        |  |  |
| Input 3:          | +00dB                     | ~        |  |  |
| Input 4:          | -09dB                     | ~        |  |  |
| Input 5:          | +11dB<br>+10dB            |          |  |  |
| Input 6:          | +09dB<br>+08dB            |          |  |  |
| Input 7:          | +07dB                     |          |  |  |
| Input 8:          | +05dB                     |          |  |  |
| Input 9:          | +04dB<br>+03dB            |          |  |  |
| Input 10:         | +02dB<br>+01dB            |          |  |  |
| Input 11:         | +00dB                     |          |  |  |
| Input 12:         | -02dB                     |          |  |  |
| Input 13:         | -03dB                     |          |  |  |
| Input 14:         | -05dB<br>-06dB            |          |  |  |
| Input 15:         | -07dB                     | =        |  |  |
| Input 16:         | -09dB                     |          |  |  |
|                   | -10dB                     |          |  |  |
|                   | -12dB<br>-13dB            |          |  |  |
|                   | -14dB                     |          |  |  |
|                   | -16dB                     |          |  |  |
|                   | -1/dB<br>-18dB            | ~        |  |  |

## Figure 59. Drop-down List of dB Values

2. Scroll down to the desired level and click. The page refreshes and the device updates to the selected level.

## To set output volume levels

1. In the Output Adjustments section, click in the desired output volume field. A dropdown list of volume settings (0 to 64) appears (see figure 60, output 6).

| Output Adjustments |            |     |          |  |
|--------------------|------------|-----|----------|--|
|                    | Volu       | ume | A/V Mute |  |
| Output 1:          | 39 🗸       | + - | Mute     |  |
| Output 2:          | 64 🗸       | + - | Mute     |  |
| Output 3:          | 44 🗸       | + - | Mute     |  |
| Output 4:          | 64 🗸       | + - | Mute     |  |
| Output 5:          | 64 🗸       | + - | Mute     |  |
| Output 6:          | 21 💙       | + - | Mute     |  |
| Output 7:          | 21 🔨       | + - | Mute     |  |
| Output 8:          | 23<br>24   | + - | Mute     |  |
| Output 9:          | 25<br>26   | + - | Mute     |  |
| Output 10:         | 27         | + - | Mute     |  |
| Output 11:         | 29         | + - | Mute     |  |
| Output 12:         | 31         | + - | Mute     |  |
| Output 13:         | 32         | + - | Mute     |  |
| Output 14:         | 34<br>35   | + - | Mute     |  |
| Output 15:         | 36<br>37 ≡ | + - | Mute     |  |
| Output 16:         | 38<br>39   | + - | Mute     |  |
| -                  | 40         |     |          |  |
|                    | 41         |     |          |  |
|                    | 43         |     |          |  |
|                    | 44         |     |          |  |
|                    | 45         |     |          |  |
|                    | 47         |     |          |  |
|                    | 48         |     |          |  |
|                    | 49         |     |          |  |
|                    | 50         |     |          |  |

## Figure 60. Drop-down List of Volume Settings

2. Scroll down to the desired level and click. The page refreshes and the device updates to the selected level.

**NOTE:** Alternatively, use the + and – buttons to increase or decrease the level one step at a time. The page refreshes and the device updates every time the buttons are clicked.

## To mute or unmute a signal

1. In the Signal Type field (see <sup>(2)</sup>, figure **58**), click **Video only**, **Audio only**, or **Video & Audio**, depending on the signal type to be muted.

| Output Adjustments |        |     |          |
|--------------------|--------|-----|----------|
|                    | Volume |     | A/V Mute |
| Output 1:          | 39 🗸   | + - | Mute     |
| Output 2:          | 64 🗸   | + - | Muted    |
| Output 3:          | 44 🗸   | + - | Muted    |
| Output 4:          | 64 🗸   | + - | Mute     |
| Output 5:          | 64 🗸   | + - | Muted    |
| Output 6:          | 21 🗸   | + - | Muted    |
| Output 7:          | 64 💙   | + - | Muted    |
| Output 8:          | 64 🗸   | + - | Muted    |
| Output 9:          | 64 🗸   | + - | Mute     |
| Output 10:         | 64 🗸   | + - | Mute     |
| Output 11:         | 64 💙   | + - | Mute     |
| Output 12:         | 64 🗸   | + - | Mute     |
| Output 13:         | 64 🗸   | + - | Mute     |
| Output 14:         | 64 🗸   | + - | Muted    |
| Output 15:         | 64 🗸   | + - | Mute     |
| Output 16:         | 64 🗸   | + - | Mute     |

# Figure 61. A/V Mute Button Status

In the Output Adjustment section, click Mute to mute the output. The button changes color according to the muted signal (see the Note below and figure 61), and changes to Muted. The page refreshes and the SMX updates with the selection.

# **NOTES:**

- If the output is muted for audio only, the button is red.
- If the output is muted for video only, the button is green.
- If the output is muted for video and audio, the button is amber.
## **EDID** configuration

- 1. In the Plane section, select the plane that has an EDID-supporting output board installed.
- 2. In the EDID Configuration section, click the applicable input number and scroll down to the resolution and refresh rate desired (see figure 62, input 7).

**NOTE:** The drop-down list has 41 selections (see the **EDID table** on page 41).

EDID Configuration Save Output #1 User 1 User 2 User 3 User 4 Input 1: 1024x768 @ 60Hz 🗸 Input 2: 1024x768 @ 60Hz 🗸 Input 3: 1024x768 @ 60Hz 🗸 Input 4: 1024x768 @ 60Hz 🗸 Input 5: 1024x768 @ 60Hz 🗸 Input 6: 1024x768 @ 60Hz 💙 Input 7: 1365x768 @ 60Hz 💌 Input 8: 800x600 @ 60Hz 800x600 @ 75Hz ~ 852x480 @ 60Hz 852x480 @ 75Hz 1024x768 @ 60Hz 1024x768 -@75Hz 1024x852 @ 60Hz 1024x852 @ 75Hz 1280x768 @ 60Hz 1280x768 @ 75Hz 1280x1024 @ 60Hz 1280x1024 @ 75Hz 1365x768 @ 60Hz 1365x768 @ 75Hz 1366x768 @ 60Hz 1366x768 @ 75Hz 1400x1050 @ 60Hz 1600x1200 @ 60Hz 480p @ 60Hz 576p @ 50Hz 720p @ 50Hz 720p @ 60Hz 1080i @ 50Hz 1080i @ 60Hz 1080p @ 50Hz 1080p @ 60Hz User Assigned #1 User Assigned #2 User Assigned #3 V User Assigned #4

#### Figure 62. EDID Configuration Settings

- **3.** If using **User Assigned 1 4**, click one of the **Save Output 1 User** buttons (1-4) as desired. The DDC data is saved under the User Assigned number for recall.
- To save an EDID setting to a user assignable number (User Assigned 1 through 4), connect the display (that you want the EDID data for) to Output 1 only and turn on the monitor.
- 5. Press a **User** button to save the data. The saved data can be recalled later.

# **Presets Page**

The Presets page allows global and plane presets to be saved to one of 32 locations for global presets, or to one of the 10 locations for plane presets.

**NOTE:** Global presets save and recall configurations for all planes, and plane presets save and recall configurations for a specific plane, not affecting other planes.

|            |                                                                                                    | Logged on: Admin                                                  | Log Off                             |
|------------|----------------------------------------------------------------------------------------------------|-------------------------------------------------------------------|-------------------------------------|
|            | P                                                                                                    |                                                                   |                                     |
|            | Presets                                                                                                    |                                                                   |                                     |
|            | This screen allows you to save and recall Global or Plane Presets. To save the curre<br>Next, click on the next 'unassigned' button and change the name in the field provide | nt Ties as a Preset, click on t<br>ed. Click 'Accept' to save the | he 'Save Preset'<br>Preset Name, To |
|            | preset, simply click on the desired Preset Button and return to the User Control page                                                                                        | e to see the recalled setting                                     | s.                                  |
| 44 A O     |                                                                                                    |                                                                   |                                     |
| <b>À</b> : | Global Presets                                                                                                    |                                                                   |                                     |
| pr.com     | Save Preset Accer                                                                                                    | Cancel                                                            |                                     |
|            |                                                                                                    |                                                                   |                                     |
|            | 1. [unassigned] 2. [unassigned] 3. [unassigned]                                                                                                    | ed] 4. [unassigne                                                 | [ b:                                |
|            | 5. [unassigned] 6. [unassigned] 7. [unassigned]                                                                                                    | ed] 8. [unassigne                                                 |                                     |
|            | 9. [unassigned] 10. [unassigned] 11. [unassigned]                                                                                                    | ed] 12. [unassigne                                                | :d]                                 |
|            | 13. [unassigned] 14. [unassigned] 15. [unassigned]                                                                                                    | ed] 16. [unassigne                                                |                                     |
|            | 17. [unassigned] 18. [unassigned] 19. [unassigned]                                                                                                    | ed] 20. [unassigne                                                | :d]                                 |
|            | 21. [unassigned] 22. [unassigned] 23. [unassigned]                                                                                                    | ed] 24. [unassigne                                                |                                     |
|            | 25. [unassigned] 26. [unassigned] 27. [unassigned]                                                                                                    | ed] 28. [unassigne                                                | :d]                                 |
|            | 29. [unassigned] 30. [unassigned] 31. [unassigned]                                                                                                    | ed] 32. [unassigne                                                |                                     |
|            |                                                                                                    |                                                                   |                                     |
|            |                                                                                                    |                                                                   |                                     |
|            | Plane Presets                                                                                                    |                                                                   |                                     |
|            | Plane                                                                                                    |                                                                   |                                     |
|            | 0 - Save Preset                                                                                                    | Accept Cancel                                                     |                                     |
|            |                                                                                                    |                                                                   |                                     |
|            | 1. [unassigned] 2. [unassigned] 3. [unassigned]                                                                                                    | d] 4. [unassigned                                                 |                                     |
|            | 5. [unassigned] 6. [unassigned] 7. [unassigned]                                                                                                    | d1 8. [unassigned                                                 |                                     |
|            |                                                                                                    |                                                                   |                                     |

#### Saving the current configuration as a global preset

1. In the Global Presets section, click **Save Preset**. The button changes to **Select Preset...**, and grays out.

**NOTE:** All unassigned buttons become active. The plane preset field grays out.

- 2. Select the desired preset by clicking one of the preset buttons.
  - To create a new preset, click one of the [unassigned] buttons.
  - To overwrite an existing preset, click its button.
- 3. Enter a name for the preset in the text field.

#### **NOTES:**

- Preset names are limited to 12 characters. Valid characters are Ø - 9, a - z, A - Z, \_ : = / and space
- The following characters are invalid or not recommended in the preset names: +
  - ~, @ = ` [ ] { } < > " ; : | \ ?
- 4. Click the Accept button.

If you do not rename an unassigned button, the SMX names the preset as Preset *nn* (where *nn* corresponds to the next global preset number).

The SMX retains the same preset name if it is not renamed when it is overwritten.

# **Recalling a global preset**

To recall a global preset as the current configuration, click the button for the desired preset in the Global Presets section.

#### Saving the current configuration as a plane preset

- 1. In the Plane Preset section, click the plane drop-down list, and select the relevant plane.
- 2. Click Save Preset. The button changes to Select Preset..., and grays out.

**NOTE:** All unassigned buttons become active. The global preset field grays out.

- 3. Select the desired preset by clicking one of the preset buttons.
  - To create a new preset, click one of the [unassigned] buttons.
  - To overwrite an existing preset, click its button.
- 4. Enter a name for the preset in the text field.

#### NOTES:

- Preset names are limited to 12 characters. Valid characters are
- Ø 9, a z, A Z, \_ : = / and space
- The following characters are invalid or not recommended in the preset names: +
   , @ = ' [ ] { } < > "; : | \ ?

#### 5. Click Accept.

If you do not rename an unassigned button, the SMX names the preset as **Preset** *nn* (where *nn* corresponds to the next plane number).

The SMX retains the same preset name if it is not renamed when it is overwritten.

#### **Recalling a plane preset**

To recall a plane preset as the current configuration, on the Plane Presets page, select the relevant plane, then click the button for the desired preset.

# **Ethernet Control**

This section describes Ethernet connection and Telnet communication to the SMX and includes:

- Ethernet Link
- Subnetting A Primer

# **Ethernet Link**

The rear panel Ethernet connector on the SMX can be connected to an Ethernet LAN or WAN. This connection makes SIS control of the SMX possible using a computer connected to the same network.

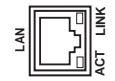

# **Ethernet Connection**

The Ethernet cable can be terminated as a straight-through cable or a crossover cable and must be properly terminated for your application (see figure 63).

- Crossover cable Direct connection between the computer and the SMX.
- Patch (straight) cable Connection of the SMX switcher to an Ethernet LAN.

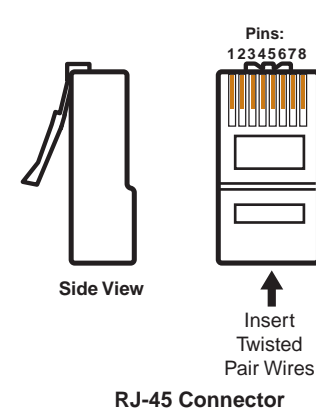

| Straight-through Cable<br>(for connection to a switch, hub, or router) |              |                |              |  |  |
|------------------------------------------------------------------------|--------------|----------------|--------------|--|--|
|                                                                        | End 1        | End 2          |              |  |  |
| Pin                                                                    | Wire Color   | Pin Wire Color |              |  |  |
| 1                                                                      | white-orange | 1              | white-orange |  |  |
| 2                                                                      | orange       | 2 orange       |              |  |  |
| 3                                                                      | white-green  | 3 white-green  |              |  |  |
| 4                                                                      | blue         | 4 blue         |              |  |  |
| 5                                                                      | white-blue   | 5 white-blue   |              |  |  |
| 6                                                                      | green        | 6 green        |              |  |  |
| 7                                                                      | white-brown  | 7              | white-brown  |  |  |
| 8                                                                      | brown        | 8              | brown        |  |  |

| Crossover Cable<br>(for direct connection to a PC) |              |                |              |  |  |  |
|----------------------------------------------------|--------------|----------------|--------------|--|--|--|
|                                                    | End 1        | End 2          |              |  |  |  |
| Pin                                                | Wire Color   | Pin Wire Color |              |  |  |  |
| 1                                                  | white-orange | 1              | white-green  |  |  |  |
| 2                                                  | orange       | 2              | green        |  |  |  |
| 3                                                  | white-green  | 3              | white-orange |  |  |  |
| 4                                                  | blue         | 4              | blue         |  |  |  |
| 5                                                  | white-blue   | 5              | white-blue   |  |  |  |
| 6                                                  | green        | 6              | orange       |  |  |  |
| 7                                                  | white-brown  | 7              | white-brown  |  |  |  |
| 8                                                  | brown        | 8              | brown        |  |  |  |

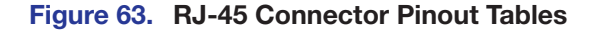

# **Default Address**

To access the SMX via the Ethernet port, you need the SMX IP address. If the address has been changed to an address comprised of words and characters, the actual numeric IP address can be determined using the ping utility. If the address has not been changed, the factory-specified default is 192.168.254.254.

Ping can also be used to test the Ethernet link to the SMX.

#### **Ping to determine Extron IP address**

The ping utility is available at the command prompt. Ping tests the Ethernet interface between the computer and the SMX. Ping can also be used to determine the actual numeric IP address from an alias and to determine the web address.

Ping the SMX as follows:

 From the Windows Start menu, select All Programs > Accessories > Command Prompt. The Command Prompt window opens.

**NOTES:** The command prompt can also be accessed from the **Run...** field.

- For Windows 7, click the Windows **Start** menu, and enter **cmd** in the **Search Programs and Files** field. Select **Cmd** from the list.
- For older Windows operating systems, click the Windows **Start** menu and select **Run...** In the Run window, enter command in the **Open** field and click **OK**.
- 2. At the prompt, enter ping *<IP* address>. The computer returns a display similar to figure 64.
- **3.** The **Pinging...** line reports the actual numeric IP address, regardless of whether you entered the actual numeric IP address or an alias name.

```
C $>ping 192168254254

Ping ing 192168254254 with 32 bytes of data:

Reply from 192168254254:bytes=32 tin e<10m sTTL=128

Reply from 192168254254:bytes=32 tin e<10m sTTL=128

Reply from 192168254254:bytes=32 tin e<10m sTTL=128

Reply from 192168254254:bytes=32 tin e<10m sTTL=128

Ping statistics for 192168254254:

Packets:Sent=4,Received = 4,Lost=0 (0% bcs),

Approxin ate round trip tin es in m illiseconds:

M inin um = 0m s,M axin um = 0m s,Average = 0m s
```

Figure 64. Ping Response

#### **Ping to determine Web IP address**

The ping utility has a modifier, -a, that directs the command to return the web address rather than the numeric IP address.

At the command prompt, enter ping -a *IP* address. The computer returns a response similar to the ping response shown in figure 64, except that when you specify the -a modifier, the Pinging mail... line reports the web IP address instead of the numeric IP address, regardless of whether you entered the actual numeric IP address or an alias name.

#### **Configuring the SMX for Network Communication**

To function together, both the PC and the SMX must be configured correctly. The PC must be network-capable with the proper protocols, and the SMX must be set up so it can be connected to a LAN or other network.

When powering the SMX on for the first time, set up the IP address one of these ways:

- Use the SMX Control Program software via the LAN connector.
- Use the ARP (address resolution protocol) command via the LAN connector.
- Use a Web browser via the LAN connector.
- Use SIS commands via Telnet and the LAN connector.

If you use a web browser or Telnet the first time you connect a PC to an SMX via IP, you may need to temporarily change the IP settings of the PC in order to communicate with the switcher. Then you must change the switcher default settings (IP address, subnet mask, and [optional] administrator name and password) in order to use the unit on an intranet (LAN) or on the Internet. After you have set up the SMX for network communication, you can reset the PC to its original network configuration.

SMX LAN port defaults:

- SMX IP address: 192.168.254.254
- Gateway IP address: 0.0.0.0
- Subnet mask: 255.255.0.0
- DHCP: off
- Link speed and duplex level: autodetected

**NOTE:** Both the computer and the SMX must be connected to the same subnet on a LAN (using a straight-through cable). Alternatively, you can use a crossover Ethernet cable to connect the controller directly to the Ethernet card.

The following instructions assume that you have already connected the PC to the SMX LAN port and powered on the controller and the PC.

# **Configuring the SMX for Network Use Via the ARP Command**

The ARP (address resolution protocol) command tells your computer to associate the SMX MAC (media access control) address with the assigned IP address. You must then use the ping utility to access the SMX, at which point the SMX IP address is reconfigured.

Use ARP to configure the IP address as follows:

- 1. Obtain a valid IP address for the SMX from your network administrator.
- 2. Obtain the SMX MAC address (UID number) from the label on its rear panel. The MAC address should have this format: 00-05-A6-xx-xx.
- If the SMX has never been configured and is still set for factory defaults, go to step 4. If not, perform a Mode 4 system reset. For detailed information on reset modes (see Using Reset Levels on page 32).
- **4.** At the PC, access the command prompt, then enter the arp -s command. Type in the desired new IP address for the unit and the unit MAC address. For example:

arp -s 10.13.197.7 00-05-A6-03-69-B0

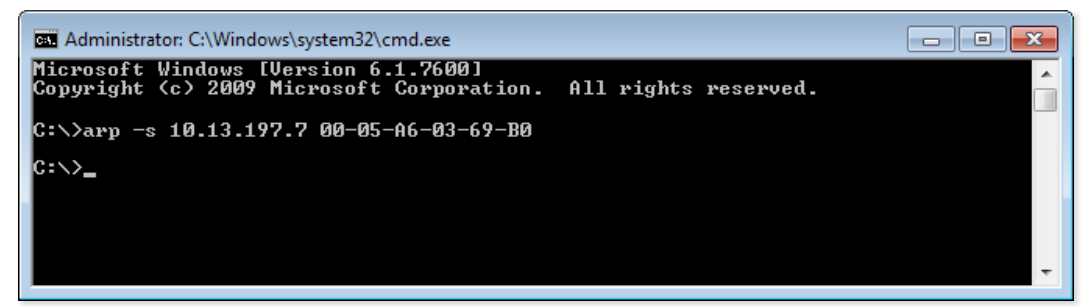

Figure 65. ARP Command

**NOTE:** The MAC address is listed on the rear panel.

After the arp -s command is issued, the SMX changes to the new address and starts responding to the ping requests, as described in the next step.

5. Execute a ping command by entering ping followed by a space and the new IP address at the command prompt. For example:

ping 10.13.197.7

You must ping the SMX in order for the IP address change to take place. The response should show the new IP address, as shown in the following picture.

| 🚳 Administrator: C:\Windows\system32\cmd.exe                                                                                                    | - • •    |
|----------------------------------------------------------------------------------------------------|----------|
| Microsoft Windows [Version 6.1.7600]<br>Copyright <c> 2009 Microsoft Corporation. All rights reserved.</c>                                                                                                   | <u>^</u> |
| C:\>ping 10.13.197.7                                                                                                    |          |
| Pinging 10.13.197.7 with 32 bytes of data:                                                                                                    |          |
| Reply from 10.13.197.7: bytes=32 time<1ms TTL=64<br>Reply from 10.13.197.7: bytes=32 time<1ms TTL=64<br>Reply from 10.13.197.7: bytes=32 time<1ms TTL=64<br>Reply from 10.13.197.7: bytes=32 time<1ms TTL=64 |          |
| Ping statistics for 10.13.197.7:<br>Packets: Sent = 4, Received = 4, Lost = 0 (0% loss),<br>Approximate round trip times in milli-seconds:<br>Minimum = Oms, Maximum = Oms, Average = Oms                    |          |
| G: \>                                                                                                    |          |
|                                                                                                    |          |
|                                                                                                    |          |
|                                                                                                    | -        |

#### Figure 66. Ping Command

To verify that the update was successful, reconnect using either Telnet or a Web browser.

6. After verifying that the IP address change was successful, enter the arp -d command at the DOS prompt. For example:

arp -d 10.13.197.7 removes 10.13.197.7 from the ARP table or arp -d\* removes all static IP addresses from the ARP table.

# **Connect as a Telnet Client**

The Telnet utility is available from the command window. Telnet allows you to input SIS commands to the SMX from the PC via the Ethernet link and the LAN.

Access the Command window and start Telnet as follows:

From the Windows Start menu, navigate to and select All Programs > Accessories
 Command Prompt. A command window opens.

**NOTES:** The command prompt can also be accessed from the **Run...** field.

- For Windows 7, click the Windows **Start** menu, and enter cmd in the **Search Programs and Files** field. Select **Cmd** from the list.
- For older Windows operating systems, click the Windows **Start** menu and select **Run...** In the Run window, enter **command** in the **Open** field and click **OK**.
- 2. At the prompt, enter telnet. A window similar to figure 67 opens.

| G Administrator: Command Prompt - telnet | - • • |
|------------------------------------------|-------|
| Welcome to Microsoft Telnet Client       |       |
| Escape Character is 'CTRL+]'             |       |
| Microsoft Telnet>                        |       |
|                                          |       |
|                                          |       |
|                                          |       |
|                                          | -     |

Figure 67. Telnet Window

## **Telnet tips**

It is not the intention of this guide to detail all of the operations and functionality of Telnet; however, some basic level of understanding is necessary for operating the SMX through Telnet.

#### Connecting to the SMX (Open command)

Connect to the SMX using the **Open** command. Once your computer is connected to the SMX, you can enter the SIS commands the same as you would if you were using the RS-232 link.

Connect to the SMX as follows:

1. At the Telnet prompt, enter open *<IP* address>.

If the SMX is not password-protected, no further prompts are displayed until you disconnect the PC from the SMX .

If the SMX is password-protected, Telnet displays the password prompt.

2. If necessary, enter the password at the password prompt.

Ethernet connection to the switcher can be password-protected. There are two levels of password-protection: administrator and user.

A person logged on as an administrator has full access to all SMX switching capabilities and editing functions.

A person logged on as a user can select test patterns, mute or unmute the output, select a blue screen, and view all settings with the exception of passwords. By default, the switcher is delivered with both passwords set to carriage return.

Once logged in, the SMX returns either Login Administrator or Login User. No further prompts are displayed until the computer is disconnected from the SMX.

#### Escape character and Esc key

When Telnet is first started, the utility advises that the escape character is Ctrl+]. Many SIS commands include the keyboard <Esc> key. Consequently, some confusion may exist between the escape character and the <Esc> key.

The Telnet escape character is a key combination: The <Ctrl> key and the <]> key pressed simultaneously. Pressing these keys displays the Telnet prompt while leaving the connection to the SMX intact.

The escape key, used for SIS commands, is the <Esc> key on the keyboard.

## Local echo

Once the computer is connected to the SMX, by default, Telnet does not display keystrokes on the screen. SIS commands are entered blindly, and only the SIS responses are displayed on the screen. To command Telnet to show all keystrokes, enter **set local\_echo** at the Telnet prompt before you open the connection to the switcher.

With local echo turned on, keystrokes and the SMX responses are displayed on the same line. Example: 1\*1\*1!Ø10utØ1 InØ1 All where 1\*1\*1! is the SIS command and Ø10utØ1 InØ1 All is the response.

Note that all keystrokes are displayed, even those that should be masked, such as the password entry. For example, when entering a password with local echo turned on, a\*d\*m\*i\*n\* is displayed, where admin is the keyed-in password and \*\*\*\*\* is the masked response.

Local echo can be turned off by entering unset local\_echo at the Telnet prompt. If the computer is connected to the SMX, and you need to access the Telnet prompt to turn local echo off, enter the escape sequence (<Ctrl> + <]>).

#### Setting carriage return line feed

Unless commanded otherwise, Telnet transmits a line feed character only (no carriage return) to the connected switcher when the <Enter> key is pressed. This is the correct setting for SIS communication with the SMX. The Telnet set crlf command forces Telnet to transmit carriage return and line feed characters when <Enter> is pressed; however, if crlf is set, the SIS link with the switcher does not function properly.

#### Closing the link to the switcher

To close the link to the SMX, access the Telnet prompt by entering the escape sequence (<Ctrl> + <]>). At the Telnet prompt, enter close.

#### Help

For Telnet command definitions, enter ? at the Telnet prompt.

#### **Exiting Telnet (Quit command)**

Exit the Telnet utility by entering quit at the Telnet prompt. If you are connected to the SMX switcher, access the Telnet prompt by entering the escape sequence ( $\langle Ctrl \rangle + \langle \rangle \rangle$ ).

# Subnetting – A Primer

A subnet is a subset of a network — a set of IP devices that have portions of their IP addresses in common. It is not the purpose of this manual to describe TCP/IP protocol in detail. However, some understanding of TCP/IP subnetting is necessary in order to understand the interaction of the SMX and the mail server gateway. To understand subnetting at the level required to install and operate the SMX, you must understand the concepts of a gateway, local and remote devices, IP addresses and octets, and subnet masks and octets.

## Gateways

The SMX can communicate with the e-mail server that it uses for e-mail notification directly (if they are on the same subnet), or the communication can be routed through a gateway (a computer that provides a link between different subnets).

# **Local and Remote Devices**

The local and remote devices are defined from the point of view of the function being described. In this guide, subnetting is an issue when you are using the controlling PC to set TCP/IP and e-mail values in the SMX (see **IP Settings/Options** on page 77, **SMX Control Software** on page 59, **Email Settings Page** on page 94, and **HTML Configuration and Control** on page 87). When setting up the variables for e-mail notification, which may include subnetting, the SMX is the local device and the e-mail server is the remote device.

# **IP Addresses and Octets**

Valid IP addresses consist of four 1-, 2-, or 3-digit numeric subfields, properly called octets, which are separated by dots (periods) (see figure 68). Each octet can be numbered from 000 through 255. Leading zeros, up to 3 digits total per octet, are optional. Values of 256 and above are invalid.

Typical IP Address: <u>192.168.254.254</u> Octets

#### Figure 68. IP Address and Octets

# **Subnet Masks and Octets**

The subnet mask (see figure 69) is used to determine whether the local and remote devices are on the same or different subnet. The subnet mask consists of four numeric octets separated by dots. Each octet can be numbered from 000 through 255, up to 3 digits total per octet. Leading zeros are optional. The octets determine whether or not the same octets of two IP addresses will be compared when determining if two devices are on the same subnet.

255 indicates that this octet will be 0 compared between two IP addresses. c Typical Subnet Mask: <u>255,255,0,0</u> Octets

0 indicates that this octet will **not** be compared between two IP addresses.

#### Figure 69. Subnet Mask and Octets

#### **Determining Whether Devices Are on the Same Subnet**

To determine the subnet, the local device IP address is compared to the remote device IP address (see figure 70). The octets of each address are compared or not, depending on the value in the related subnet mask octet.

• If a subnet mask octet contains the value 255, the related octects of the local device address and the remote device IP address are unmasked.

**Unmasked octets are compared** (indicated by ? in figure 70).

• If the subnet mask octet contains the value 0, the related octets of the local device and remote device IP addresses are masked.

Masked octets are not compared (indicated by X in figure 70).

If the unmasked octets of the two IP addresses match (indicated by = in figure 70, example 1), the two addresses are on the same subnet.

If the two unmasked fields do not match (indicated by  $\neq$  in figure 70, example 2 and example 3), the addresses are not on the same subnet.

|                    | Example 1             | Example 2                      | Example 3                       |
|--------------------|-----------------------|--------------------------------|---------------------------------|
| Local IP Address:  | 192.168.254.254       | 192.168.254.254                | 192.168.254.254                 |
| Subnet Mask:       | 255.255.0.0 (?.?.X.X) | 255.255.0.0 (?.?.X.X)          | 255.255.0.0 (?.?.X.X)           |
| Remote IP Address: | 192.168.2.25          | 190.190.2.25                   | 192.190.2.25                    |
| Match?:            | =.=.X.X - Match       | $\neq . \neq . X.X - No match$ | $=$ . $\neq$ . $X.X$ — No match |
|                    | (Same subnet)         | (Different subnet)             | (Different subnet)              |

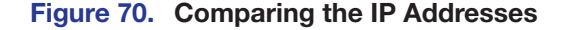

# **Reference** Information

This section identifies part numbers for related products, describes mounting procedures, and button label customizing. This section includes:

- Mounting the Switcher
- Button Labels
- Button Label Blanks

# Mounting the Switcher

**NOTE:** The SMX comes in 2U, 3U, 4U, or 5U sizes. Before attempting installation, ensure the rack is able to accommodate your particular device size.

Install the Four uninstalled rubber feet only if the unit is to be mounted on top of a table (see Tabletop Placement).

#### **Tabletop Placement**

For tabletop placement, install the (provided) self-adhesive rubber feet onto the four corners of the bottom of the device.

# **UL Guidelines for Rack Mounted Devices**

The following Underwriters Laboratories (UL) guidelines pertain to the safe installation of the SMX device in a rack.

- Elevated operating ambient temperature If installed in a closed or multi-unit rack assembly, the operating ambient temperature of the rack environment may be greater than room ambient temperature. Therefore, install the SMX in an environment compatible with the maximum ambient temperature (Tma = + 122 °F, + 50 °C) specified by Extron.
- 2. Reduced air flow Install the equipment in a rack so that the amount of air flow required for safe operation of the equipment is not compromised.
- **3.** Mechanical loading Mount the equipment in the rack so that a hazardous condition is not achieved due to uneven mechanical loading.
- 4. Circuit overloading Connect the equipment to the supply circuit and consider the effect that circuit overloading might have an overcurrent protection and supply wiring. Appropriate consideration of equipment nameplate ratings should be used when addressing this concern.
- 5. Reliable earthing (grounding) Maintain reliable grounding of rack-mounted equipment. Pay particular attention to supply connections other than direct connections to the branch circuit (e.g. use of power strips).

# **Rack Mounting**

To rack mount the SMX, use two screws on each end of the switcher to attach it to the rack (see figure 71).

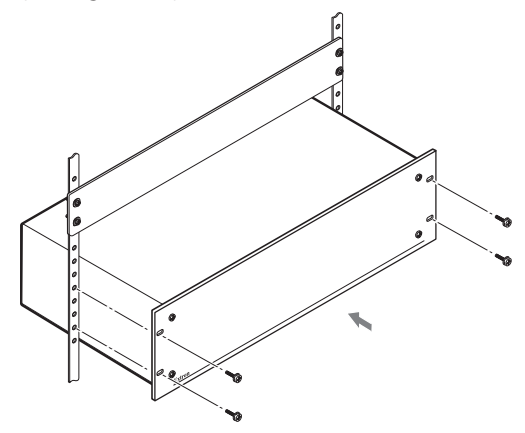

Figure 71. Mounting the SMX

# **Button Labels**

Page **119** provides strips of blank button labels. If desired, photocopy them or cut them out of the guide, write button information in each button area as desired, and put them in the SMX input or output buttons windows. Labels can be created using the Extron Button-Label Generator software.

# Using the Button Label Generator

The Button Label Generator software creates labels that you can place inside the translucent covers of the input and output push buttons (see **Replacing Button Labels** on page 117 for procedures for removing the replacing the translucent covers). You can create labels with names, alphanumeric characters, icons, and even colored bitmaps for easy and intuitive input and output selection.

The program is contained on the same DVD as the SMX Control Program and is installed automatically when you install the control software.

By default, the software files are placed in the C:\Program Files\Extron\ ButtonLabelGenerator directory. The **Button Label Generator** icon is placed in the "Extron Electronics" group or folder.

 To run the Button Label Generator program, double-click on the Button Label Generator icon (shown at right) in the Extron Electronics group or folder. The Button Label Generator window appears (see figure 72).

| Button Label Generator ver 3.2<br>File Tools Options Data He                                                  | elp<br>Sans Serif <b>▼</b> 24 ▼                                                | Black B                                                                                           | Show label lines                                                                                                    |                                                                                                    |
|----------------------------------------------------------------------------------------------------|--------------------------------------------------------------------------------|---------------------------------------------------------------------------------------------------|----------------------------------------------------------------------------------------------------|----------------------------------------------------------------------------------------------------|
| Systems<br>MATRIX SWITCHERS 3232<br>Picture for Button<br>C None C from Palette                               | ← from File:                                                                   | ✓ Makes 73 button                                                                                 | Iabels 0.5* X 0.5*                                                                                                    |                                                                                                    |
| 1     2     3       17     18     19       ENTER     RESET     VEW       1     2     3       17     18     19 | 4     5     6       20     21     2       55     5     6       20     21     2 | 6     7     8       2     23     24       4000     RGHV       6     7     8       2     23     24 | 9       10       11       12         25       26       27       28         MATEX       FRAME       1         9       10       11       12         25       26       27       28 | Destination       Sources       Transports       Wipes 1       ()         Martinere       SUTOS       Conserting       CODEC       Converse         Dvcam       Dvo       VVD       VVD       Code       Converse         Dvcam       Dvo       VVD       VVD       Code       Converse       Code         Dvcam       Dvo       VVD       VVD       Code       Code       Cod |
|                                                                                                    |                                                                                |                                                                                                   | ,                                                                                                    | Clear Button Clear All Buttons Exit                                                                                                    |

#### Figure 72. Button Label Generator Window

2. From the **Systems** drop-down list, select a system button configuration.

The Matrix Switchers 3232 or 1616 selections most closely match the button configuration of the SMX (the SMX option gives you four rows of blank buttons). However, you can select any option from this menu. Selecting Customize Button Layouts opens a blank worksheet on which customized buttons can be placed in any desired configuration.

- **3.** Click on the button representation that you want to edit. A red box surrounds the selected button.
- **4.** Edit the selected button by using any of the tools provided on the Button Label Generator window. Some of the edits you can make are:
  - Enter text and select the font, text size, and text color from the drop-down lists on the menu bar.
  - Select an icon from the Button Picture Palate and drag it to a button.
  - Place a bitmap image from your computer on a selected button.

To remove all the text or the image from a button, click **Clear Button**. To remove the text and images from all the buttons, click **Clear All Buttons**.

To access the Help program, select **Use Help** from the **Help** menu.

5. After creating the labels, print them out by selecting **Print** from the **File** menu in the upper-left corner of the Button Label Generator window.

To save the button label set as an .xml file on your computer, select **Save As** from the **File** menu and give the label a file name.

# **Replacing Button Labels**

The button caps are pre-labeled for your convenience. However, you can change them with the included button labels.

The button assembly consists of a clear lens cap, the button label, and a white diffuser (see figure 73). Remove the button assembly from the SMX as follows:

- 1. Make new labels using either the blanks on page **119** or the Button Label Generator software. Cut the labels out.
- 2. Remove the button assembly by inserting a small, flat head screwdriver, between the button base and the diffuser to gently pry the button assembly off the button plunger, as shown in the drawing at right.
- **3.** Locate the small corner notch on the lens cap, and slide the screwdriver between the lens cap and the diffuser (see 1 in figure 73).

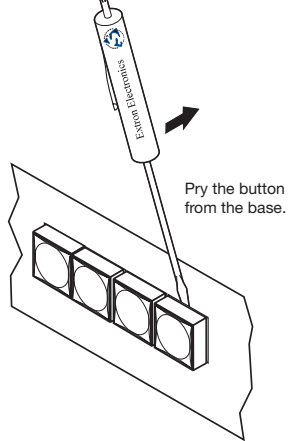

**4.** Rotate the screwdriver and carefully pry the two pieces apart (see 2 in the figure 73).

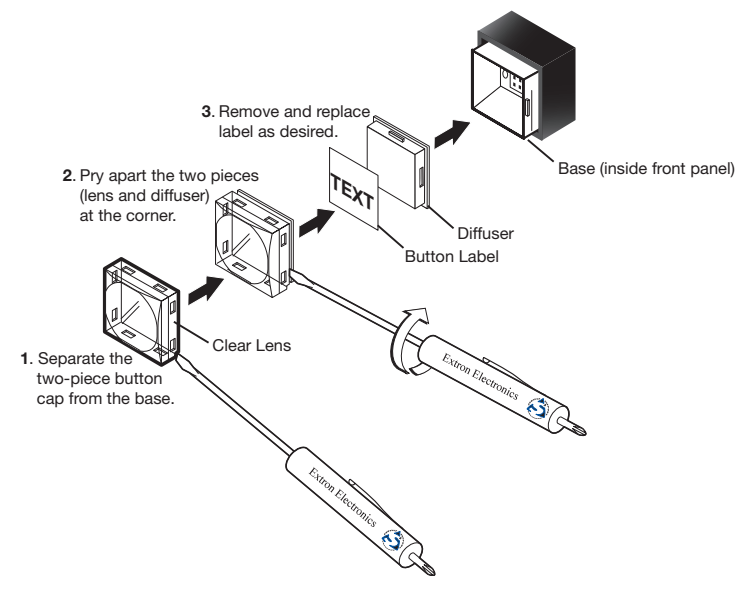

#### Figure 73. Replacing a Button Label

- 5. Lift out the transparent square label that you want to replace. You may need to use the small screwdriver to gently pry the label out.
- 6. Insert one of the new labels you created in step 1 into the clear button cap, align the white backing plate with the cap, and firmly snap it into place.
- 7. Gently, but firmly, press the reassembled button into place on the SMX front panel.
- 8. Repeat steps 1 through 7 as needed to relabel other buttons.

# **Button Label Blanks**

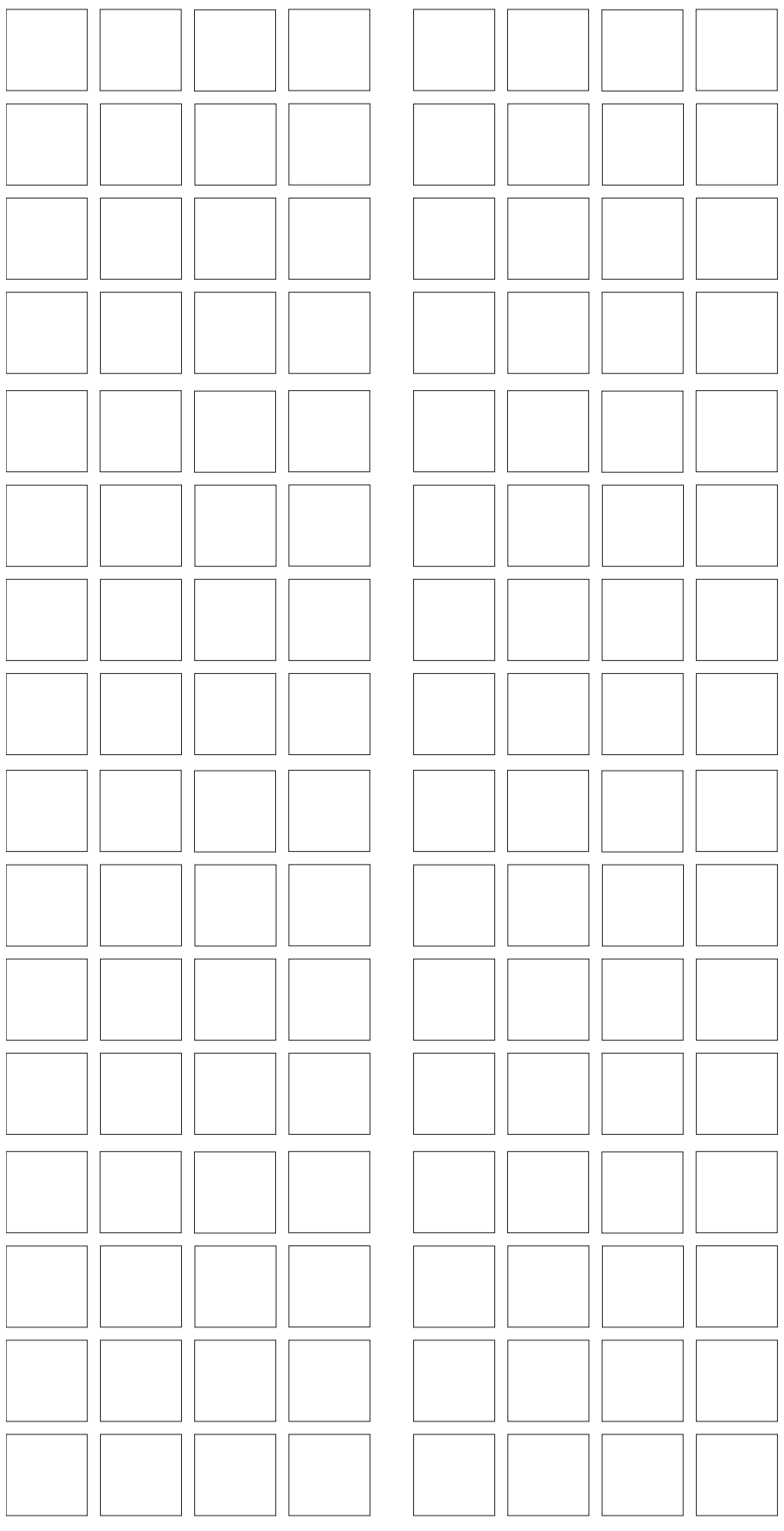

# **Extron Warranty**

Extron Electronics warrants this product against defects in materials and workmanship for a period of three years from the date of purchase. In the event of malfunction during the warranty period attributable directly to faulty workmanship and/or materials, Extron Electronics will, at its option, repair or replace said products or components, to whatever extent it shall deem necessary to restore said product to proper operating condition, provided that it is returned within the warranty period, with proof of purchase and description of malfunction to:

# USA, Canada, South America, and Central America:

Extron Electronics 1230 South Lewis Street Anaheim, CA 92805 U.S.A.

## Europe and Africa:

Extron Europe Hanzeboulevard 10 3825 PH Amersfoort The Netherlands

Asia:

#### Japan: Extron F

Extron Electronics, Japan Kyodo Building, 16 Ichibancho Chiyoda-ku, Tokyo 102-0082 Japan

# China:

Extron China 686 Ronghua Road Songjiang District Shanghai 201611 China

# Middle East:

Extron Asia 135 Joo Seng Road, #04-01 PM Industrial Bldg. Singapore 368363 Singapore Extron Middle East Dubai Airport Free Zone F12, PO Box 293666 United Arab Emirates, Dubai

This Limited Warranty does not apply if the fault has been caused by misuse, improper handling care, electrical or mechanical abuse, abnormal operating conditions, or if modifications were made to the product that were not authorized by Extron.

**NOTE:** If a product is defective, please call Extron and ask for an Application Engineer to receive an RA (Return Authorization) number. This will begin the repair process.

| USA:  | 714.491.1500 or 800.633.9876 | Europe: | 31.33.453.4040 |
|-------|------------------------------|---------|----------------|
| Asia: | 65.6383.4400                 | Japan:  | 81.3.3511.7655 |

Units must be returned insured, with shipping charges prepaid. If not insured, you assume the risk of loss or damage during shipment. Returned units must include the serial number and a description of the problem, as well as the name of the person to contact in case there are any questions.

Extron Electronics makes no further warranties either expressed or implied with respect to the product and its quality, performance, merchantability, or fitness for any particular use. In no event will Extron Electronics be liable for direct, indirect, or consequential damages resulting from any defect in this product even if Extron Electronics has been advised of such damage.

Please note that laws vary from state to state and country to country, and that some provisions of this warranty may not apply to you.

| Extron Headquarters          |                     | Extron Europe        | Extron Asia        | Extron Japan        | Extron China         | Extron Middle East  | Extron Korea        | Extron India         |
|------------------------------|---------------------|----------------------|--------------------|---------------------|----------------------|---------------------|---------------------|----------------------|
| +1.800.633.9876 (Inside USA/ | Canada Only)        | +800.3987.6673       | +800.7339.8766     | +81.3.3511.7655     | +4000.398766         | +971.4.299.1800     | +82.2.3444.1571     | 1800.3070.3777       |
| Extron USA - West            | Extron USA - East   | (Inside Europe Only) | (Inside Asia Only) | +81.3.3511.7656 FAX | Inside China Only    | +971.4.299.1880 FAX | +82.2.3444.1575 FAX | Inside India Only    |
| +1.714.491.1500              | +1.919.850.1000     | +31.33.453.4040      | +65.6383.4400      |                     | +86.21.3760.1568     |                     |                     | +91.80.3055.3777     |
| +1.714.491.1517 FAX          | +1.919.850.1001 FAX | +31.33.453.4050 FAX  | +65.6383.4664 FAX  |                     | +86.21.3760.1566 FAX |                     |                     | +91.80.3055.3737 FAX |